# HUAWEI P40 lite Kasutusjuhend

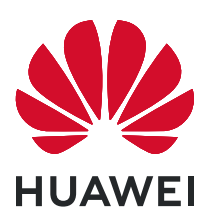

## Sisukord

### Põhiteave

| Põhiliigutused                                       | 1  |
|------------------------------------------------------|----|
| Süsteemis navigeerimine                              | 3  |
| Phone Clone                                          | 4  |
| Ekraani lukustamine ja avamine                       | 5  |
| Avakuvaga tutvumine                                  | 6  |
| Teavitus- ja olekuikoonid                            | 7  |
| Otseteelülitid                                       | 9  |
| Avakuva vidinad                                      | 9  |
| Taustpildi määramine                                 | 9  |
| Kuvatõmmised ja kuva salvestamine                    | 10 |
| Teavituste vaatamine ja eemaldamine                  | 12 |
| Helisätete muutmine                                  | 12 |
| Teksti sisestamine                                   | 13 |
| Jagatud ekraani režiim ja ujuv aken                  | 13 |
| Seadme sisse- ja väljalülitamine või taaskäivitamine | 15 |
| Laadimine                                            | 15 |

### Nutikad funktsioonid

| AI Lens      | 18 |
|--------------|----|
| HiTouch      | 18 |
| Huawei Share | 18 |

### Kaamera ja galerii

| Kaamera käivitamine                             | 21 |
|-------------------------------------------------|----|
| Pildistamine                                    | 21 |
| Pildistamine portree-, öö- ja laia ava režiimis | 23 |
| Suumimine pildistamiseks                        | 24 |
| Panoraamfotode tegemine                         | 24 |
| AR-objektiiv                                    | 25 |
| Valgusmaalimine                                 | 25 |
| HDR-fotode tegemine                             | 27 |
| Liikuvad pildid                                 | 27 |
| Fotodele kleebiste lisamine                     | 28 |
| Režiim Dokumendid                               | 28 |
| Aegvõte                                         | 29 |
| Filtrid                                         | 29 |
| Kaamerarežiimide redigeerimine                  | 29 |
| Kaamerasätete muutmine                          | 30 |
| Galerii haldamine                               | 31 |
| Nutikas fotoliigitus                            | 36 |
|                                                 |    |

|            |                                                        | Sisukord |
|------------|--------------------------------------------------------|----------|
|            | Huawei Vlogi redaktor                                  | 37       |
|            | Huawei vlogid                                          | 37       |
| Rakendused | 1                                                      |          |
|            | Rakendused                                             | 39       |
|            | Kontaktid                                              | 40       |
|            | Telefon                                                | 43       |
|            | Sõnumiside                                             | 49       |
|            | Kalender                                               | 51       |
|            | Kell                                                   | 53       |
|            | Märkmik                                                | 54       |
|            | Helisalvesti                                           | 56       |
|            | Meil                                                   | 57       |
|            | Kalkulaator                                            | 61       |
|            | Taskulamp                                              | 61       |
|            | Kompass                                                | 62       |
|            | Peegel                                                 | 62       |
|            | Kaksikrakendus                                         | 62       |
|            | Sageli kasutatavate rakendusefunktsioonide kiiravamine | 63       |
|            | Optimeerija                                            | 63       |
|            | Phone Clone                                            | 66       |
|            | HiSuite                                                | 67       |
|            | Näpunäited                                             | 69       |
| Sätted     |                                                        |          |
| Jacca      | Kiriete otsimine sätetes                               | 70       |
|            | Wi-Fi                                                  | 70       |
|            | Bluetooth                                              | 71       |
|            | Mobiilandmeside                                        | 72       |
|            | Rohkem ühendusi                                        | 75       |
|            | Avakuva ja taustnilt                                   | 80       |
|            | Ekraan ja heledus                                      | 82       |
|            | Helid ia värin                                         | 85       |
|            | Teavitused                                             | 88       |
|            | Biomeetria ja parool                                   | 89       |
|            | Rakendused                                             | 92       |
|            | Aku                                                    | 92       |
|            | Salvestusruum                                          | 94       |
|            | Turve                                                  | 94       |
|            | Privaatsus                                             | 97       |
|            | Digitaalne tasakaal                                    | 99       |
|            | Hõlbustusfunktsioonid                                  | 100      |

Kasutajad ja kontod

Süsteem ja värskendused

ii

101

103

Telefoni teave

## Põhiteave

## Põhiliigutused

#### Põhiliigutused

#### Süsteemi navigeerimisliigutused

Avage Sätted > Süsteem ja värskendused > Süsteemi navigeerimine ja veenduge, et Liigutused oleks valitud.

| <b>Naasmine</b><br>Eelmisele kuvale naasmiseks nipsake ekraani vasakust või<br>paremast servast sissepoole.                              |
|----------------------------------------------------------------------------------------------------|
| <b>Avakuvale naasmine</b><br>Avakuvale naasmiseks nipsake ekraani allservast üles.                                                       |
| <b>Hiljutiste ülesannete vaatamine</b><br>Hiljutiste ülesannete vaatamiseks nipsake ekraani allservast<br>üles ja hoidke sõrme ekraanil. |
| <b>Rakenduse sulgemine</b><br>Rakenduse sulgemiseks nipsake hiljutiste ülesannete kuval<br>rakenduse eelvaatel üles.                     |

#### Veel žeste

| <b>Ekraani jagamine</b><br>Nipsake ekraanil kolme sõrmega üles.                   |
|-----------------------------------------------------------------------------------|
| <b>Avakuva redigeerimisrežiimi avamine</b><br>Suruge kaks sõrme avakuval kokku.   |
| Lukustuskuval otseteede paneeli kuvamine<br>Nipsake lukustuskuva allservast üles. |
| <b>Otsinguriba kuvamine</b><br>Nipsake avakuval alla.                             |
| <b>Teavituspaneeli avamine</b><br>Nipsake olekuriba alla.                         |

#### Nuppude otseteed

| Väljalülitamine ja taaskäivitamine                               |
|------------------------------------------------------------------|
| Vajutage pikalt toitenuppu, kuni ilmuvad valikud Lülita välja ja |
| Taaskäivita.                                                     |

| <b>Helitugevuse suurendamine</b><br>Vajutage helitugevuse suurendamise nuppu.                                                   |
|----------------------------------------------------------------------------------------------------|
| <b>Helitugevuse vähendamine</b><br>Vajutage helitugevuse vähendamise nuppu.                                                     |
| Kuvatõmmise tegemine<br>Vajutage korraga helitugevuse suurendamise nuppu ja<br>toitenuppu.                                      |
| <b>Ultrafoto</b><br>Väljalülitatud või lukustatud kuvaga foto tegemiseks vajutage<br>kaks korda helitugevuse vähendamise nuppu. |

## Süsteemis navigeerimine

#### Navigeerimisrežiimi muutmine

Avage Sätted > Süsteem ja värskendused > Süsteemi navigeerimine, et valida oma eelistatud navigeerimisrežiim.

#### Liigutustega navigeerimine

## Avage Sätted > Süsteem ja värskendused > Süsteemi navigeerimine ja lubage või keelake Liigutused.

Kui Liigutused on lubatud, saate teha järgmist.

- Eelmisele kuvale naasmine: nipsake ekraani vasakust või paremast servast sissepoole.
- Avakuvale naasmine: nipsake ekraani allservast üles.
- Hiljutiste ülesannete kuva avamine: nipsake ekraani allservast üles ja hoidke.
- Rakenduse sulgemine hiljutiste ülesannete kuval: nipsake rakenduse eelvaatel üles.

#### Kolme klahviga navigeerimine

## Avage Sätted > Süsteem ja värskendused > Süsteemi navigeerimine ja valige Kolme klahviga navigeerimine.

Eelistatud navigeerimisklahvi kombinatsiooni valimiseks puudutage suvandit **Sätted**. Navigeerimisriba ikoonid on järgmised.

- CI: nupp Tagasi eelmisele kuvale naasmiseks, rakendusest väljumiseks või ekraaniklaviatuuri sulgemiseks.
- . O: nupp Avakuva avakuvale naasmiseks.
- . 🗆 : nupp Hiljutised hiljutiste toimingute kuvamiseks.
- $\mathbf{\overline{\Psi}}$ : nupp Teavitus teavituspaneeli avamiseks.

#### Navigeerimisklahvide kombinatsiooni kohandamine

#### Avage Kolme klahviga navigeerimine > Sätted. Saate teha järgmist.

- Valige navigeerimisklahvide kombinatsioon.
- Lubage suvand Peida navigeerimisklahvid, mis võimaldab teil navigeerimisriba peita, kui te seda ei kasuta.

#### Navigeerimisdokk

## Avage Sätted > Süsteem ja värskendused > Süsteemi navigeerimine > Navigeerimisdokk ja lubage suvand Navigeerimisdokk.

Pärast navigeerimisdoki nupu ilmumist saate teha järgmist.

- Lohistada nupp soovitud kohta.
- Puudutada naasmiseks nuppu.
- · Topeltpuudutada nuppu kaks sammu tagasi minemiseks.
- Puudutage pikalt nuppu, seejärel vabastage see avakuvale naasmiseks.
- Hiljutiste ülesannete kuvamiseks hoidke pikalt nuppu ja nipsake vasakule või paremale.

## **Phone Clone**

#### **Phone Clone**

**Phone Clone** võimaldab teil kõik põhiandmed (sh kontaktid, kalender, pildid ja videod) kiiresti ja sujuvalt vanast seadmest uude seadmesse teisaldada.

#### Andmete kloonimine Android-seadmest

- 1 Avage uues seadmes rakendus Phone Clone. Teise võimalusena avage Sätted > Süsteem ja värskendused > Phone Clone, puudutage valikut See on uus telefon ja seejärel puudutage valikut Huawei või Muu Androidi seade.
- **2** Järgige ekraanil kuvatavaid juhiseid, et laadida alla ja installida vanasse seadmesse rakendus **Phone Clone**.
- **3** Avage vanas seadmes Phone Clone ja puudutage valikut See on vana telefon. Järgige ekraanil kuvatavaid juhiseid, et vana seade uue seadmega ühendada, skannides koodi või ühendades käsitsi.
- **4** Valige vanas seadmes andmed, mille soovite kloonida ja seejärel puudutage kloonimise käivitamiseks **Edasta**.
- Phone Clone on saadaval ainult Android 4.4 või uuemates seadmetes.

#### Andmete kloonimine iPhone'ist või iPadist

- 1 Avage uues seadmes rakendus Phone Clone. Teise võimalusena avage Sätted > Süsteem ja värskendused > Phone Clone, puudutage valikut See on uus telefon ja seejärel puudutage valikut iPhone/iPad.
- **2** Järgige ekraanil kuvatavaid juhiseid, et laadida alla ja installida vanasse seadmesse rakendus **Phone Clone**.
- **3** Avage vanas seadmes Phone Clone ja puudutage valikut See on vana telefon. Järgige ekraanil kuvatavaid juhiseid, et vana seade uue seadmega ühendada, skannides koodi või ühendades käsitsi.
- **4** Valige vanas seadmes andmed, mille soovite kloonida ja seejärel järgige kloonimiseks ekraanil kuvatavaid juhiseid.
- *i* Phone Clone on saadaval ainult iOS 8.0 või uuemates seadmetes.

### Ekraani lukustamine ja avamine

#### Ekraani lukustamine ja avamine

#### Ekraani lukustamine

Kui seade ei ole teatud aja aktiivne, lukustab see automaatselt kuva ja siseneb energia säästmiseks unerežiimi.

Teise võimalusena saate kuva käsitsi lukustada ühel järgmistest viisidest.

- Vajutage toitenuppu.
- Suruge avakuval kaks sõrme kokku, et siseneda kuva redigeerimise režiimi. Puudutage suvandit Vidinad, seejärel lohistage ikoon Ekraanilukk avakuvale. Saate nüüd kuva lukustamiseks puudutada ikooni Ekraanilukk.

#### Kuva ajalõpu perioodi määramine

Avage Sätted > Ekraan ja heledus > Unerežiim ja valige kuva ajalõpu periood.

#### Ekraani lukustusest avamine parooliga

Pärast ekraani sisselülitamist nipsake paroolisisestuspaneeli kuvamiseks ekraani keskkohast üles. Seejärel sisestage lukustuskuva parool.

#### Näotuvastusega lukuvabastuse kasutamine

Lülitage ekraan sisse ja joondage see oma näoga. Pärast teie näo tuvastamist seade avatakse.

#### Seadme avamine sõrmejäljega

Seadme avamiseks suruge registreeritud sõrm vastu sõrmejäljelugejat.

#### Lukustuskuva parooli muutmine

Avage Sätted > Avakuva ja taustpilt, puudutage Ekraaniluku tekst ja seejärel sisestage lukustuskuval kuvatav tekst.

Allkirja eemaldamiseks puudutage **Ekraaniluku tekst** ja kustutage tekst.

#### Juurdepääs rakendustele lukustuskuvalt

Lukustuskuvalt saate avada tavaliselt kasutatavaid rakendusi nagu Kaamera, Helisalvesti ja Kalkulaator.

- Lülitage ekraan sisse, puudutage pikalt ikooni oja nipsake üles, et avada Kaamera.
- Lülitage ekraan sisse ja nipsake otseteede paneeli avamiseks lukustuskuva allservast üles.
  Saadaval on rakenduste Helisalvesti, Taskulamp, Kalkulaator ja Taimer otseteed.

## Avakuvaga tutvumine

#### Avakuvaga tutvumine

Avakuval saate teha järgmist.

- · Kontrollida ekraani ülaosas olevalt olekuribalt seadme olekut ja teavitusi.
- Nipsata vasakule või paremale, et vaadata avakuval kuvatavaid rakendusi ja vidinaid.

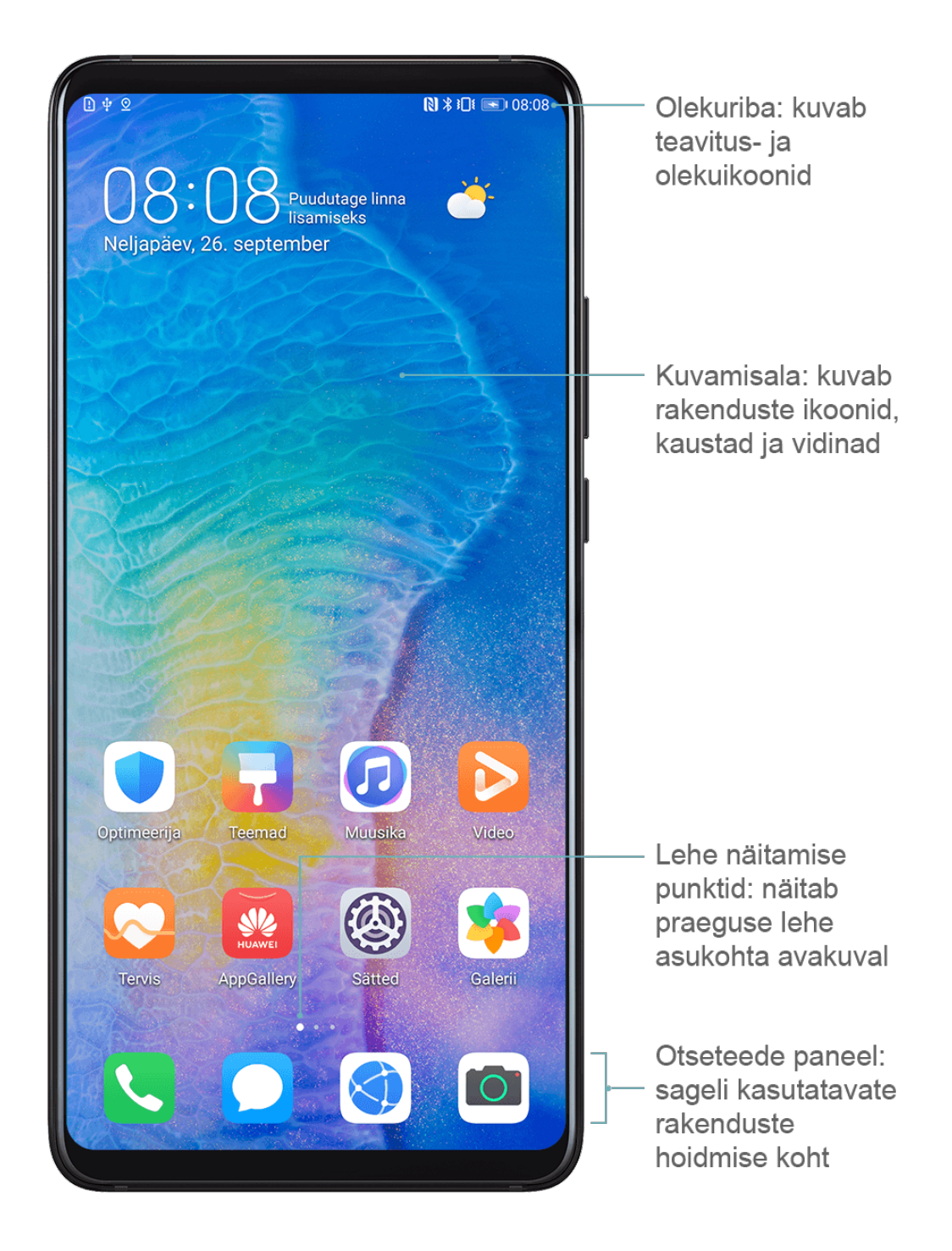

## Teavitus- ja olekuikoonid

#### Teavitus- ja olekuikoonid

Võrgu olekuikoonid võivad erineda olenevalt teie piirkonnast või võrguteenuse pakkujast. Toetatud funktsioonid erinevad olenevalt seadme mudelist. Mõni järgmistest ikoonidest ei pruugi teie seadmele kohalduda.

| <sup>56</sup>     | 5G-võrk on ühendatud | <sup>46</sup> .11 | 4G-võrk on ühendatud |
|-------------------|----------------------|-------------------|----------------------|
| <sup>36</sup> .11 | 3G-võrk on ühendatud | <sup>26</sup>     | 2G-võrk on ühendatud |
|                   | Signaali täistugevus | R                 | Rändlus              |

|                    | Andmesäästja on lubatud            | !                       | SIM-kaarti ei leitud                      |
|--------------------|------------------------------------|-------------------------|-------------------------------------------|
| $\bigcirc$         | Pääsupunkt on lubatud              |                         | Pääsupunkt on ühendatud                   |
| 6                  | Helistamine                        | HD                      | VoLTE on lubatud                          |
| (((*               | Wi-Fi-võrk on ühendatud            |                         | SkyTone on kasutusel                      |
| <u>()</u>          | Pääsupunkti ühendus on<br>katkenud |                         | Võrku vahetatakse funktsiooniga<br>Wi-Fi+ |
|                    | Lennurežiim on lubatud             | $\mathbf{\tilde{O}}$    | Äratuskellad on seadistatud               |
|                    | Aku on tühi                        |                         | Aku on tühjenemas                         |
|                    | Laadimine                          |                         | Kiirlaadimine                             |
|                    | Superlaadimine                     |                         | Energiasäästurežiim on lubatud            |
| *                  | Bluetooth on lubatud               | ×Ī                      | Bluetooth-seadme aku                      |
| *                  | Bluetooth-seade on ühendatud       | 0-                      | VPN on ühendatud                          |
|                    | Sõidurežiim                        | $\overline{\mathbb{A}}$ | Projitseerimisseade on ühendatud          |
| $\bigcirc$         | Asukohateenus on lubatud           | ${\bf \heartsuit}$      | Silmade heaolu režiim on lubatud          |
| $\mathbf{\hat{h}}$ | Peakomplekt on ühendatud           |                         | Mikrofoniga peakomplekt on<br>ühendatud   |
|                    | Vastamata kõne                     |                         | Lugemata SMS                              |
| <u>X</u>           | Mikrofon on keelatud               | Ŋ                       | Vaigistatud                               |
| •••                | Rohkem teavitusi                   | <b>}</b> [[{            | Ainult värin                              |
| N                  | NFC on lubatud                     | C                       | Režiim Mitte segada on lubatud            |
| 0                  | Andmete sünkroonimine              | (!)                     | Andmete sünkroonimine nurjus              |
| (~)                | Jõudlusrežiim on lubatud           | $\checkmark$            | Uued meilid                               |
|                    | Sündmuste meeldetuletused          | X                       | Digitaalne tasakaal on lubatud            |

## Otseteelülitid

#### Otseteelülitid

#### Otsetee-lüliti sisselülitamine

Teavituspaneeli avamiseks nipsake olekuriba allapoole ja nipsake seda uuesti alla, et kuvada kõik otseteed.

- Puudutage otsetee-lülitit vastava funktsiooni lubamiseks või keelamiseks.
- · Funktsiooni sätetekuva avamiseks puudutage pikalt selle funktsiooni otsetee-lülitit.
- Jaotise Sätted avamiseks puudutage nuppu 🧐.

#### Otseteelülitite kohandamine

Puudutage nuppu 2, puudutage pikalt lülitit ja lohistage see soovitud kohta.

### Avakuva vidinad

#### Avakuva vidinad

Saate vajaduse järgi lisada, teisaldada või kustutada avakuva vidinaid, nagu ekraanilukk, ilm, märkmik, kell, kontaktid ja kalender.

#### Vidina lisamine avakuvale

- **1** Avakuva sätete režiimi avamiseks suruge kaks sõrme avakuval kokku.
- **2** Puudutage valikut **Vidinad** ja seejärel nipsake kõigi vidinate kuvamiseks vasakule.
- **3** Mõned vidinad, nt **Ilm**, on saadaval mitmes vormingus. Kõigi vormingute kuvamiseks puudutage vidinat, seejärel nipsake naasmiseks paremale.
- **4** Valige vidin, et see avakuvale lisada. Kui praegusel kuvalehel pole ruumi, puudutage pikalt vidinat ning lohistage see teisele kuvalehele.

#### Vidinate teisaldamine või kustutamine

Puudutage avakuval pikalt vidinat, kuni seade väriseb, seejärel lohistage see soovitud asukohta või puudutage suvandit **Eemalda**.

## Taustpildi määramine

#### Taustpildi määramine

#### Eelseadistatud taustapildi kasutamine

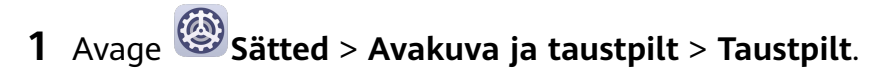

- **2** Valige pilt, mille soovite taustapildiks määrata.
- **3** Määrake oma eelistuste järgi järgmised suvandid.
  - Hägustus: rakendab hägususefekti, mida saab liugurit lohistades reguleerida.
  - Keritav: lubab taustapildi kerimise avakuval.
- 4 Puudutage valikut ✓ ja seejärel valige, kas soovite määrata pildi kuvale Lukustuskuva, Avakuva või mõlemale.

#### Pildi galeriist taustapildiks valimine

- **1** Avage suvand **Securit** ja valige pilt, mille soovite taustapildiks määrata.
- 2 Avage · > Määra > Taustpilt ja järgige seadistuste lõpuleviimiseks ekraanile kuvatavaid juhiseid.

## Kuvatõmmised ja kuva salvestamine

#### Kuvatõmmise tegemine

#### Kuvatõmmise tegemine klahvikombinatsiooniga

Kuvatõmmise tegemiseks vajutage korraga pikalt toite- ja helitugevuse vähendamise nuppe.

#### Kuvatõmmise tegemine otsetee abil

Teavituspaneeli avamiseks nipsake olekuriba allapoole ja nipsake seda uuesti alla, et kuvada

kõik otseteed. Puudutage kuvatõmmise tegemiseks nuppu

#### Kuvatõmmise jagamine ja redigeerimine või keritavale kuvatõmmisele lülitamine

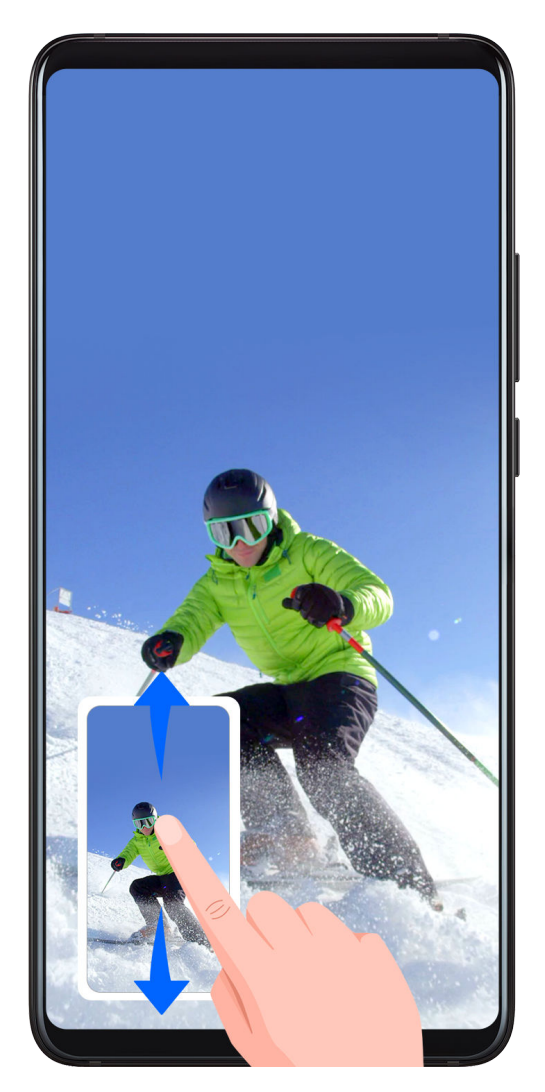

Pärast kuvatõmmise tegemist kuvatakse ekraani all vasakus nurgas pisipilt. Seejärel saate teha järgmist.

- Nipsake pisipildil alla, et teha keritav kuvatõmmis.
- Nipsake pisipildil üles, et valida jagamisrežiim ja jagada kuvatõmmist sõpradega.
- Puudutage pisipilti, et seda redigeerida või kustutada.

Kuvatõmmised salvestatakse vaikimisi asukohta Galerii.

#### Kuva salvestamine

Salvestage kuvategevused jagatavate videotena, et koostada juhendeid, näidata ägedaid mänguoskusi ja palju muud.

#### Kuvasalvestuse käivitamine klahvikombinatsiooniga

Kuvasalvestuse käivitamiseks vajutage korraga pikalt toite- ja helitugevuse suurendamise nuppe. Salvestamise lõpetamiseks vajutage mõlemat nuppu uuesti pikalt.

#### Kuvasalvestuse käivitamiseks otsetee kasutamine

- **1** Teavituspaneeli avamiseks nipsake olekuriba allapoole ja nipsake seda uuesti alla, et kuvada kõik otseteed.
- **2** Kuvasalvestuse käivitamiseks puudutage suvandit **Kuvasalvesti**.
- **3** Salvestamise peatamiseks puudutage ekraani ülaosas olevat taimerit.

4 Salvestis salvestatakse jaotisse Galerii.

#### Kuvasalvestuse ajal hääle salvestamine

Saate aktiveerida mikrofoni, et kuvasalvestuse ajal oma häält salvestada.

Pärast kuvasalvestuse käivitamist puudutage mikrofoni ikooni ja veenduge, et see oleks

kuvatud kujul 🦞. Nüüd saate oma häält salvestada.

Kui mikrofon on keelatud (kuvatud kujul ), saate salvestada ainult süsteemihelisid, näiteks muusikat. Kui te ei taha kuvasalvestusele süsteemihelisid lisada, vaigistage enne kuvasalvestuse käivitamist oma seade ning lülitage muusika ja kõik muud meediumihelid välja.

## Teavituste vaatamine ja eemaldamine

#### Teavituste vaatamine ja eemaldamine

#### Teavituste kuvamine

f

Teavituse meeldetuletuse korral saate teavitust kuvada, lülitades ekraani sisse, nipsates olekuriba allapoole ja avades teavituspaneeli.

#### Teavituste tühjendamine

- Teavituse tühjendamiseks nipsake selle meeldetuletusel paremale.
- Kõigi teavituste tühjendamiseks puudutage teavituspaneeli allosas ikooni 🔟.

#### Teavituste blokeerimine, vaigistamine või edasilükkamine

Nipsake teavitusel vasakule, seejärel puudutage nuppu 🔅, et blokeerida, vaigistada või lükata edasi selle allika teavitused.

Øñningaid süsteemiteavitusi ei saa blokeerida, kustutada ega edasi lükata.

## Helisätete muutmine

#### Helisätete muutmine

#### Helitugevuse reguleerimisenupu vajutamine helitugevuse reguleerimiseks

Helitugevuse reguleerimiseks vajutage helitugevuse suurendamise või vähendamise nuppu.

#### Toitenupu vajutamine seadme helisemisel selle vaigistamiseks

Kui seade heliseb saabuva kõne või äratuse korral, võite selle vaigistamiseks vajutada toitenuppu.

#### Vaigistamiseks ümberpööramine või tõstmine helina tugevuse vähendamiseks

Sissetuleva kõne korral saate seadme vaigistamiseks ümber pöörata või helina tugevuse vähendamiseks seda tõsta.

#### Avage Sätted > Hõlbustusfunktsioonid > Otseteed ja liigutused > Helina vaigistamine / Helitugevuse vähendamine, seejärel lubage Pöörake helina vaigistamiseks ja Tõstke telefoni helina helitugevuse vaigistamiseks.

#### Vaikimisi helitugevuse määramine

Avage Sätted > Helid ja värin, seejärel saate määrata järgmiste üksuste helitugevuse.

- · Meedia (video, mängud, muusika ja veel)
- Helinad
- Märguanded
- Kõned

#### Otsetee kasutamine helina, värina või vaigistatud režiimi vahel lülitamiseks

- **1** Teavituspaneeli avamiseks nipsake olekuriba allapoole ja nipsake seda uuesti alla, et kuvada kõik otseteed.
- **2** Puudutage ikooni Heli, Hääletu või Värin, et erinevate režiimide vahel vahetada.

## Teksti sisestamine

#### Teksti redigeerimine

Saate valida ekraanil kuvatava teksti, kopeerida või lõigata selle lõikelauale ning seejärel kleepida selle kuskile mujale. Saate seda ka mitmel viisil jagada.

- 1 Puudutage pikalt teksti kuni ikooni 💶 ilmumiseni.
- 2 Lohistage ikoone ja , et valida soovitud osa tekstist või puudutage suvandit Vali kõik, et valida kogu tekst.
- **3** Puudutage vajaduse järgi suvandit **Kopeeri** või **Lõika**.
- **4** Puudutage pikalt kohta, kuhu soovite teksti kleepida, kuni ilmub **Kleebi**, ja puudutage suvandit **Kleebi**.

## Jagatud ekraani režiim ja ujuv aken

#### Jagatud ekraani režiim

Seadme ekraani saab jagada kaheks, et kasutada kaht rakendust samal ajal.

#### Jagatud ekraani režiimi lubamine

*i* Teatud rakendused ei toeta jagatud ekraani režiimi.

- **1** Avage rakendus.
- 2 Kasutage jagatud ekraani režiimi lubamiseks ühte järgmistest meetoditest.
  - Nipsake ekraani keskelt kolme sõrmega üles.
  - Kui kasutate liigutustega navigeerimist, nipsake ekraani allservast üles ja hoidke, et avada hiljutiste toimingute kuva. Seejärel puudutage rakenduse eelvaate paremas

ülanurgas nuppu 📛.

- Kui kasutate kolme klahviga navigeerimist, puudutage pikalt klahvi 📖
- **3** Avage teine rakendus, et alustada multitegumtööd.

#### Jagatud ekraani paanide suuruse reguleerimine

Lohistage ekraani kaheks jagava joone keskel olev ikoon ekraanil soovitud kohta.

#### Jagatud ekraani paanide kohtade vahetamine

😥 Kui kummalgi jagatud ekraani paanil näidatakse avakuva, et saa paane vahetada.

Puudutage ekraani kaheks jagava joone keskel ikooni 💳, seejärel puudutage ikooni 📜.

#### Jagatud ekraani režiimi keelamine

Puudutage ekraani kaheks jagava joone keskel olevat elementi —, seejärel puudutage valikut X.

#### Ujuv aken

Täisekraanirežiimis videoid vaadates või mänge mängides saate sissetulevaid sõnumeid vaadata ja neile vastata ujuvas aknas, ilma et peaksite oma tegevuse katkestama.

#### Ujuva akna kuvamine

Ujuva akna funktsiooni tugi oleneb rakendusest.

- **1** Enne selle funktsiooni kasutamist veenduge, et seade poleks lihtrežiimis, ultraenergiasäästurežiimis ega ühe käe režiimis.
- 2 Seadet täisekraanirežiimis kasutades puudutage teavituste ribal ikooni <sup>()</sup>, et uued sõnumimärguanded kuvataks ujuvas aknas.
- **3** Saate vastata sõnumitele otse ujuvas aknas.

#### Ujuva akna suuruse muutmine

Puudutage pikalt ujuva akna serva, seejärel lohistage akna suuruse muutmiseks seda sissevõi väljapoole.

#### Ujuva akna sulgemine

Puudutage ujuval aknal nuppu X, et see sulgeda.

## Seadme sisse- ja väljalülitamine või taaskäivitamine

#### Seadme sisse- ja väljalülitamine või taaskäivitamine

#### Seadme sisse- ja väljalülitamine

Seadme väljalülitamiseks vajutage toitenupp paariks sekundiks alla, puudutage valikut Lülita välja ja Puudutage toite väljalülitamiseks.

Seadme sisselülitamiseks vajutage toitenupp paariks sekundiks alla, kuni seade väriseb ja ekraanile kuvatakse logo.

#### Seadme taaskäivitamine

Taaskäivitage seade regulaarselt, et tühjendada vahemälu ja hoida seade optimaalses olekus. Taaskäivitamine võib mõnikord teie seadmes ilmnenud probleemi lahendada.

Vajutage ja hoidke toitenuppu mõni sekund ning seejärel puudutage valikut **Taaskäivita** ja **Puudutage taaskäivitamiseks**.

#### Seadme sundtaaskäivitamine

Kui teie seade ei tööta või ei lülitu normaalselt välja, saate selle sundtaaskäivitada. Vajutage ja hoidke toitenuppu vähemalt 10 sekundit.

### Laadimine

#### Seadme laadimine

Seade annab märku, kui selle aku hakkab tühjaks saama. Kindlasti laadige seadet õigel ajal, et see ei lülituks energia otsalõppemisel automaatselt välja.

#### Laadimise ettevaatusabinõud

- Laadige seadet sellega kaasas olnud standardse adapteri ja USB-kaabliga. Muude laadijate või USB-kaablite kasutamine võib põhjustada korduvaid taaskäivitusi, aeglast laadimist, ülekuumenemist või muid soovimatuid mõjusid.
- Seade teeb automaatselt turvakontrolli, kui USB-porti ühendatakse laadija või teine seade.
  Kui USB-pordis tuvastatakse niiskus, aktiveerib seade automaatselt turvameetmed ja laadimine peatatakse. Ühendage seade USB-pordist lahti ja oodake, kuni USB-port on kuiv.

- · Aku täielikuks laadimiseks kuluv aeg oleneb ümbritsevast temperatuurist ja aku vanusest.
- Akude laadimistsüklite arv on piiratud. Kui aku tööiga muutub märgatavalt lühemaks, pöörduge aku asendamiseks volitatud Huawei klienditeeninduskeskusesse.
- · Ärge katke seadet ega laadijat laadimise ajal kinni.
- Kui seadet on pikka aega kasutatud (eriti kõrgetel temperatuuridel), võib seade kuumeneda. Sellisel juhul lõpetage laadimine, keelake mõned funktsioonid ja viige seade jahedasse kohta.
- · Ärge kasutage seadet laadimise ajal.
- Kui seade ei reageeri pärast toitenupu pikalt vajutamist, võib aku tühi olla. Laadige 10 minutit ja seejärel lülitage see sisse.

#### Seadmega kaasas olnud laadija kasutamine

- **1** Kasutage seadme ja adapteri ühendamiseks seadmega kaasas olnud USB-kaablit.
- **2** Ühendage adapter pistikupessa.

#### Seadme laadimine arvutiga

- 1 Ühendage oma seade USB-kaabli abil arvuti või muu seadmega.
- 2 Seadme dialoogiboksi USB kasutusviis kuvamisel puudutage valikut Ainult lae. Kui eelnevalt on mõni muu suvand seadistatud, dialoogiboks ei avane. Nipsake teavituspaneeli avamiseks olekuribal alla ja puudutage valikut Sätted, seejärel valige suvand Ainult lae.

#### Aku ikoonide ülevaade

Aku täitumust saab kontrollida aku ikoonilt seadme ekraanil.

| Aku ikoon | Aku laetuse tase                                                                                                    |
|-----------|----------------------------------------------------------------------------------------------------|
|           | Aku tase on alla 4%                                                                                                    |
| <b>**</b> | Laeb, aku tase on alla 10%                                                                                                    |
|           | Laeb, aku tase on 10–90%                                                                                                    |
|           | Laeb, vähemalt 90% akut on alles<br>Kui aku ikooni kõrval kuvatakse 100% või lukustuskuvale ilmub<br>laadimise lõppemise teade, on aku täis laetud. |

#### OTG-kaabliga vastupidi laadimine

On-The-Go (OTG) on USB-edastustehnoloogia, mis võimaldab seadmel OTG-juhtme kaudu otse USB-välkmälu või digitaalkaamera failidele juurde pääseda või luua ühendus välise seadmega, nagu klaviatuur või hiir.

Saate kasutada oma seadet teiste seadmete laadimiseks OTG-juhtmega.

- **1** Ühendage oma seade OTG-juhtme abil seadmega, mida soovite laadida.
- **2** Kui teie seade kuvab dialoogiboksi **USB kasutusviis**, puudutage valikut **Laetava seadme vahetus**.

Kui enne on mõni muu suvand seadistatud, dialoogiboks ei avane. Nipsake teavituspaneeli avamiseks olekuriba alla, puudutage valikut **Sätted**, ja seejärel valige suvand **Laetava seadme vahetus**.

**3** Järgige ekraanil kuvatavaid juhiseid selle kohta, et laadimiseks peab seade olema laaditud.

## Nutikad funktsioonid

## **AI Lens**

#### Koodide skannimine

HiVision saab lugeda erinevaid QR-koode ja suunata teid kohe vastava rakenduse kuvale.

- **1** Avage kaamera, puudutage ikooni ) ja seejärel ikooni
- **2** Seadke QR-kood skanniraami sisse ja oodake, kuni see tuvastatakse.

#### Ostlemiseks skannimine

HiVisioni ostlemise funktsioon võimaldab teil kaupu skannida, et leida veebist sarnaste toodete ostmissoovitusi.

- **1** Avage kaamera, puudutage ikooni D ja seejärel ikooni
- Kadreerige sihtobjekt pildiotsijas. Pärast objekti tuvastamist antakse teile ostusoovitused.
  Samuti võite puudutada ikooni , et teha foto, mis tuvastatakse automaatselt.

## HiTouch

#### Mugav ostlemine

Kui näete seadme ekraanil toodet, mida soovite osta, puudutage seda veebis otsimiseks pikalt kahe sõrmega ja puudutage kuvatud linke, et näha rohkem üksikasju.

- 1 Avage Sätted > Hõlbustusfunktsioonid > HiTouch, seejärel lubage funktsioon HiTouch.
- **2** Puudutage kahe sõrmega pikalt toodet, mida soovite osta, ja seejärel suruge sõrmed veidi laiali.
- **3** Kui objekt on tuvastatud, kuvatakse lingid tootele mitmesugustel ostuplatvormidel.
- **4** Saate ka tuvastuskasti asendit ja suurust reguleerida, et valida muid huvipakkuvaid tooteid.
- **5** Toote üksikasjade kuvamiseks või ostu tegemiseks puudutage linke.

## **Huawei Share**

#### Huawei Share

Huawei Share on juhtmevaba jagamistehnoloogia, mis võimaldab teil seadmete vahel kiiresti edastada pilte, videoid, dokumente ja muud tüüpi faile. See tehnoloogia põhineb Bluetoothil, et tuvastada läheduses asuvad seadmed, ja kasutab failide edastamiseks ilma mobiilset andmesidet kasutamata Wi-Fi Directi.

#### Huawei Share'i lubamine või keelamine

Huawei Share'i saab lubada või keelata ühel järgmistest viisidest.

Nipsake olekuribal alla, et avada teavituspaneel, ja puudutage suvandit <sup>(•)</sup>, et lubada või keelata Huawei Share. Puudutage lülitit pikalt, et avada Huawei Share'i sätete kuva.

## Avage Sätted > Rohkem ühendusi > Huawei Share, lubage või keelake Huawei Share.

Huawei Share'i lubamisel lülitatakse automaatselt sisse Wi-Fi ja Bluetooth.

#### Failide kiire jagamine seadmete vahel Huawei Share'i kasutades

Huawei Share'i kasutatakse failide kiireks jagamiseks Huawei seadmete vahel. Saaja võib enne saatmist kuvada failide eelvaate, seejärel vaadata failide kogu sisu, kui need on vastu võetud. Näiteks võib saaja vaadata vastuvõetud pilte või videoid galeriis.

- 1 Lubage vastuvõtvas seadmes Huawei Share.
- Puudutage saatvas seadmes pikalt mõnda faili, valige jagatavad failid ja puudutage ikooni
  Puudutage suvandit Huawei Share ja puudutage seejärel faili saatmiseks vastuvõtva

seadme ikooni.

🕡 Toimingud võivad erineda, kui jagate faile otse rakendustest.

**3** Puudutage edastusega nõustumiseks vastuvõtvas seadmes suvandit **Nõustu**.

Vastuvõetud failide kuvamiseks avage **Failid** ja navigeerige vahekaardil **Kategooriad** asukohta **Sisemälu** > **Huawei Share**.

Vastuvõetud pildid või videod on ka asukohas 🗮 Galerii > Albumid > Huawei Share.

#### Failide jagamine seadme ja arvuti vahel

Kasutage seadme ja arvuti vahel (Windows-arvuti või Apple Mac) failide kiireks ning hõlpsaks juhtmeta jagamiseks rakendust Huawei Share.

- **1** Veenduge, et teie seade ja arvuti oleksid ühendatud samasse Wi-Fi-võrku.
- 2 Avage oma seadmes rakenduse Huawei Share sätted ning lubage Huawei Share ja Arvutiga jagamine.
- **3** Märkige üles suvandi **Arvutites kuvatav nimi** kõrval näidatu ning kasutajanimi ja parool jaotises **Kinnitamine arvutites**.
- **4** Avage oma arvutis järgmine koht.
  - Windows: **This PC (Computer)** > **Network**.
  - macOS: Finder > Go > Network.
    - See funktsioon on praegu saadaval ainult Mac-arvutitel, millel on operatsioonisüsteem macOS 10.8–10.14.

- **5** Topeltklõpsake arvutis oma seadme nime ning sisestage varem kirja pandud kasutajanimi ja parool.
- **6** Avage oma seadmes ühiskaust (nt sisemälu kaust või album), seejärel vaadake, redigeerige või kopeerige failid arvutisse või kopeerige failid arvutist ühiskausta, et talletada need oma seadmes.

Kui redigeerite oma arvutis ühiskaustas olevaid faile, sünkroonitakse muudatused automaatselt teie seadmega. Sarnaselt, kui redigeerite oma seadme ühiskaustas olevaid faile, sünkroonitakse muudatused teie arvutiga.

#### Ühe puutega printimine Huawei Share'i abil

Kui läheduses asub Huawei Share'i toetav printer, saate kasutada Huawei Share'i, et leida printer ja printida seadmest pilte või PDF-faile.

- **1** Printeri tüübist olenevalt tagage järgnev.
  - Wi-Fi võimekusega printerid: printer peab olema sisse lülitatud ja olema teie seadmega samasse võrku ühendatud.
  - Wi-Fi Directi võimekusega printerid: printer peab olema sisse lülitatud ja Wi-Fi Direct peab olema lubatud.
  - · Bluetoothi võimekusega printerid: printer peab olema sisse lülitatud ja tuvastatav.
- **2** Kuvage oma seadmes prinditava faili eelvaade, seejärel avage **Jaga** > **Huawei Share**.
- **3** Kui printer on avastatud, puudutage oma seadmes selle nime ja reguleerige eelvaatekuval sätteid. Seejärel puudutage printimiseks käsku **PRINDI**. Kui ühendate Bluetooth-pinteri oma seadmega esimest korda, leidke oma seadmes printer, puudutage printeri nime, seejärel puudutage ja hoidke printeril toitenuppu ligikaudu 1 sekund, et kinnitada ühendus.
- Toetatud printerite loendi jaoks puudutage Huawei Share'i jagamiskuval suvandit Lisateave, nipsake kuval vasakule ja puudutage loendi kuvamiseks valikut Milliseid printereid toetatakse?.

## Kaamera ja galerii

## Kaamera käivitamine

#### Kaamera käivitamine

Kaamera rakenduse avamiseks on mitu võimalust.

#### Avakuvalt

Avage avakuvalt valik **Kaamera**.

#### Lukustuskuvalt

Kui kuva on lukustatud, lülitage kuva sisse, seejärel nipsake kaamera avamiseks paremas nurgas kaamera ikoonil üles.

#### Kiirvõtte kasutamine

Kui see funktsioon on lubatud, vajutage välja lülitatud ekraani korral kaamera avamiseks kaks korda helitugevuse vähendamise nuppu.

- **1** Avage **Kaamera**.
- **2** Avage Solution > Ultrafoto ja valige Ava kaamera või Kiire hetktõmmise tegemine.
- **3** Saate nüüd avada kaamera või teha hetktõmmise ilme ekraani lukustusest avamata.

## Pildistamine

#### Pildistamine

- **1** Avage **Kaamera**.
- **2** Siis saate teha järgmist.
  - Teravdamine: puudutage kohta, kus soovite teravdada.
    Fookuse ja mõõtmise eraldi reguleerimiseks puudutage pikalt pildiotsijat ja lohistage raam või rõngas soovitud asukohta.
  - Heleduse reguleerimine: puudutage pildiotsijat. Kui fookuseraami kõrvale ilmub
    sümbol , lohistage seda üles või alla.
  - Sisse- või väljasuumimine: suruge pildiotsijal kaks sõrme kokku või lahku või lohistage suumimisliugurit.
  - Kaamerarežiimi valimine: nipsake üle kaamera režiimivalikute vasakule või paremale.

Välgu sisse- või väljalülitamine: puudutage sümbolit 🔀 ja valige 🕻 (automaatne),

🗸 (sees), 🔀 (väljas) või 🍚 (alati sees).

Teatavad funktsioonid on saadaval ainult tagakaamera kasutamisel.

**3** Pildistamiseks puudutage ikooni O.

#### Sarivõtete tegemine

Kasutage kiiresti järjestikuste fotode jäädvustamiseks sarivõtterežiimi, et valida välja parim võte.

Sarivõtete tegemine on saadaval ainult tagakaamera kasutamisel.

- **1** Avage Kaamera ja valige režiim Foto.
- 2 Sarivõtte tegemiseks puudutage pikalt nuppu või vajutage pikalt ühte helitugevuse reguleerimise nuppudest. Pildistades näete loendurit, mis näitab, mitu fotot olete seni teinud.
- **3** Pildistamise lõpetamiseks tõstke sõrm.

Kui olete lõpetanud, valige fotod, mille soovite sarjast alles jätta.

- 1 Avage 🎽 Galerii.
- 2 Puudutage sarivõtet (mis märgistatakse ikooniga , seejärel puudutage nuppu
- **3** Nipsake läbi sarifotode, valige need, mille soovite alles jätta, seejärel puudutage nuppu ja järgige ekraanil kuvatavaid juhiseid.
- **4** Kogu jada foto kustutamiseks puudutage pikalt valimiseks fotot ja seejärel puudutage nuppu **1**.

#### Ajastatud fotode tegemine

Kaamera taimer võimaldab määrata aja viivituse, et jõuaksite pärast päästikunupu vajutamist õigesse asendisse.

- 1 Avage 🤷 Kaamera.
- **2** Avage **> Taimer** ja valige viivituse suvand.
- **3** Naaske pildiotsijasse ja puudutage päästikunuppu. Seade teeb foto pärast loendamise lõppemist.

#### Häälkäskluste kasutamine fotode tegemiseks

Fotode tegemiseks saate kasutada oma häält ilma päästikunuppu puudutamata.

**1** Avage **Kaamera**.

- **2** Avage  $\bigcirc$  > Heli juhtimine, lubage Heli juhtimine ja valige helijuhtimise suvand.
- **3** Avage uuesti pildiotsija ja öelge oma käsklus foto tegemiseks.

## Pildistamine portree-, öö- ja laia ava režiimis

#### Pildistamine portree-, öö- ja laia ava režiimis

#### Öövõtete pildistamine

Öörežiim lahendab vähese valguse ja öösel pildistamisega seotud probleemis, suurendades fotode detailsust ning värvide erksust.

Öörežiimi saab kasutada ka tagant valgustatud objektide ja voolava veega stseenide, näiteks veejugade pildistamisel, et saavutada parem kontrast või sujuva, siidiläikelise vee efekt.

- **1** Avage Kaamera ja valige režiim Öö.
- 2 Kui kasutate tagakaamerat, puudutage ISO tundlikkuse reguleerimiseks pildiotsijas nuppu ISO või puudutage säriaja reguleerimiseks nuppu
- **3** Hoidke seade paigal ja puudutage nuppu
- **4** Teie seade reguleerib säriaega ümbritseva heleduse põhjal. Hoidke seadet paigal. Ärge lõpetage pildistamist enne, kui loendamine lõppeb, muidu võib foto uduselt jäädvustuda.

#### Laia avaga fotode ja videote jäädvustamine

Laia ava režiim võimaldab teil teha fotosid ja videoid, kui taust on udune, samas kui objekt jääb teravalt fookusesse.

- **1** Avage Kaamera > Veel ja valige režiim Ava.
- **2** Puudutage kohta, mida soovite fookustada. Parimate tulemuste saamiseks peab seade asuma teie objektist 2 meetri (umbes 7 jalga) raadiuses.
- **3** Puudutage pildiotsijas i ja lohistage liugurit ava sätete reguleerimiseks. Väiksema avaväärtuse korral on taust hägusem.
- **4** Foto või video tegemiseks puudutage päästikunuppu. Salvestamisel puudutage fookuse reguleerimiseks pildiotsijat.

#### Muutke laia ava režiimi fotode tausta hägusust

Pärast laia ava foto tegemist saate fookust ja tausta hägusust reguleerida.

**1** Avage **Galerii** > Albumid > Kaamera.

**2** Puudutage fotot, millel on märgitud  $\bigotimes$ , seejärel puudutage  $\bigotimes$  foto ülaosas.

- **3** Uuesti fokuseerimiseks järgige foto puudutamise juhiseid. Lohistage ava reguleerimiseks allservas asuvat liugurit.
- **4** Sätete salvestamiseks puudutage  $\checkmark$ .

## Suumimine pildistamiseks

#### Erinevate suumisätetega pildistamine

Teie seadme kaamera suumimise võimekus võimaldab teil stseenist rohkem jäädvustada või jäädvustada kaugel olevaid vaateid.

#### Lainurkfotode tegemine

- **1** Avage Kaamera ja valige režiim Foto.
- **2** Puudutage ikooni (A), et aktiveerida AI-kaamera.
- 3 Suunake kaamera objektile, millest soovite foto teha. Kui kaamera tuvastab ehitise, soovitab see automaatselt režiimi Lai. Laiema vaatenurga saamiseks puudutage suvandit Lai.

Samuti saate suumitaseme kohandamiseks lohistada pildiotsijas suumiliugurit või suruda sõrmi kokku või lahku. Väiksem väärtus annab laiema vaatenurga.

- **4** Pildistamiseks puudutage ikooni
- Kui eraldusvõime on seatud suurimale väärtusele, ei saa suumi reguleerida. Kaamera vahetab eraldusvõimet automaatselt.

#### Kaugvõtete pildistamine

- **1** Avage Kaamera ja valige režiim Foto.
- **2** Suunake kaamera eemal olevale objektile, millest soovite foto teha. Suumitaseme kohandamiseks lohistage suumimisliugurit või suruge sõrmi kokku või lahku. Kui eraldusvõime on seatud suurimale väärtusele, ei saa suumi reguleerida. Kaamera vahetab eraldusvõimet automaatselt.
- **3** Puudutage pildiotsijas kohta, kuhu soovide fookustada. Kui kaamera on fookuses, puudutage ikooni O.

## Panoraamfotode tegemine

#### Panoraamfotode tegemine

Panoraamfunktsiooni abil saate oma maastiku- või grupifotodele laiust lisada. Kaamera teeb teie vaateväljas olevatest objektidest mitu fotot ja liidab need kokku üheks panoraamfotoks.

#### Tagakaameraga panoraamfotode pildistamine

- **1** Avage Kaamera > Veel ja valige režiim Panoraam.
- **2** Panoraami suuna seadistamiseks puudutage pildiotsija alaosas valikut <sup>(O)</sup>.
- **3** Suunake kaamera alguspunkti ja seejärel puudutage nuppu <sup>(()</sup>, et pildistamist alustada.
- **4** Liigutage kaamerat aeglaselt ekraanil kuvatava noole suunas. Hoidke seadet kogu aeg stabiilsena ja nool keskjoonel.
- 5 Kui olete lõpetanud, puudutage valikut 🕒

## **AR-objektiiv**

#### AR-objektiiv

Oma fotode lõbusaks ja silmapaistvaks muutmiseks kasutage AR-objektiivi.

#### 3D Qmoji kasutamine enda qmoji'de loomiseks

- **1** Avage Kaamera ja valige AR objektiiv.
- **2** Puudutage suvandit **3D Qmoji** ja valige animeeritud qmoji. Qmoji jäljendab ja esitab seejärel vastavalt teie näoilmeid.
- **3** Puudutage qmoji lubamiseks ikooni **GIF** ja vaadake seejärel otse esikaamerasse.

**4** Salvestamise alustamiseks puudutage pikalt ikooni

**5** Kui salvestus on lõpule viidud, lisage tekst või salvestage qmoji. Qmoji salvestatakse GIFvormingus galeriisse.

#### 3D Qmoji kasutamine videote salvestamiseks

- **1** Puudutage suvandit **3D Qmoji** ja valige animeeritud qmoji. Qmoji jäljendab ja esitab seejärel vastavalt teie näoilmeid.
- **2** Puudutage ikooni **(C)**, et lubada või keelata taust.
- **3** Puudutage qmoji keelamiseks ikooni **GIF** ja vaadake seejärel otse esikaamerasse.
- **4** Salvestuse alustamiseks puudutage ikooni
- 5 Salvestuse lõpetamiseks puudutage ikooni 🕒

## Valgusmaalimine

#### Valgusmaalimine

Režiim Valgusmaalimine aitab jäädvustada valgusradasid, kuna võimaldab katikul olla kauem avatud. Ava ja katikut ei saa käsitsi reguleerida.

Lihtsalt valige pildistatavate objektide ja valgustingimuste jaoks sobiv saadaval olev suvand. Kaamera värisemise vähendamiseks ja seadme stabiliseerimiseks soovitame kasutada statiivi.

#### Autotulede radade jäädvustamine režiimiga Autotulede rajad

Režiim Autotulede rajad võimaldab luua kunstilisi öiseid fotosid autode tagatuledest.

#### **1** Avage Kaamera > Veel > Valgusmaalim > Autotulede rajad.

- **2** Leidke koht, kus näete kaugusest autotulede tekitatud radu. Veenduge, et autode esituled ei paistaks otse kaamerasse, kuna see võib põhjustada pildi ülesäritust.
- **3** Pildistamise käivitamiseks puudutage valikut O. Jälgige kaadrit pildiotsija vahendusel.

Kui säriaeg on täpselt õige, puudutage pildistamise lõpetamiseks valikut

#### Valgusjoonistuste jäädvustamine režiimiga Valgusgrafiti

Režiim Valgusgrafiti võimaldab luua mustreid või kirjutada sõnu valgusallikat kaamera ees liigutades.

- **1** Avage Kaamera > Veel > Valgusmaalim > Valgusgrafiti.
- **2** Pimedas keskkonnas, milles puuduvad häirivad valgusallikad, liigutage kaamera ees sobivalt helendavat ja sobivat värvi valgusallikat, näiteks väikest tõrvikut või valguspulka. Vältige keha liigset liigutamist, kuna see võib mõjutada pildistamise tulemust.

Kui säriaeg on täpselt õige, puudutage pildistamise lõpetamiseks valikut

#### Jõgede ja koskede jäädvustamine režiimiga Siidiläikeline vesi

Režiim Siidiläikeline vesi võimaldab jäädvustada siidjaid fotosid koskedest ja jõgedest.

- **1** Avage Kaamera > Veel > Valgusmaalim > Siidiläikeline vesi.
- **2** See funktsioon toimib kõige paremini siis, kui teete fotosid kiirevoolulisest ojast või kosest.
- **3** Pildistamise käivitamiseks puudutage valikut O. Jälgige kaadrit pildiotsija vahendusel.

Kui säriaeg on täpselt õige, puudutage pildistamise lõpetamiseks valikut

#### Tähtede ilu jäädvustamine režiimiga Tähejälg

Režiim Tähejälg võimaldab kasutada kaamerat öötaevas olevate tähtede jäädvustamiseks.

#### **1** Avage Kaamera > Veel > Valgusmaalim > Tähesabad.

**2** Parimate tulemuste saamiseks valige selge öö valgusreostuseta paigas, kus vaade taevale on takistusteta.

**3** Pildistamise käivitamiseks puudutage valikut O. Jälgige kaadrit pildiotsija vahendusel.

Kui säriaeg on täpselt õige, puudutage pildistamise lõpetamiseks valikut

## HDR-fotode tegemine

#### HDR-fotode tegemine

Taustavalgustusega või suure valguse kontrastsusega fotode pildistamisel võib Suure Dünaamilise Ulatuse (HDR) režiim aidata teil parandada fotode valguse ja varju efekte, andes fotodele teravamad üksikasjad.

#### HDR-i kasutamine tagakaameraga

- **1** Avage Kaamera > Veel ja valige suvand HDR.
- **2** Hoidke oma seade kindlalt paigal, vajaduse korral kasutage statiivi abi.
- **3** Foto tegemiseks puudutage nuppu O.

## Liikuvad pildid

#### Liikuvad pildid

Liikuvate piltide korral jäädvustatakse sekundi jagu liikumist ja heli enne ning pärast päästiku vajutamist.

#### Liikuvate piltide tegemine

Avage Kaamera > Veel > Liikuv pilt ja foto tegemiseks puudutage valikut

#### Liikuvate piltide vaatamine

Liikuvad pildid salvestatakse JPG-vormingus rakendusse Galerii.

Avage 😕 Galerii > Albumid > Kaamera, puudutage liikuvat pilti, seejärel puudutage pildi

vaatamiseks selle ülaservas olevat valikut <sup>O</sup>.

Pärast täielikku taasesitust peatub liikuv pilt automaatselt. Taasesituse lõpetamiseks võite puudutada ka ekraani.

#### Liikuvate piltide jagamine

Liikuvaid pilte saab jagada Huawei või Honori seadmetega mitmel viisil, nt Wi-Fi Directi, Bluetoothi või Huawei Share'i kasutades. Avage **Galerii** > Albumid > Kaamera, puudutage pikalt liikuvaid pilte, mida soovite

jagada, seejärel puudutage nende jagamiseks valikut 🔑.

Kui jagate liikuvaid pilte muude tootjate rakendustega või ühildumatute seadmetega, kuvatakse liikuvad pildid staatiliste piltidena.

## Fotodele kleebiste lisamine

#### Fotodele kleepsude lisamine

Lisage foto ilmestamiseks vesimärk, näiteks aeg, asukoht, ilm või meeleolu.

**1** Avage Kaamera > Veel > Kleepsud.

Kui seda režiimi seal ei ole, puudutage ikooni  $\checkmark$  ja laadige seejärel alla Kleepsud.

- **2** Puudutage ikooni  $\stackrel{\Omega}{=}$  ja valige vesimärk. Valitud vesimärk kuvatakse pildiotsijas.
- **3** Lohistage vesimärki selle asukoha muutmiseks. Samuti saate redigeerida mõne vesimärgi tüübi teksti sisu.
- 4 Pildistamiseks puudutage nuppu

## Režiim Dokumendid

#### Dokumendirežiim

Nurga alt tehtud piltide korral tekitab alati probleeme perspektiiv. Kui te ei saa dokumendist täiuslikult sirget fotot teha, kasutage režiimi Dokumendid.

Kaamera korrigeerib režiimiga Dokumendid tehtud viltuseid pilte automaatselt.

#### Fotode tegemine dokumendirežiimis

**1** Avage Kaamera > Veel ja puudutage suvandit **Dokumendid**.

Kui suvandit pole, puudutage ikoonid  $\checkmark$  ja laadige **Dokumendid** alla.

- **2** Kadreerige pildistatav dokument pildiotsijas ja puudutage ikooni
- **3** Kaamera tuvastab automaatselt pildiotsijas oleva tekstiala ja teeb pildi sirgeks.

#### Tekstiala korrigeerimine

Kui režiimi Dokumendid tehtud sirgendamine pole rahuldav, saate tekstiala korrigeerida ka käsitsi.

See on kasutatav ainult režiimiga Dokumendid tehtud fotode korral.

- 1 Avage <sup>SG</sup>Galerii > Albumid > Kaamera, seejärel puudutage fotot, mida soovite korrigeerida.
- **2** Puudutage foto kohal olevat valikut
- **3** Korrigeerimisala kohandamiseks lohistage seda neljast nurgast. Puudutage seejärel valikut

## Aegvõte

#### Aegvõte

Kasutage aegvõtet, et aeglaselt jäädvustada pilte mitme minuti või isegi tunni jooksul ja lühendada need üheks lühivideoks. See võimaldab jäädvustada ilu muutuses – õitsevad lilled, liikuvad pilved ja muu.

- 1 Avage Kaamera > Veel, seejärel puudutage valikut Ajaline kestus.
- **2** Pange seade paika. Kasutage statiivi, et vähendada kaamera värisemist ja hoida seadet paigal.
- **3** Salvestuse käivitamiseks puudutage nuppu . Kui salvestuskestus ei ole seatud,

puudutage salvestuse peatamiseks nuppu

Salvestatud video salvestatakse automaatselt galeriisse.

## Filtrid

#### Filtrid

- **1** Avage **Kaamera** ja valige režiim **Foto** või **Video**.
- 2 Puudutage nuppu 🖾 või 🗞 ja valige filter.

Mõnel seadmel ei ole nuppu

**3** Foto või video tegemiseks puudutage päästikunuppu.

## Kaamerarežiimide redigeerimine

#### Kaamerarežiimide redigeerimine

Seade võimaldab teil kaamerarežiime alla laadida, värskendada ja kustutada, et need paremini teie vajadustele vastaksid.

#### Kaamerarežiimide allalaadimine

**1** Avage **Kaamera** > **Veel**.

2 Puudutage valikut ⊻ ja seejärel valikut LISA allalaaditava režiimi kõrval. Kui allalaadimine on lõppenud, kuvatakse uus režiim kuval Veel.

#### Kaamera režiimide kustutamine

- 1 Puudutage kuval **Veel** valikut *2*, kuvada redigeerimiskuva.
- 2 Puudutage kustutatava režiimi paremal ülanurgas valikut ⊗ ja seejärel puudutage sätete salvestamiseks valikut √. Kui valikut ⊗ ei kuvata, siis ei saa režiimi kustutada.
- *i* Kaamera korrektse töö tagamiseks ei saa eelinstallitud kaamera režiime kustutada.

## Kaamerasätete muutmine

#### Kaamerasätete muutmine

Võite muuta kaamerasätteid, et teha fotosid ja videoid kiiremini. Järgmised funktsioonid ei pruugi kõigis kaamerarežiimides saadaval olla.

#### Kaamera eraldusvõime reguleerimine

- **1** Avage Kaamera ja puudutage <sup>(2)</sup>, et saada juurdepääs kuvale Sätted.
- 2 Puudutage Eraldusvõime ja valige eraldusvõime.
- i See funktsioon pole mõnes režiimis saadaval.

#### Asukohasildi lubamine

Lubage Asukohasilt, et lisada fotodele ja videotele asukohta silt.

Pildistamiskoha kuvamiseks libistage galeriil fotol või videol üles.

#### Fotodele seadme vesimärkide lisamine

Lubage valik Lisa vesimärk. Tagakaameraga tehtud fotodele lisatakse seadme vesimärk.

#### Abiruudustiku kasutamine fotode komponeerimiseks

Abiruudustiku kasutamine täiusliku võtte joondamiseks.

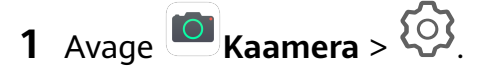

- 2 Lubage Kaameraruudustik.
- **3** Pildiotsijas kuvatakse ruudustiku jooned. Seadke foto objekt ühte ristuvasse punkti ja puudutage katikunuppu.

#### Peegelpildi lubamine

Esikaamera kasutamisel puudutage 🤣, et lubada või keelata Peegelpilt.

#### Katikuheli vaigistamine

Lubage vajaduse järgi suvand Vaigista.

#### Naeratuste jäädvustamine

Lubage valik **Jäädvusta naeratused**. Kaamera pildistab automaatselt, kui pildiotsijas tuvastatakse naeratus.

## Galerii haldamine

#### Fotode ja videote vaatamine

Galeriis saate nii oma fotosid ja videoid vaadata, redigeerida ning jagada kui ka sirvida nendest automaatselt loodud klippe.

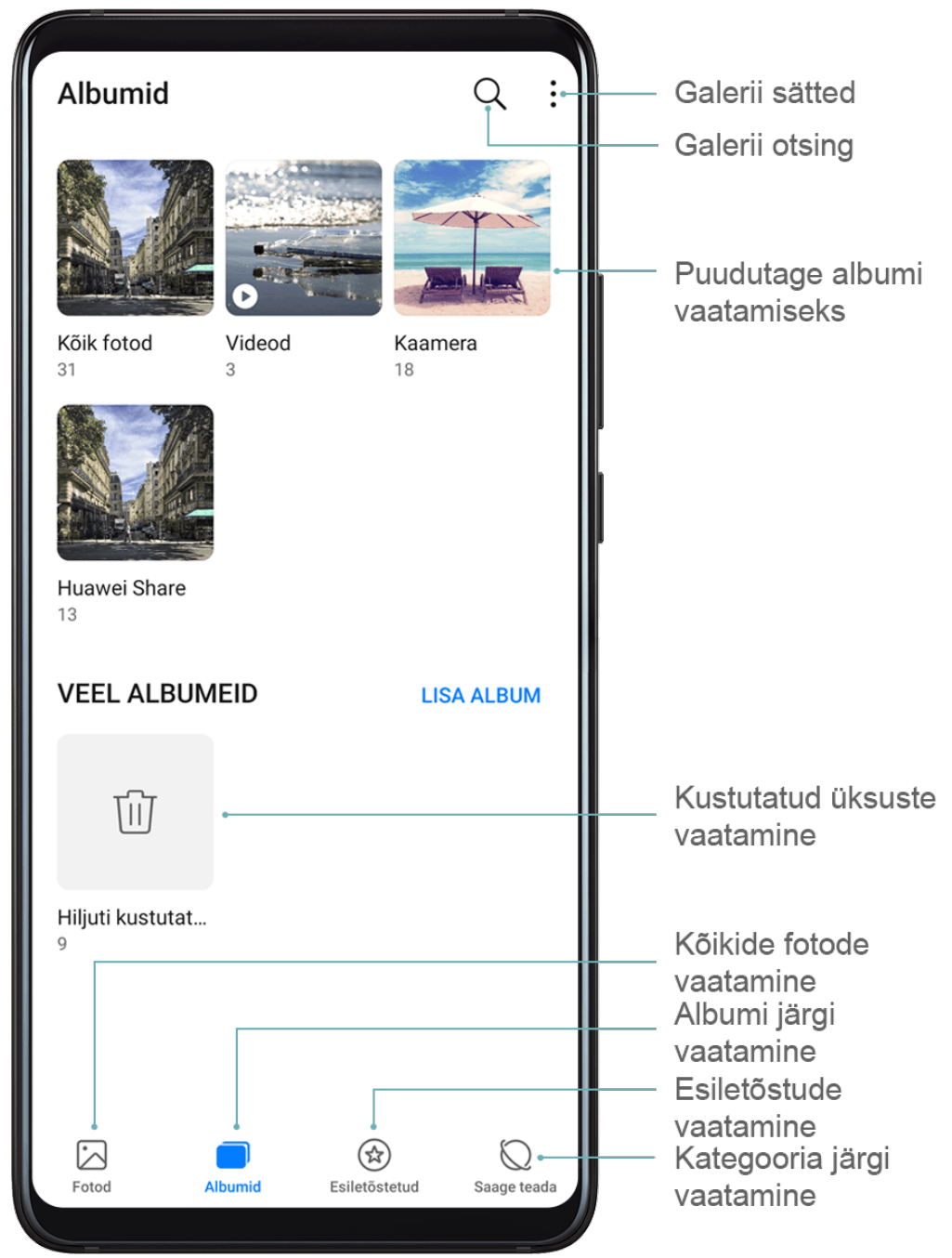

#### Albumi järgi vaatamine

Albumi järgi saate fotosid ja videoid vaadata vahekaardil **Albumid**.

Mõned fotod ja videod salvestatakse vaikealbumitesse. Näiteks kaameraga jäädvustatud videod salvestatakse albumisse **Kaamera**. Kuvatõmmised ja kuvasalvestised salvestatakse albumisse **Kuvatõmmised**.

#### Kategooria järgi vaatamine

Galerii sordib fotod intelligentselt kategooriatesse, mis võimaldab suuri albumeid kategooriate alusel kiiresti läbi vaadata.

Puudutage vahekaardil **Saage teada** kategooria (nt toit, portree või maastik) albumit, et näha selles olevaid fotosid.
#### Fotode ja videote andmete vaatamine

- **1** Puudutage fotot või videot selle kuvamiseks täisekraanil. Puudutage uuesti ekraani, et peita menüü.
- **2** Täisekraanrežiimis puudutage ikooni  $(\dot{U})$ , et vaadata foto või video üksikasju, näiteks salvestustee, eraldusvõime ja maht.

## **Fotode otsimine**

Otsige märksõnu kasutades foto galeriis kiiresti üles.

- 1 Avage 🎽 Galerii ja puudutage ekraani ülaosas olevat ikooni 📿
- **2** Sisestage märksõna (näiteks "toit", "maastik" või "lill").
- **3** Kuvatakse selle märksõnaga seotud fotod. Puudutage soovitatud märksõna või sisestage veel märksõnu täpsemate tulemuste leidmiseks.

## Fotode ja videote töötlemine

Galerii pakub fotode ja videote jaoks laia valikut redigeerimisfunktsioone.

#### Lihtne redigeerimine

Avage 🎽 **Galerii**, puudutage foto redigeerimiseks selle pisipilti, seejärel puudutage redigeerimisfunktsioonide kasutamiseks valikut **Redigeeri**.

- Pööramine: puudutage valikut <sup>6</sup> ja lohistage nurgaratast soovitud suunas.
  Foto 90-kraadiseks pööramiseks võite puudutada ka valikut Pööramine või ümberpööramiseks valikut Peegelpilt.
- Kärpimine: puudutage valikut Võite valida ka fikseeritud suhte ja lohistada foto kärpimiseks ruudustiku nurkasid.
- Filtriefektide lisamine: filtri valimiseks puudutage valikut 🕉.
- Värvi esiletõstmine: soovitud värvide esiletõstmiseks puudutage valikut 💬. Foto muud osad kuvatakse mustvalgena.
- $\cdot$  Hägustamine: puudutage valikut  $\bigcirc$ , valige hägustamisrežiim ja lohistage hägususe reguleerimiseks liugurit.
- Fotoefektide reguleerimine: heleduse, kontrasti, küllastuse ja foto muude omaduste
  reguleerimiseks puudutage valikut
- Grafiti: grafiti lisamiseks pintsli ja värvi valimiseks puudutage valikut 🖉
- Tekstielemendi lisamine: elemendi laadi ja fondi vormingu valimiseks puudutage valikut

#### Fotodele kleepsude lisamine

- **1** Galeriis avage **Redigeeri** > **Kleepsud**.
- **2** Valige kleepsu tüüp, mida soovite valida, näiteks **Aeg**, **Asukoht**, **Ilm** või **Tuju**.
- **3** Valige kleeps ja asukoha muutmiseks lohistage seda. Mõnda tüüpi kleepsude teksti on võimalik ka redigeerida.
- **4** Muudatuste salvestamiseks puudutage ikooni  $\checkmark$  ja foto salvestamiseks ikooni  $\square$ .

#### Fotode pikseldamine

- **1** Avage **Redigeeri** > **Mosaiik**.
- **2** Foto osade katmiseks valige mosaiigi stiil ja suurus.
- **3** Mosaiigi eemaldamiseks puudutage nuppu **Kustukumm** ja pühkige see fotolt ära.
- **4** Muudatuste salvestamiseks puudutage ikooni  $\checkmark$  ja foto salvestamiseks ikooni  $\square$ .

### Fotode ümbernimetamine

- **1** Puudutage rakenduses **Galerii** ümbernimetatava foto pisipilti.
- **2** Avage **·** > **Nimeta ümber** ja sisestage uus nimi.
- **3** Puudutage valikut **OK**.

## Videote redigeerimine

- 1 Avage 🤔 Galerii > Albumid > Videod ja puudutage videot, mida soovite redigeerida.
- **2** Puudutage nuppu *2*. Seejärel saate teha järgmist.
  - Video kärpimine: soovitud lõigu valimiseks lohistage videoklipi mõlemas otsas olevat

liugurit. Kärbitud video eelvaate kuvamiseks puudutage nuppu 🕑

• Video eraldusvõime reguleerimine: valige soovitud eraldusvõime.

Suurema eraldusvõime korral on video kvaliteetsem, kuid kasutab ka rohkem salvestusruumi.

**3** Kui olete lõpetanud, puudutage video eksportimiseks nuppu  $\checkmark$ . Eksporditud video salvestatakse samasse albumisse, kus asub algne video.

## Fotode ja videote jagamine

Fotosid ja videoid saab galeriist jagada mitmel viisil.

- 1 Avage 🎽 Galerii.
- **2** Kasutage üht järgmistest viisidest.

- Ühe foto või video jagamine: puudutage fotot või videot, seejärel puudutage ikooni
- Mitme foto või video jagamine: mitme foto või video valimiseks albumist puudutage

kõigepealt üht neist pikalt, tehke valik ja puudutage ikooni 4.

## Galerii haldamine

Korrastage fotod ja videod albumitesse, et need hõlpsalt läbi vaadata.

## Albumite lisamine

- 1 Avage 🎽 Galerii, seejärel puudutage valikut Albumid.
- 2 Puudutage valikut Lisa album, seejärel lisage albumile nimi.
- **3** Puudutage valikut **OK**.
- **4** Valige lisatavad fotod või videod.

## Fotode ja videote teisaldamine

- **1** Avage album, seejärel puudutage pikalt fotode ja videote valimiseks, mida soovite teisaldada.
- **2** Soovitud albumi valimiseks puudutage **•** > **Teisalda**.
- **3** Kui üksused on teisaldatud, ei ole need enam algses albumis.
- Albumid Kõik fotod ja Videod kuvavad kõik teie seadmes salvestatud fotod ja videod.
  Üksuste liigutamine albumite vahel ei mõjuta nende albumite vaadet.

## Fotode ja videote kustutamine

Puudutage pikalt üksuseid, mille soovite kustutada, seejärel avage  $\square >$  Kustuta.

3 Albumeid Kõik fotod, Videod ja Kaamera ei saa kustutada.

Kustutatud fotod ja videod teisaldatakse ajutiselt albumisse **Hiljuti kustutatud**, enne kui need pärast 30 päeva möödumist püsivalt kustutatakse.

Foto või video jäädavalt käsitsi kustutamiseks puudutage albumis Hiljuti kustutatud pikalt

selle pisipilti, seejärel valige  $\overline{\mathbb{U}}$  > Kustuta.

## Kustutatud fotode või videote taastamine

Albumis Hiljuti kustutatud puudutage pikalt valimiseks üksuseid, mille soovite taastada, ja

puudutage valikut  $\bigcirc$  nende taastamiseks algsetesse albumitesse.

Kui algne album on kustutatud, luuakse uus.

### Fotode ja videote lisamine lemmikutesse

Avage foto või video, seejärel puudutage

Üksus ilmub nii selle algses albumis kui ka albumis **Minu lemmikud**.

#### Albumite blokeerimine

Muude tootja rakenduste albumite galeriis kuvamise vältimiseks blokeerige need albumid.

- **1** Puudutage vahekaardil **Albumid** suvandit **Muud**.
- 2 Puudutage albumit ja kui ülaosas kuvatakse , avage > Blokeeri. Teisaldage blokeeritavad fotod ja videod blokeeritud albumitesse. Blokeeritud albumeid saab vaadata vaid rakendusega Failid.
- **3** Albumi blokeerimise tühistamiseks avage **Muud**, puudutage suvandit **Vaadake blokeeritud albumeid** ja seejärel albumi kõrval olevat suvandit **Tühista blokeerimine**.
- () Asukohas **Muud** saab blokeerida vaid teatavad albumid.

## Nutikas fotoliigitus

## Nutikas fotoliigitus

Galerii sordib fotod automaatselt kategooriatesse (näiteks portreed, asukohad, maastikud ja toidud), nii et saate otsitava kiiresti leida.

Avage 🎽 Galerii, seejärel puudutage vahekaarti Saage teada, et kuvada fotod kategooriatesse korrastatult.

Foto albumist eemaldamiseks puudutage valimiseks pikalt fotot, seejärel puudutage 🔟 (või

portreede jaoks 🍊).

Kõiki fotosid ei saa kategooria albumitest eemaldada.

## Inimeste albumite vaatamine ja määramine

Kui olete teinud piisava arvu fotosid, loob galerii automaatselt üksikisikute või gruppide inimeste albumid, tuvastades fotodel olevate inimeste näod. See leiab aset, kui teie seade laeb ja ekraan on väljas.

Saate panna oma inimeste albumitele nimed ja määrata üksikisikute suhte teiega.

Grupifoto albumite jaoks on vaja kindlat arvu fotosid, mis sisaldavad 2–10 nägu ja mis on juba inimeste albumites nimetatud.

- 1 Avage 🍊 Galerii > Saage teada ja vaadake loodud inimeste albumeid.
- 2 Puudutage albumit, avage > Redigeeri > Lisa nimi, seejärel määrake nimi ja suhe (nt beebi või ema).

Kui olete lõpetanud, leiate inimese albumi, sisestades otsinguribale nime või suhte.

## Huawei Vlogi redaktor

## Huawei Vlogi redaktor

Huawei Vlogi Redaktor loob automaatselt Huawei Vloge, nagu esiletoodud kaadrid, tähtsündmuste videot ja inimeste albumid, ja lisab neile taustamuusika teie fotodelt ja videotelt.

Saate fotosid ja videoid ka ise valida, et luua enda Huawei Vlogid.

Mõlemal juhul saate oma Huawei Vlogisid sõrmepuudutusega redigeerida ja jagada.

## Esiletoodud kaadrite kuvamine

Funktsioon Esiletoodud kaadrid analüüsib teie videoid, et luua tähtsündmuste klippe videotes olevate inimeste ja objektidega, ning esitab neid teile koos taustmuusikaga.

- **1** Avage **Galerii** > Albumid > Videod.
- 2 Puudutage videot ja nipsake seejärel videol üles. Loodud esiletoodud kaadrite kuvamiseks puudutage inimese nägu või suvandit Parim montaaž. Kui klipp pole veel loodud, puudutage selle loomiseks nuppu ALUSTA.
- See funktsioon töötab automaatselt, kui teie seade laeb ja ekraan on väljas. See töötab ainult 10 sekundi kuni 3 minuti pikkuste kohalike videotega.

## Esiletoodud kaadrite redigeerimine

- **1** Puudutage esiletoodud kaadri vaatamise ajal videot, et valida ekraani allservast eelseadistatud mall.
- 2 Puudutage ekraani ülaservas nuppu 💭, et kohandada taustamuusikat, filtrit,

sissejuhatust ja väljumist ning muud. Seejärel puudutage video salvestamiseks nuppu 🖳

**3** Kui olete lõpetanud, puudutage video eksportimiseks nuppu 🕮.

## Esiletoodud kaadrite jagamine

- **1** Avage **Galerii** > **Albumid** > **Video Editor**, kust leiate kõik eksporditud videod.
- **2** Puudutage pikalt videot, mida soovite jagada, seejärel puudutage ikooni

## Huawei vlogid

## Inimeste albumi videod

Galerii tuvastab fotodel nägusid ja loob automaatselt inimeste albumeid.

Vaadake, töödelge ja jagage nendes inimeste albumites loodud videoid.

## Huawei Vlogide vaatamine

- 1 Avage 🎽 Galerii > Saage teada ja puudutage inimese albumit.
- 2 Puudutage albumi kaanel nuppu 🔍.

## Inimeste albumi videote töötlemine

Rakendage oma videotele särtsu andmiseks eriefekte, filtreid ja taustamuusikat.

- 1 Video esitamiseks puudutage ikooni 🔍. Taasesituse ajal saate teha järgmist.
  - Videomalli valimine: puudutage ikooni
  - Videoklippide töötlemine: puudutage ikooni  $\lambda$ , et kohandada video kaadrit või pikkust ning lisada või kustutada videoklippe.
  - Taustmuusika töötlemine: puudutage ikooni 57 ja valige eelseatud taustmuusika või seadmesse salvestatud muusika hulgast.
  - Filtriefektide lisamine: filtri valimiseks puudutage ikooni 🕉. Filtriefekti muutmiseks lohistage liugurit.
  - Sissejuhatuse ja lõpetuse muutmine: Sissejuhatuse ja lõpetuse valimiseks puudutage ikooni T. Kui eelvaade on valmis, puudutage sissejuhatusteksti, et muuta selle sisu ja stiili.
- 2 Kui olete lõpetanud, puudutage video salvestamiseks ikooni 📛, ja järgige selle eksportimiseks ekraanil kuvatavaid juhtnööre.

## Inimeste albumi videote jagamine

Inimeste albumi videoid eksportides saate neid oma sõpradega jagada, järgides ekraanil kuvatavaid juhtnööre.

Eksporditud videod salvestatakse asukohta Galerii > Albumid > Video Editor.

Puudutage pikalt videoid, mida soovite jagada, seejärel puudutage ikooni 🦾.

# Rakendused

# Rakendused

## Rakendused

## Installitud rakenduse leidmine

Otsinguriba kuvamiseks nipsake avakuva keskosast allapoole ja seejärel sisestage rakenduse

nimi. Kui rakendus on leitud, puudutage selle nime kõrval olevat nuppu  $^{(\circ)}$  .

## Rakenduse desinstallimine

Rakenduse saab desinstallida ühel järgmistest meetoditest.

- Puudutage pikalt desinstallitava rakenduse ikooni, kuni seade vibreerib, puudutage valikut
  Desinstalli ja seejärel järgige rakenduse desinstallimiseks ekraanil kuvatavaid juhiseid.
- Avage Sätted > Rakendused > Rakendused puudutage desinstallitavat rakendust ja seejärel puudutage valikut Desinstalli.
- Mõnda eelinstalleeritud süsteemirakendust ei saa desinstallida, kuna nende desinstallimine võib põhjustada süsteemitõrkeid.

## Taustrakenduste haldamine

- **1** Avage hiljutiste toimingute kuva ühel järgmistest meetoditest, olenevalt kasutatavast navigeerimismeetodist.
  - Liigutused: nipsake ekraani allservast üles ja hoidke.
  - Kolme klahviga navigeerimine: puudutage valikut 📖.
- **2** Hiljutiste toimingute kuval saab teha järgmist.
  - Rakenduse eelvaate kuvamiseks nipsake risti üle ekraani.
  - Rakenduse avamiseks puudutage rakenduse eelvaadet.
  - Rakenduse sulgemiseks nipsake selle eelvaatel üles.
  - Rakenduse lukustamiseks nipsake rakenduse eelvaatel alla. Rakenduse eelvaate
    - ülaosas kuvatakse ikoon 👌 . Valiku 💷 puudutamine ei sulge seda rakendust.
  - Lukust avamiseks nipsake uuesti alla. Ikoon 🙆 kaob.
  - Kõigi rakenduste (välja arvatud lukustatud rakenduste) sulgemiseks puudutage valikut

## Rakenduse vahemälu tühjendamine

Salvestusruumi vabastamiseks kustutage rakenduste vahemälu failid.

Avage Sätted > Rakendused > Rakendused, valige rakendus, mille vahemälu soovite tühjendada ja seejärel avage Mälu > Tühjenda vahemälu.

## Kontaktid

## Kontaktide teabe loomine ja redigeerimine

Kontakte saab luua ja kontaktide loendit vaadata ning hallata mitmel viisil.

## Kontaktide loomine

1 Avage **Telefon**, valige ekraani allosas vahekaart **Kontaktid**, seejärel puudutage suvandit +.

Kui loote kontakti esimest korda, puudutage kontakti lisamise alustamiseks valikut **Loo uus kontakt**.

**2** Kontakti profiilipildi määramiseks puudutage kaamera pilti, sisestage teave, nagu kontakti

nimi, organisatsioon ja telefoninumber, seejärel puudutage suvandit  $\checkmark$ 

## Kontaktide importimine

- **1** Kuval Kontaktid avage **Sätted > Impordi/Ekspordi**.
- 2 Kontaktide importimiseks valige suvand Impordi Bluetoothi kaudu, Impordi Wi-Fi Directi kaudu või Impordi mäluseadmest, seejärel järgige ekraanile kuvatud juhiseid.

## Kontaktide lisamine visiitkaartide skannimise teel

- 1 Kuval Kontaktid avage : > Skanni või avage Visiitkaardid > Skanni.
- **2** Asetage visiitkaart tasasele pinnale, reguleerige kaamerat nii, et visiitkaardi sisu kuvatakse

selgelt pildiotsijas, seejärel puudutage <sup>O</sup> ühe või mitme visiitkaardi järjest jäädvustamiseks.

**3** Pärast fotode tegemist tuvastab seade kontaktandmed automaatselt. Kontaktide

salvestamiseks puudutage suvandit  $\checkmark$ 

Skannitud visiitkaarte saate vaadata jaotises Visiitkaardid.

## Kontakti lisamiseks QR-koodi skannimine

Kui QR-kood sisaldab kontaktandmeid, saate kontakti kiireks lisamiseks QR-koodi skannida.

- 1 Kuval Kontaktid avage **Skanni** või avage Visiitkaardid > Skanni.
- **2** Tehke QR-koodist foto või valige QR-kaardi foto galeriist ja QR-koodis sisalduvad kontaktandmed saab tuvastada ja lisada.

## Kontaktide otsimine

- 1 Kuval Kontaktid avage · > Sätted > Kuvamise eelistused ja puudutage suvandit Kõik kontaktid kõikide oma kontaktide kuvamiseks.
- **2** Otsige kontakte ühte järgmistest meetoditest kasutades.
  - Nipsake avakuva keskelt alla, sisestage otsinguväljale otsitava kontakti märksõna (nt tema nimi, initsiaalid või meiliaadress).
     Sobivate kontaktide kiireks leidmiseks võite lisada mitu märksõna, nagu "Joosep Tallinn".
  - Sisestage otsitava kontakti märksõnad kontaktide loendi kohal olevale otsinguväljale.
    Vastavad tulemid kuvatakse otsinguvälja all.

## Kontaktide jagamine

- 1 Kuval Kontaktid valige jagamiseks kontakt, seejärel avage 🗼 > Jaga kontakti.
- **2** Valige jagamisviis, seejärel järgige ekraanijuhiseid, et kontakte jagada.

#### Kontaktide eksportimine

- **1** Kuval Kontaktid avage **Sätted > Impordi/Ekspordi**.
- **2** Puudutage **Ekspordi mäluseadmesse** ja järgige kontaktide eksportimiseks ekraanil kuvatavaid juhiseid.

Eksporditud **VCF**-failid salvestatakse vaikimisi seadme sisemälu juurkataloogi. Eksporditud faili sisemälus vaatamiseks avage **Failid**.

## Kontaktide kustutamine

Kasutage kontaktide kustutamiseks ühte järgmistest meetoditest.

- Puudutage pikalt kustutatavat kirjet, seejärel puudutage valikut Kustuta.
- Kuval Kontaktid avage · > Sätted > Kontaktide haldamine > Kustuta mitu kontakti,

valige kustutatavad kirjed, seejärel puudutage ikooni Ш.

Kustutatud kontaktide taastamiseks avage  $\cdot$  > Sätted > Kontaktide haldamine > Hiljuti kustutatud, puudutage pikalt taastatavat kontakti, valige teiste taastatavate kontaktide

märkeruudud, seejärel puudutage ikooni <sup>6</sup>

## Duplikaatkontaktide liitmine

1 Avage **Telefon**, valige ekraani allosas vahekaart **Kontaktid**, seejärel puudutage

suvandit **Sätted > Kontaktide haldamine > Liida topeltkontaktid**.

**2** Valige liidetavad duplikaatkontaktid ja puudutage **Liida**.

## Kontaktirühmade haldamine

Kontaktirühmasid luues ja hallates saate mugavalt saata meile või sõnumeid mitmele kontaktile. Teie seade rühmitab kontaktid automaatselt ettevõtte, linna ja viimase kontakteerumisaja järgi, kuid saate eelistuste põhjal luua ka uusi rühmi.

## Kontaktirühma loomine

- 1 Avage **Telefon**, valige ekraani allosas vahekaart **Kontaktid**, seejärel puudutage suvandit **Rühmad**.
- 2 Puudutage suvandit +, sisestage rühma nimi, nagu "Perekond" või "Sõbrad", seejärel puudutage suvandit **OK**.
- **3** Järgige kontaktide rühma lisamiseks ekraanil kuvatavaid juhiseid, seejärel puudutage suvandit  $\checkmark$ .

## Kontaktirühma redigeerimine

- 1 Kuval **Rühmad** valige rühm, mida soovite redigeerida, ja puudutage uue kontakti lisamiseks suvandit .
- 2 Puudutage isuvandi Eemalda liikmed, Rühma helin, Grupi kustutamine või Nimeta ümber jaoks.

## Rühmasõnumite või -meilide saatmine

| Kuval <b>Rühmad</b> avage rühm, seejärel puudutage | $\mathcal{O}$ | , et saata | sõnum, | või | puudutage | $\square$ | , et |
|----------------------------------------------------|---------------|------------|--------|-----|-----------|-----------|------|
| saata meil.                                        |               |            |        |     |           |           |      |

## Kontaktirühma kustutamine

Kuval Rühmad puudutage pikalt kustutatavat rühma ning seejärel puudutage Kustuta.

## Isikuandmete loomine

Looge teistega jagamiseks visiitkaart enda isikuandmetega. Samuti saate lisada isikliku hädaabiteabe, et saaksite hädaolukorras kiiresti abi kutsuda.

## Isikliku visiitkaardi loomine

- 1 Avage **Telefon**, valige ekraani allosas vahekaart **Kontaktid**, seejärel puudutage suvandit **Minu kaart**.
- **2** Seadistage oma profiilipilt, sisestage isiklikud andmed, nagu nimi, tööaadress ja telefoninumber.
- **3** Visiitkaardi QR-koodi automaatseks loomiseks puudutage ikooni  $\checkmark$ . QR-koodi kasutades saate oma visiitkaarti jagada.

### Hädaabiteabe lisamine

- **1** Kuval Kontaktid avage Minu kaart > Hädaabiteave.
- **2** Puudutage suvandit **LISA** ja seadistage oma isiku, meditsiini- ning hädaabikontaktandmed.

Kui hädaabikontaktid on lisatud ja satute hädaolukorda, avage parooli sisestamiseks

lukustuskuva, avage HÄDAABI > Hädaabiteave > Kontaktandmed hädaolukorras

kasutamiseks ja valige hädaabikontakt, kellele helistada.

## Kontaktjälgede kustutamine

- 1 Avage **Telefon**, puudutage kuva allosas vahekaarti **Kontaktid**, seejärel puudutage kontakti, kelle kontaktjäljed soovite kustutada.
- 2 Kontakti kõikide kõne- ja sõnumikirjete kustutamiseks avage · > Kustuta ajalugu > Kustuta.

## LinkedIni konto lisamine

Siduge oma LinkedIni konto, et sünkroonida kontaktide LinkedIni teave oma seadmega.

#### LinkedIni kontaktide sünkroonimine

- 1 Avage **Telefon**, valige ekraani allosas vahekaart **Kontaktid**, seejärel avage **Sätted** > **LinkedIni konto lisamine**.
- **2** Järgige oma LinkedIni kontosse sisselogimiseks ekraanil kuvatavaid juhiseid. Pärast sisselogimist sünkroonitakse teie kontaktide LinkedIni teave automaatselt teie seadmega.
- 3 Kogu LinkedIni kontaktandmete sünkroonimiseks avage LinkedIni sätetekuval LinkedIni kontaktide sünkr > Kõik LinkedIni kontaktid ja valige suvand Sünkroonimine või LinkedIni automaatne värskend.

#### Kontakti LinkedIni teabe vaatamine

Valige kuval Kontaktid LinkedIni kontakt, seejärel puudutage Kuva veebis LinkedIni profiili.

#### LinkedIni konto seose tühistamine

Kuval Kontaktid puudutage Sätted > LinkedIn ja valige Eemalda seos.

## Telefon

## Helistamine

## Helistamiseks numbri valimine või kontakti valimine

Kasutage helistamiseks ühte järgmistest meetoditest.

Avage Telefon, sisestage kontakti leidmiseks osa telefoninumbrist, kontakti nime esimene täht või initsiaalid.

• Puudutage kuva **Telefon** allosas vahekaarti **Kontaktid** ja valige helistamiseks kontakt.

Kõne lõpetamiseks puudutage nuppu 🍕

## Kiirvalimise kasutamine

Kui olete kontaktile kiirvalimise seadistanud, saate sellele kontaktile valitud numbriklahviga kiiresti helistada.

Avage **Telefon** > : > Sätted > Kiirvalimine, valige numbriklahv ja määrake sellele kiirvalimisnumbrile kontakt.

## Toitenupu abil kõne lõpetamine

Vajutage käimasoleva kõne lõpetamiseks toitenuppu.

Avage Telefon > : > Sätted > Rohkem ja lubage Toitenupp lõpetab kõne.

## Rahvusvahelised kõned

- **1** Rahvusvahelise kõneteenuse aktiveerimiseks ja selle kohta küsimiseks pöörduge oma operaatori poole.
- 2 Avage rakendus **Telefon**, puudutage ekraani allosas vahekaarti **Kontaktid**, seejärel valige helistamiseks kontakt.

Kui number ei ole kontaktide loendis, puudutage kuval **Telefon** pikalt klahvi 0, et kuvada plussmärk (+), sisestage riigikood ja telefoninumber, seejärel puudutage rahvusvahelise

kõne tegemiseks nuppu 坠

## Kõnelogide haldamine

Korralisema ja lühema liidese jaoks saate ühendada sama kontakti või numbri kõnelogid või vajaduse korral kõnelogid kustutada.

## Kõnelogide liitmine

- **1** Avage Telefon > : > Sätted > Liida kõnelogi.
- **2** Valige **Kontakti järgi** ja teie seade liidab automaatselt sama telefoninumbri või kontakti kõnelogid.

## Vastamata kõnede vaatamine

- 1 Vastamata kõnede kuvamiseks avage **Telefon**, nipsake kõnelogi loendis alla, seejärel puudutage vahekaarti Vastamata. Kõik vastamata kõned kuvatakse kõnelogide loendis punaselt, et saaksite need telefoninumbrid kuval Kõik kiiresti tuvastada.
- **2** Puudutage nuppu <sup>(i)</sup> kõnelogi kõrval tagasi helistamiseks või sõnumi saatmiseks.

## Sissetulevate kõnede helina määramine

Saate sissetulevate kõnede helinaks seada oma lemmikmuusika või video.

Kui seadmesse on sisestatud kaks SIM-kaarti, konfigureerige SIM 1 ja SIM 2 helinad eraldi.

## Muusikahelina seadmine

- 1 Avage CTelefon > Sätted > Helin või Sätted > Helid ja värin > Telefoni helinatoon.
- 2 Valige süsteemi helin või puudutage sisemälus oleva muusikapala valimiseks suvandit **Muusika seadmes**.

## Videohelina seadistamine

Valige sissetulevate kõnede helinaks video.

- 1 Avage CTelefon > Sätted > Helin või Sätted > Helid ja värin > Telefoni helinatoon.
- **2** Puudutage suvandit **Videohelinad** ja valige video, et vaadata sissetulevate kõnede efekti eelvaadet.
- **3** Puudutage ikooni  $\checkmark$ , et määrata valitud video helinaks.

## Kontaktile helina seadistamine

- 1 Avage rakendus **Telefon**, puudutage kuva allosas vahekaarti **Kontaktid** ja valige kontakt, kellele soovite helina määrata.
- **2** Kontakti üksikasjade kuval puudutage suvandit **Helin** ja valige helin.

## VoLTE kasutamine helistamiseks

Hääl üle LTE (Voice over LTE, VoLTE) on IP-põhine andmeedastustehnoloogia, mis pakub 4Gvõrgus nii kõne- kui ka andmesideteenuseid.

Kui VoLTE on sisse lülitatud, saate Interneti-ühenduse ajal helistada. Kui teie seade toetab kahe SIM-kaardiga kaksik-VoLTE-t, võib teie SIM-kaardile saabuda sissetulev kõne isegi kui teisel SIM-kaardil on juba kõne pooleli.

VoLTE pakub ka kiiremat kõne ühendamist ja parema kvaliteediga hääl- ning videokõnesid.

## VoLTE lubamine

- **1** SIM-kaardil 4G- ja VoLTE-funktsioonide aktiveerimiseks võtke ühendust oma mobiilsidekäitajaga. Kui kahe SIM-iga seadme mõlemad SIM-kaardi salved (esmane ja teisene) toetavad 4G- ja VoLTE-funktsiooni, saab 4G ja VoLTE lubada mõlema SIM-kaardi puhul.
- 2 Avage Sätted > Mobiilivõrk > Mobiilandmeside. Lülitage SIM 1 ja SIM 2 võrgusätete alas lüliti VoLTE kõned sisse.

- See funktsioon võib teie käitajast olenevalt erineda.
  - Selles näites kasutatakse 4G-võrku. Kui teie seade toetab 5G-võrku, on toimingud samad.
  - 5G on saadaval ainult mõnes riigis ja piirkonnas.

## Videokõne tegemine

Videokõned on võimalikud ainult siis, kui mõlemad osapooled kasutavad aktiveeritud VoLTEfunktsiooniga seadmeid.

- 1 Avage **Telefon**, puudutage ekraani alaosas vahekaarti **Kontaktid**, seejärel valige kontakt, kellele soovite helistada.
- **2** Videokõne tegemiseks puudutage ikooni

Saate häälkõne ajal puudutada ikooni <sup>D</sup>, et lülituda videokõnele.

## Sissetulevate kõnede haldamine

Kui olete eelmise kõnega hõivatud, saate sissetulevatele kõnedele vastamiseks kasutada kõne ootelepaneku funktsiooni. Kui te ei saa kõnele vastata, kuna teie seade on vigane või võrgusignaal on nõrk, saate seadistada ka kõnede suunamise, et suunata kõned teisele numbrile või seadmele.

## Sissetulevale kõnele vastamine või sellest keeldumine

Lukustatud kuvaga sissetuleva kõne korral tehke järgmist.

- $\cdot$  Kõnele vastamiseks lohistage nupp  $\bigcirc$  paremale.
- $\cdot$  Kõnest keeldumiseks lohistage nupp  $\bigcirc$  vasakule.
- $\cdot$  Kõnest keeldumiseks ja SMS-sõnumiga vastamiseks puudutage nuppu igodot.
- $\cdot$  Tagasihelistamise meeldetuletuse määramiseks puudutage nuppu  $\mathfrak{V}$

Sissetuleva kõne korral lukustamata kuvaga tehke järgmist.

- Kõnele vastamiseks puudutage nuppu 🕓.
- Kõnest keeldumiseks puudutage nuppu 🕒
- $\cdot$  Kõnest keeldumiseks ja SMS-sõnumiga vastamiseks puudutage nuppu igsir Q.
- $\cdot$  Tagasihelistamise meeldetuletuse määramiseks puudutage nuppu  $igvee \Sigma$

## Kõne ootelepaneku lubamine

Kõne ootelepaneku funktsioon võimaldab teil poolelioleva kõne ajal sissetulevatele kõnedele vastata, pannes esimese kõne ootele.

Selle funktsiooni kasutamiseks on vaja teie mobiilioperaatori tuge. Üksikasju küsige oma operaatorilt.

Avage **Telefon** > : > **Sätted**. SIM-kaardi all, millele soovite kõne ootelepaneku lubada, avage **Rohkem** > **Koputus**.

i See funktsioon võib teie käitajast olenevalt erineda.

#### Uue sissetuleva kõne vastuvõtmine kõne ajal

- 1 Kui saate kõne ajal uue sissetuleva kõne, puudutage sellele vastamiseks nuppu 😒.
- **2** Kahe kõne vahel vahetamiseks puudutage nuppu või kõneloendis ootel olevat kõne.

#### Kõne suunamise lubamine

Kui kõne suunamine on lubatud, suunatakse seatud tingimustele vastavad kõned automaatselt määratud telefoninumbrile.

- Selle funktsiooni kasutamiseks on vaja teie mobiilioperaatori tuge. Üksikasju küsige oma operaatorilt.
- **1** Kuval **Telefon** avage **•** > **Sätted** ja puudutage SIM-kaardi all, millele soovite kõne suunamise lubada, suvandit **Kõne suunamine**.
- **2** Valige ja lubage suunamismeetod ning seejärel sisestage ja kinnitage sihtnumber.
- See funktsioon võib teie käitajast olenevalt erineda.

#### Kõne suunamise keelamine

- **1** Kuval **Telefon** avage **•** > **Sätted** ja puudutage SIM-kaardi all, millele soovite kõne suunamise keelata, suvandit **Kõne suunamine**.
- **2** Valige keelatav suunamisrežiim ja keelake see.
- *i* See funktsioon võib teie käitajast olenevalt erineda.

## Rämpskõnede filtreerimine ja blokeerimine

Seadistage erinevad blokeerimisreeglid, et blokeerida müügi-, pettuslikud ja muud rämpskõned.

## Rämpskõnede filtreerimine

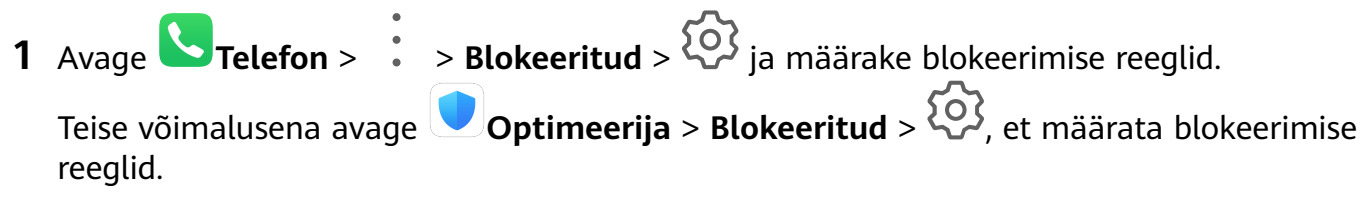

**2** Puudutage valikut **Kõne blokeerimise reeglid** ja lülitage sisse vastavate blokeerimise reeglite lülitid.

## Konkreetsetelt numbritelt saabuvate kõnede blokeerimine

Kasutage konkreetsetelt numbritelt saabuvate kõnede blokeerimiseks ühte järgmistest meetoditest.

- Avage Telefon > : > Blokeeritud > : > Must nimekiri, puudutage ikooni +, ja lisage blokeeritavad telefoninumbrid.
- Puudutage kuva **Telefon** allosas vahekaarti **Kontaktid**, puudutage kontakti, kelle soovite

blokeerida, seejärel avage 🗼 > Lisa musta nimekirja.

## Blokeeritud kõnede kohta teavituste vastu võtmise määramine

Avage **Stelefon** > **Blokeeritud** > **Stelefon** > **Teavituste vastuvõtmine** ja määrake, kas soovite blokeeritud kõnede kohta teavitusi vastu võtta.

## Häda-SOS ja -kõned

## Häda-SOSi kasutamine

Kui satute hädaolukorda, saate oma hädaabi-kontaktidele kiiresti ja salaja SMS-sõnumi saata.

- **1** Lubage GPS ja andke häda-SOS funktsioonile juurdepääs oma asukohale.
- **2** Avage Sätted > Turve > Häda-SOS, lubage suvand Saada ka SOS-sõnum, seejärel seadistage oma hädaabi-kontaktid.

Kui olete häda-SOS funktsiooni lubanud, vajutage hädaolukorras viis korda kiiresti toitenuppu ja seade saadab teie hädaabi-kontaktidele automaatselt teate teie praeguse asukohaga.

Kui sõnum on saadetud, avab seade hädaabikõne kuva, kust saate kiiresti helistada hädaabinumbrile või mõnele oma hädaabi-kontaktile.

## Hädaabinumbril helistamine

Hädaolukorras saate otse seadme lukustuskuvalt hädaabinumbril helistada, isegi kui signaali pole.

Hädaabikõne funktsioon oleneb kohalikest eeskirjadest ja mobiilsideteenuse pakkujast. Hädaabinumbril helistamine ei pruugi võrguprobleemide või muude häirete tõttu töötada.

- **1** Avage lukustuskuvalt paroolisisestuskuva ja puudutage suvandit **HÄDAABI**. Kui olete hea signaaliga piirkonnas ja seadmel on internetiühendus, hangib see automaatselt teie asukoha ja kuvab seda ekraanil.
- 2 Sisestage kohalik hädaabinumber ja puudutage sellele numbrile helistamiseks nuppu S Teine võimalus on puudutada valikut **Hädaabiteave** ja valida helistamiseks hädaabikontakt.

## Toimingute tegemine kõne ajal

Kõne ajal kuvatakse kõnemenüü.

- ・Vabakäerežiimi aktiveerimiseks puudutage ikooni ゴッツ.
- Uue kõne alustamiseks puudutage ikooni + (saadaval siis, kui kolmesuunaline helistamine on lubatud). Selle funktsiooni kasutamiseks on vaja teie mobiilsidekäitaja tuge. Üksikasju küsige oma käitajalt.
- Numbrivalija kasutamiseks puudutage ikooni
- Saate kõne ajal kõnekuva peita ja muid rakendusi avada, naastes eelmisele kuvale või avakuvale; kasutage parajasti aktiivset navigeerimisrežiimi.
   Kõnekuvale naasmiseks puudutage olekuribal olevat rohelist riba.
- Kõne lõpetamiseks puudutage ikooni 🍯

## Kõneposti kasutamine

Suunake kõned kõneposti, kui teie seade on välja lülitatud või kui mobiililevi puudub. Helistajad saavad jätta häälsõnumi, mida saate hiljem kuulata.

See funktsioon nõuab teie operaatori võrgutuge. Lisateabe saamiseks võtke ühendust oma mobiilsideoperaatoriga.

## Kõneposti lubamine

**1** Avage **Telefon** > **:** > Sätted > Rohkem.

Kui seadmesse on sisestatud kaks SIM-kaarti, puudutage SIM 1 või SIM 2 sätetes suvandit **Rohkem**.

2 Avage Kõnepost > Kõneposti number, sisestage operaatorilt saadud kõneposti number ja puudutage nuppu OK.

## Kõnepostisõnumite kuulamine

Puudutage ja hoidke numbrivalijal klahvi 1 ning sisestage seejärel kõneposti number.

## Sõnumiside

## Sõnumite saatmine ja haldamine

Saate saata ja võtta vastu sõnumeid, mis sisaldavad teksti, emotikone, pilte, helifaile ja muud. Samuti saate sõnumeid sõnumite loendis hallata.

## Sõnumite saatmine

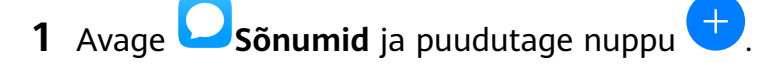

- 2 Sisestage kuval **Uus sõnum** oma sõnumi sisu. Muud tüüpi sisu, näiteks piltide ja helifailide, lisamiseks puudutage nuppu .
- **3** Saaja väljal puudutage nuppu +, valige kontaktid või kontaktirühmad ja seejärel puudutage nuppu .

Kontaktiloendis olevatele kontaktidele rühmasõnumi saatmiseks puudutage saaja väljal tühjas alas ja sisestage telefoninumber. Kui olete kõigi telefoninumbrite sisestamise lõpetanud, puudutage klahvistikul sisestusklahvi.

**4** Kui olete redigeerimise lõpetanud, puudutage sõnumi saatmiseks nuppu  $\triangleright$ .

## Sõnumi mustandi salvestamine

Sõnumi mustandi salvestamiseks puudutage kuval **Uus sõnum** suvandit 🧲.

## Sõnumi saatmise tühistamine

Kuval **Sõnumid** avage **> Sätted > Täpsem** ja lubage suvand **Tagasikutsumissõnumid**. Pärast sõnumi saatmist saate sõnumit kuue sekundi jooksul topeltpuudutada, et selle

saatmine tühistada.

## Sõnumite vaatamine ja nendele vastamine

- **1** Valige kuval **Sõnumid** kontakt ja vaadake temaga peetavat vestlust.
- 2 Sõnumile vastamiseks sisestage tekstiväljale sõnumi sisu, seejärel puudutage nuppu Uued sõnumid kuvatakse teavituspaneelil riba vormis; saate vastamiseks neid seal puudutada.

## Sõnumi loetuks märkimine

Kasutage sõnumite loetuks märkimiseks mõnda järgmistest meetoditest.

- Uued sõnumid kuvatakse teavituspaneelil riba vormis; saate need seal loetuks märkida.
- Kuval **Sõnumid** nipsake vasakule sõnumil, mida soovite loetuks märkida, ja puudutage

seejärel nuppu 😢

• Kuval **Sõnumid** avage • > **Märgi kõik loetuks**.

## Sõnumi kustutamine

Sõnumid saab kustutada kasutades ühte järgmistest viisidest.

- Sõnumi kustutamiseks nipsake kuval **Sõnumid** vasakule, seejärel puudutage suvandit
- Puudutage pikalt sõnumit, valige kustutamiseks mitu sõnumit, seejärel puudutage suvandit

U. Kustutatud sõnumeid ei saa taastada.

## Rämpssõnumite filtreerimine ja blokeerimine

Seadistage erinevad blokeerimisreeglid, nagu must nimekiri, et blokeerida müügi-, pettuslikud ja muud rämpskõned.

## Rämpssõnumite blokeerimine

Avage **Sõnumid** > **Blokeeritud** > **O** ja määrake blokeerimise reeglid.

Blokeerimise reeglite määramiseks võite samuti avada 🛡 Optimeerija > Blokeeritud > 🥸

## Konkreetsete numbrite sõnumite blokeerimine

- **1** Avage Sõnumid > Sõnumid > Sõnumi
- **2** Puudutage suvandit + ja lisage numbrid, mille soovite blokeerida. Nendelt numbritelt saadetud SMS- ja MMS-sõnumid blokeeritakse.

## Konkreetseid märksõnu sisaldavate sõnumite blokeerimine

- **1** Avage Sõnumid > : > Blokeeritud > ? > Märksõnade must nimekiri.
- **2** Puudutage suvandit + ja lisage filtreeritavad märksõnad. Kõik neid võtmesõnu sisaldavad sõnumid blokeeritakse.

## Blokeeritud sõnumite teavituste vastuvõtmise määramine

Avage Sõnumid > : > Blokeeritud > ? > Teavituste vastuvõtmine ja määrake, kas võtta blokeeritud sõnumite teavitusi vastu.

## Kalender

## Sündmuste lisamine ja haldamine

Sündmused aitavad planeerida ja hallata igapäevaelu ja töö tegevusi, näiteks ettevõtte kohtumistel käimine, sotsiaalsete kohtumiste kokku leppimine ja krediitkaardi tagasimaksete tegemine. Saate lisada sündmusi ja määrata meeldetuletusi, mis aitavad teil ajakava ette planeerida.

## Sündmuse loomine

- **1** Avage <sup>31</sup>Kalender ja puudutage suvandit <sup>+</sup>
- 2 Sisestage sündmuse üksikasjad, nagu pealkiri, asukoht ja algus- ning lõpuaeg.
- **3** Sündmusele meeldetuletuse aja määramiseks puudutage suvandit **Lisa meeldetuletus**.
- **4** Sündmuse salvestamiseks puudutage suvandit  $\checkmark$  .

## Kohtumiste meeldetuletuste importimine

- **1** Avage <sup>31</sup>Kalender > **:** > Kontode haldamine.
- **2** Puudutage suvandit **Lisa konto**, seejärel järgige ekraanil kuvatavaid juhiseid, et lisada kalendrisse oma töömeil (Exchange'i kontolt), et näha kohtumiste meeldetuletusi.

## Sündmuste otsimine

- 1 Kuval Kalender puudutage suvandit
- **2** Sisestage otsinguväljale oma sündmuse märksõnad, nagu pealkiri ja asukoht.

## Sündmuse jagamine

- **1** Kuval **Kalender** puudutage kalendris või ajakavas olevat sündmust.
- **2** Puudutage nuppu *k* ja järgige ekraanil kuvatavaid juhiseid, et jagada sündmus eelistatud viisi kasutades.

## Sündmuste kustutamine

Kasutage sündmuste kustutamiseks ühte järgmistest võimalustest.

- $\cdot$  Kuval **Ajakava** puudutage kustutatavat sündmust ja puudutage ikooni  $ar{U}$ .
- Kuval Ajakava puudutage pikalt sündmust, valige kustutamiseks sündmused, seejärel

puudutage ikooni 🔟

## Kalendriteavituse seadistamine

Seadistage kalendri meeldetuletuse tüüp oma vajaduste kohaselt. Saate seadistada olekuriba teavitusi, ribateateid, heliteavitusi ja rohkem.

Lisaks saate muuta meeldetuletuse vaikeaega, et kontrollida, millal seade teile meeldetuletuse saadab.

- **1** Avage **31** Kalender > **Sätted**.
- 2 Määrake meeldetuletuse sätetes suvandid **Meeldetuletuse vaikeaeg** ja **Kogu päeva** sündmuste meeldetuletus.
- **3** Puudutage suvandit **Teatised** ja lubage valik **Luba teavitused**. Seejärel järgige teavituse tüübi seadistamiseks ekraanil kuvatavaid juhiseid.

## Kalendrivaate kohandamine

Seadistage kalendrikuva sätetes nädala alguse päev, nädala numbrite näitamine ja rohkem.

- **1** Avage **31** Kalender > **Sätted**.
- **2** Seadistage nädala alguse päev, nädala numbrite näitamine ja rohkem.

## Alternatiivsete kalendrite seadistamine

Seadistage rakenduses Kalender ka teiste kalendrite, näiteks Hiina kalendri või Islami kalendri kuvamine.

Avage **31** Kalender > **Sätted** > Alternatiivsed kalendrid ja valige teine kalender.

## Riiklike/piirkondlike pühade kuvamine

Vaadake kalendris riiklikke / piirkondlikke pühasid, et planeerida reisimist.

- **1** Avage **3** Kalender > **Sätted** > Riiklikud/piirkondlikud pühad.
- **2** Lülitage riigi või piirkonna lüliti sisse; seade laadib selle riigi või piirkonna riigipühade teabe automaatselt alla ja kuvab seda rakenduses Kalender.

## Kell

## Äratuskell

Äratustele saab määrata kindlal ajal käivituva heli või värina.

## Äratuse määramine

- **1** Avage **Kell** > **Äratus**, puudutage valikut **t** ja määrake kellaaeg.
- **2** Valige äratuse jaoks heli. Heli valimise korral kuulete seda. Helitugevuse reguleerimiseks vajutage helitugevuse reguleerimise nuppe.
- **3** Oma eelistuste järgi määrake järgmised suvandid:
  - kordus
  - värin
  - helina kestus
  - äratuse edasilükkamise aeg
  - silt

 ${f 4}\,$  Kui olete lõpetanud, puudutage valikut  ${igvee}$  .

## Äratuse muutmine või kustutamine

Äratuse muutmiseks või kustutamiseks puudutage seda.

## Taimer ja stopper

Taimerit saate kasutada kindlate aegade arvestamiseks. Stopperit saate kasutada sündmuste kestuse mõõtmiseks.

### Taimer

Avage Kell > Taimer, määrake kestus ja taimeri käivitamiseks puudutage nuppu

Peatamiseks puudutage nuppu 🙂

## Stopper

Stopperi käivitamiseks avage 🔀 Kell > Stopper ja puudutage nuppu 🕑. Peatamiseks

puudutage nuppu 🕛

## Maailma linnade kellaaegade vaatamine

Maailma eri ajavööndite kellaaegade vaatamiseks kasutage rakendust Kell.

Avage **Kell** > **Maailm**, puudutage valikut ja sisestage linna nimi või valige linn nimekirjast.

## Kahe kella kuvamine lukustuskuval

Kui te ei viibi oma ajavööndis, kasutage nii oma kodulinna kui ka hetkeasukoha kellaaja kuvamiseks lukustuskuval funktsiooni **Kaksikkellad**.

Avage Sätted > Süsteem ja värskendused > Kuupäev ja kellaaeg, lubage funktsioon Kaksikkellad ja määrake suvand Kodulinn. Nii teie kodulinna kui ka hetkeasukoha kellaaeg kuvatakse nüüd lukustuskuval.

Lukustuskuval kuvatakse ainult üks kellaaeg, kui teie hetkeasukoht on teie kodulinnaga samas ajavööndis.

## Märkmik

## Märkmete loomine

Mõtete ja ideede üles tähendamiseks saate luua märkmeid.

- 1 Avage 🔜 Märkmik > Märkused ja seejärel puudutage nuppu
- 2 Sisestage märkme pealkiri ja sisu.
- **3** Puudutage nuppu A, et vajaduse korral lisada märkmesse pilt. Puudutage pikalt pilti ja seejärel lohistage see märkmes sobivale kohale.
- **4** Kui soovite märkmeid korrastada, et hõlbustada juurdepääsu ja nende vaatamist, puudutage nuppu , et lisada märkmele pärast selle lõpetamist silt.
- 5 Märkme salvestamiseks puudutage nuppu  $\checkmark$  .

## Ülesannete loomine

Saate luua määratud aja ülesandeid, et saada nende kohta meeldetuletusi.

Kui määrate aja, saadab seade teile määratud kellaajal meeldetuletuse.

- **1** Avage **Märkmik** > **Ülesanded**, seejärel puudutage nuppu <del>()</del>.
- **2** Sisestage ülesanne.
- **3** Puudutage suvandit  $\int$ , määrake meeldetuletuse aeg ja seejärel puudutage valikut **OK**.
- **4** Puudutage valikut **Salvesta**.

## Märkmiku haldamine

Märkmikus on võimalik kirjeid kategooria alusel liigitada ja erinevatesse kaustadesse panna, teiste inimestega jagada ja soovimatuid kirjeid kustutada.

Kui vaatate märkmikus kirjete loendit või üksikut kirjet, puudutage ekraani ülaservas olekuriba, et naasta kiiresti esimese kirje juurde või vaadatava kirje algusesse.

## Märkmiku üksuste sortimine kategooria alusel

Eri tüüpi märkmeid või tegemata töid saab sortida kategooria järgi ja kuvada eri värvides, et teha nende vaatamine lihtsamaks.

Märkmiku üksuste sortimiseks kasutage ühte järgmistest meetoditest.

· Kui olete kuval Kõik märkmed või Kõik tegemata tööd, nipsake üksusel vasakule,

puudutage nuppu <sup>O</sup>, ja seejärel valige silt.

 Puudutage pikalt märget või tegemata tööd, valige nende märkmete või tegemata tööde märkeruudud (või lohistage üle nende), mida soovite sama sildi alla liigitada, ja seejärel

puudutage ikooni  $\Box^{i}$ , et valida silt.

## Märkmiku üksuste jagamine

Märkmiku üksusi saate jagada tekstifailide või piltidena.

Puudutage kuval Kõik märkmed või Kõik tegemata tööd üksust, mida soovite jagada,

puudutage nuppu 🍊 ja seejärel järgige selle jagamiseks ekraanil kuvatavaid juhiseid.

## Märkmiku üksuste kustutamine

Märkmiku üksuste kustutamiseks kasutage ühte järgmistest meetoditest.

- Nipsake kuval Kõik märkmed või Kõik tegemata tööd märkmel või ülesandel vasakule ja
- seejärel puudutage nuppu ወ, et see kustutada.
- Puudutage pikalt märget või ülesannet, mida soovite kustutada, valige mis tahes muude märkmete või ülesannete märkeruudud (või lohistage üle nende), mida soovite samuti

kustutada, ja seejärel puudutage nuppu 🔟.

Kustutatud märkmiku üksuse taastamiseks puudutage suvandit **Kõik märkmed** või **Kõik tegemata tööd**, valige üksus, mille soovite suvandis **Hiljuti kustutatud** taastada, ja seejärel puudutage ikooni O.

## Helisalvesti

## Helisalvesti

- **1** Helisalvestuse käivitamiseks avage kaust **Tööriistad**, avage rakendus **Helisalvesti**, ja puudutage nuppu .
- 2 Salvestuse ajal sildi lisamiseks puudutage nuppu
- **3** Kui olete lõpetanud, puudutage salvestuse peatamiseks nuppu 🥊
- **4** Salvestise jagamiseks, ümber nimetamiseks või kustutamiseks puudutage seda pikalt.

Salvestised salvestatakse jaotisse Failid > Kategooriad > Sisemälu > Sounds.

## Salvestise esitamine

Salvestiste failid kuvatakse rakenduse **Helisalvesti** avakuval. Salvestise esitamiseks puudutage seda.

Salvestise taasesituskuval saate teha järgmist.

- Hääletute osade vahele jätmiseks puudutage nuppu  $\checkmark$ .
- Taasesituse kiiruse reguleerimiseks puudutage nuppu 10.
- Sildi lisamiseks puudutage nuppu 从.
- Puudutage silti selle ümber nimetamiseks.

## Salvestise redigeerimine

- **1** Puudutage rakenduse Helisalvesti avakuval salvestist.
- **2** Salvestise signaali kuju kuvamiseks puudutage nuppu
- **3** Klipi pikkuse reguleerimiseks lohistage algus- ja lõpuriba. Suruge signaali kujul sõrmed kokku, et suumida sisse või välja ja klipi pikkust täpsemini reguleerida.
- **4** Puudutage nuppu is ja valige suvand **Säilita valitud osa** või **Kustuta valitud osa**.

## Salvestiste jagamine

1 Rakenduse Helisalvesti avakuval puudutage salvestist, mida soovite jagada, et seda esitada.

- **2** Avage > Jaga.
- **3** Valige eelistatud jagamisviis ja järgige salvestise jagamiseks ekraanil kuvatavaid juhiseid.

## Meil

## Meilikontode lisamine

Lisage oma meilikonto rakendusse Meil ja kasutage seadet meilide mugavaks lugemiseks millal tahes.

## Isikliku meilikonto lisamine

- 1 Avage oma seadmes rakendus Meil ja valige saadaval olevate postkasti operaatorite seast või puudutage valikut Muu.
- **2** Sisestage meiliaadress ja parool, puudutage nuppu **Logi sisse**, ja järgige serveri sätete konfigureerimiseks ekraanil kuvatavaid juhiseid. Süsteem ühendub seejärel automaatselt serveriga ja kontrollib serveri sätteid.

## Exchange'i konto lisamine

Microsoft Exchange lubab ettevõttesisest digitaalset sõnumsidet. Kui teie ettevõte kasutab meilikontode haldamiseks Exchange'i serverit, saate logida oma ettevõtte meilikontole seadme kaudu.

- **1** Domeeninime, serveri aadressi, pordi numbri ja turbetüübi saamiseks pöörduge ettevõtte meiliserveri administraatori poole.
- **2** Avage **Meil** ja valige **Exchange**.
- **3** Sisestage meiliaadress, kasutajanimi ja parool.
- **4** Puudutage valikut **Käsitsi seadistamine**. Kuval **Konto seadistamine** saate määrata sellised parameetrid nagu meilidomeeni nimi, serveri aadress, pordi number ja turbetüüp.
- **5** Puudutage valikut **Järgmine** ja järgige konfigureerimise lõpetamiseks ekraanil kuvatavaid juhiseid. Süsteem ühendub seejärel automaatselt serveriga ja kontrollib serveri sätteid.

## Meilide saatmine

Valige meilikonto ja kirjutage meil, et saata see saajate meiliaadressidele.

## Meili saatmine

**1** Avage **Meil** ja seejärel puudutage nuppu <del>+</del>.

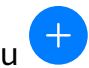

2 Sisestage saaja meiliaadress või puudutage kontakti või rühma valimiseks nuppu

seejärel puudutage nuppu  $\checkmark$ .

**3** Valige saajate aadressid, kellele soovite saata meilist koopia või pimekoopia. Kui teil on mitu meilikontot, peate valima ka meiliaadressi, millelt soovite meili saata.

**4** Kirjutage meil ja sisestage teema, seejärel puudutage nuppu

## Meili salvestamine mustandina

Sisestage kuval Koosta adressaadi meiliaadress, teema või meili sisu ja puudutage ikooni

, et meil mustandina salvestada.

Mustandmeilide vaatamiseks avage **Postkast** > Kuva kõik kaustad > Mustandid.

## Meilile vastamine

- **1** Avage kuval **Postkast** meil, millele soovite vastata.
- **2** Puudutage nuppu , et vastata ainult meili saatjale, või puudutage nuppu , et vastata lõimes kõikidele.
- **3** Pärast vastuse kirjutamist puudutage nuppu

## Väljaminevate meilide krüpteeringu määramine

Saate konfidentsiaalse teabe kaitsmiseks väljaminevad meilid krüptida. Krüptitud meile saavad vaadata ainult adressaadid, kellel on vajalikud digitaalsed sertifikaadid, tagades teabe turvalisuse.

- **1** Taotlege digitaalset sertifikaati ja installige see.
  - Enne selle installimist peate taotlema digitaalset sertifikaati usaldusväärselt kolmanda osapoole sertimiskeskuselt (CA). Töötlemisprotseduur erineb olenevalt CA-st. Üksikasju vaadake vastava CA veebisaidilt.
- 2 Kuval **Postkast** avage > Sätted.
- **3** Puudutage kontot, millele soovite krüpteeringu määrata, puudutage valikut **E-kirja krüpteerimine** ja seejärel lubage **Krüpteeri väljuvad e-kirjad**.
- 4 Kui sertifikaat on installitud, valige Krüpteerimissertifikaat ja määrake Krüpteerimisalgoritm oma eelistuste järgi. Kui sertifikaati pole installitud, lubage Krüptitud meilide saatmine ilma serte installimata.

## Exchange'i konto jaoks automaatvastuste määramine

- **1** Avage Meil > Sätted.
- 2 Valige Exchange'i konto, millele soovite automaatvastused määrata, puudutage suvandit Automaatsed vastused ja lülitage sisse lüliti Automaatsed vastused.
- **3** Määrake automaatvastuse aeg või sisu ja seejärel puudutage suvandit **Valmis**.

## Meiliteavituste määramine

Seadistage meilide teavitusrežiim oma eelistuste põhjal.

**1** Avage **Meil** > **:** > Sätted > Üldine > Teatised ja lubage suvand Luba teavitused.

2 Valige meilikonto, mille jaoks soovite teavitusi seadistada, lülitage sisse lüliti Luba teavitused ja valige teavitusrežiim.

## Meilide vaatamine ja haldamine

Võtke vastu, vaadake ja hallake oma meile postkastis.

#### Meili kuvamine

- 1 Avage Meil, seejärel nipsake meililoendi värskendamiseks kuval Postkast alla. Kui teil on mitu meilikontot, puudutage suvandit Postkast ja valige meilikonto, mille soovite kuvada.
- **2** Avage meil ja seejärel kuvage, vastake sellele, edastage või kustutage meil.

Kui teid teavitatakse meilis olulisest sündmusest, puudutage suvandit · > Lisa kalendrisse, et importida sündmus kalendrisse.

**3** Järgmise või eelmise meili kuvamiseks nipsake vasakule või paremale.

#### Meilide korrastamine teema järgi

Kuval **Postkast** avage **Sätted** > **Üldine** ja seejärel lubage suvand **Organiseeri teema** järgi.

#### Meilikontakti lisamine rühma

Tõhusamaks suhtlemiseks saate luua meilirühmasid.

- 1 Avage kuval Postkast meil ja puudutage suvandit Lisa gruppi.
- **2** Valige rühma lisamiseks meili saatja või saaja ja puudutage nuppu **OK**.
- **3** Rühma valimise kuval valige olemasolev rühm ja puudutage kontakti rühma

salvestamiseks nuppu  $\vee$ 

Teise võimalusena puudutage suvandit **Uue grupi loomine**, sisestage rühma nimi ja seejärel puudutage suvandit **Salvesta**.

Kui olete grupi loonud, saate valida saajate rippmenüüst rühma, et saata rühma liikmetele meile.

## Meilide sünkroonimine

Pärast meilide automaatse sünkroonimise lubamist sünkroonitakse teie seadme meilid automaatselt meiliserveris olevate meilidega.

- **1** Kuval **Postkast** avage **i** > **Sätted**.
- **2** Puudutage kontot, mille meile soovite sünkroonida, seejärel lülitage sisse lüliti **Sünkrooni meil**.
- **3** Automaatse sünkroonimisperioodi määramiseks puudutage valikut **Sünkrooni ajakava**.

#### Meili otsimine

Puudutage kuval **Postkast** otsinguvälja ja sisestage märksõnad, näiteks meili teema või sisu.

## Meilide kustutamine

Puudutage ja hoidke kuval Postkast kustutatavat meili, lohistage üle teiste meilide

märkeruutude, mida soovite kustutada ja puudutage seejärel valikut  $ar{U}$ .

## Meilikontode haldamine

Saate lisada mitu meilikontot, et neid korraga hallata.

## Meilikontode lisamine

- **1** Avage Meil > : > Sätted > Lisa konto.
- **2** Valige olemasolev meiliteenuse pakkuja või puudutage valikut **Muu**, seejärel järgige meilikonto lisamiseks ekraanil kuvatavaid juhiseid. Korrake iga kontoga, mille soovite lisada.

## Meilikontode vahel vahetamine

Puudutage kuval **Postkast** valikut **Postkast** ja valige meilikonto, mida soovite kasutada.

## Konto nime ja allkirja muutmine

Kuval **Postkast** avage **> Sätted** ja valige konto. Seejärel saate seadistada või muuta valikuid **Konto nimi**, **Allkiri** ja **Vaikekonto**.

## Meilikontolt väljalogimine

Kuval **Postkast** avage **Sätted**, valige konto ja puudutage valikut **Eemalda konto**.

## VIP-kontaktide haldamine

Olulised meilikontaktid saab lisada VIP-kontaktideks. VIP-kontaktide meilid salvestatakse automaatselt VIP-postkasti.

## VIP-kontakti lisamine

Kasutage VIP-kontaktide lisamiseks ühte järgmistest võimalustest.

- Avage Meil > : > Sätted > VIP-kontaktid. Kui olete kuval VIP-loend, avage Lisa > Loo, või puudutage valikut Lisa kontaktidest, seejärel järgige VIP-kontakti lisamiseks ekraanil kuvatavaid juhiseid.
- Avage meil, puudutage saatja või saaja kontonime, seejärel puudutage valikut Lisa VIPloendisse.

## VIP-kontakti kustutamine

- **1** Avage **Meil** > **:** > Sätted > VIP-kontaktid.
- **2** Kuval **VIP-loend** puudutage **U**.

**3** Valige kustutatav VIP-kontakt, seejärel puudutage valikut **W**.

## Kalkulaator

## Kalkulaator

Kasutage seadme kalkulaatorit põhiliste matemaatiliste tehete tegemiseks ning eksponentsiaalsete, logaritmiliste ja trigonomeetriliste funktsioonide arvutamiseks.

## Lihtkalkulaatori kasutamine

Kalkulaatori avamiseks kasutage üht järgmistest viisidest.

- Otsinguvälja kuvamiseks nipsake avakuva keskosast allapoole. Sisestage otsinguväljale
  Kalkulaator ja esimene tulemus on eelinstallitud rakendus Kalkulaator.
- Otsige rakendus Kalkulaator üles kaustast Tööriistad.
- Nipsake lukustuskuva alaservast ülespoole, et kuvada otseteede paneel, ja seejärel

puudutage kalkulaatori avamiseks ikooni (\*=).

## Teaduskalkulaatori kasutamine

Avage kalkulaator ja pöörake seade külili.

## Numbrite kopeerimine, kustutamine ja eemaldamine

Arvutustulemuse kopeerimine: puudutage pikalt arvutustulemust, puudutage suvandit
 Kopeeri ja kleepige tulemus mujale, näiteks märkmesse või sõnumisse.

• Viimase numbri kustutamine: puudutage ikooni 🖾.

• Kuva tühjendamine: puudutage ikooni <sup>C</sup>. Kuva tühjendamiseks võite puudutada ka ikooni

< , kui olete arvutuse lõpuleviimiseks puudutanud ikooni 🧮

## Taskulamp

## Taskulamp

Taskulambi sisselülitamiseks kasutage üht järgmistest viisidest.

- Nipsake teavituspaneeli avamiseks olekuribal alla ja puudutage taskulambi sisse- või väljalülitamiseks ikooni
- Nipsake lukustuskuva alaservast üles, et kuvada otseteede paneel, ja puudutage taskulambi sisse- või väljalülitamiseks ikooni

## Kompass

## Kompass

- **1** Rakenduse **Kompass** avamiseks kasutage üht järgmistest viisidest.
  - Otsinguvälja kuvamiseks nipsake avakuva keskosast allapoole. Sisestage otsinguväljale
    Kompass ja esimene tulemus on eelinstallitud rakendus Kompass.
  - Otsige rakendus Kompass üles kaustast Tööriistad.
- **2** Oma hetkesuuna lukustamiseks puudutage kompassi numbrilauda. Skaala märgid muutuvad siniseks, kui kaldute kursist kõrvale.

Täpse suunanäidu jaoks hoidke seadet rakenduse **Kompass** kasutamisel horisontaalselt või vertikaalselt.

# Peegel

## Peegel

Kui soovite teada saada, kuidas välja näete, kuid teil poole päris peeglit, saate selle asemel oma seadet kasutada.

Avage **Tööriistad** > **Peegel**. Seadme kasutamisel peeglina saate teha järgmist.

- Sisse- või väljasuumimine: lohistage allservas olevat suumiliugurit. Samuti võite sissesuumimiseks ekraani topeltpuudutada ja väljasuumimiseks ekraani uuesti topeltpuudutada.
- Pildi salvestamine: parasjagu nähtava pildi peatamiseks puudutage ekraani. Jätkamiseks puudutage uuesti ekraani. Pärast pildi peatamist puudutage pildis salvestamiseks nuppu

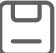

J. Salvestatud pildi leiate asukohast Galerii.

- $\cdot$  Peegli heleduse reguleerimine: puudutage ekraani ülaservas nuppu + või .
- Peegli heledamaks muutmine: puudutage nuppu ? ja lubage **Puhumine**. Seejärel puhuge ekraani hägustamiseks mikrofonisse õhku. Udu eemaldamiseks pühkige ekraani.
- Peegliraami vahetamine: teistsuguse raami kasutamiseks puudutage nuppu 느
- Katkise peegli efekti loomine: peegli heliefektiga "lõhkumiseks" puudutage pikalt ekraani.
  Peegli "parandamiseks" puudutage uuesti ekraani.

# Kaksikrakendus

## Kaksikrakendus

Kaksikrakendus võimaldab korraga kahte Facebooki kontosse sisse logida ilma, et peaksite nende vahel pidevalt vahetama; nii saate oma töö- ja eraelu lahus hoida.

**i** Kaksikrakendus töötab ainult teatavate rakendustega.

- 1 Avage Sätted > Rakendused > Kaksikrakendus, ja lülitage sisse selle rakenduse lüliti, millele soovite kaksikut luua.
- **2** Avakuval näidatakse sama rakenduse jaoks kahte ikooni, et saaksite korraga erinevatesse kontodesse sisse logida.
- **3** Kaksikrakenduse keelamiseks puudutage pikalt rakenduse kaksikversiooni, seejärel puudutage valikut **Kustuta**. Kõik kaksikrakenduse andmed kustutatakse.

# Sageli kasutatavate rakendusefunktsioonide kiiravamine

## Sageli kasutatavate rakendusefunktsioonide kiiravamine

Avakuva rakenduste ikoonide kaudu saate avada teatud rakenduste sageli kasutatavad funktsioonid ja isegi lisada avakuvale nende funktsioonide otseteed.

## Sageli kasutatavate rakenduse funktsioonide kiire avamine

Puudutage pikalt rakenduse ikooni, kuni kuvatakse hüpikmenüü. Seejärel puudutage selle avamiseks sageli kasutatavat funktsiooni.

Näiteks puudutage pikalt ikooni is ja seejärel puudutage selle avamiseks hüpikmenüüs võtterežiimi.

Kui pärast rakenduse ikooni hüpikmenüüd ei kuvata, siis rakendus seda funktsiooni ei toeta.

## Sagedamini kasutatavate rakenduste funktsioonide lisamine avakuvale

Puudutage avakuval pikalt rakenduse ikooni, et kuvada hüpikmenüü. Puudutage pikalt soovitud funktsiooni ja lohistage see otsetee loomiseks avakuvale.

## Optimeerija

## Puhastus

Saate kasutada funktsiooni **Puhastus** rakenduses **Optimeerija** üleliigsete või suurte failide, näiteks rakenduste jääkide, soovimatute installipakettide, WeChati andmete ja muu otsimiseks. Pärast tuvastamist saate valida, kas kustutada soovitatud failid või mitte.

1 Avage Optimeerija, seejärel puudutage valikut Puhastus.

**2** Kui skannimine on lõpetatud, puudutage iga seadme järel valikut **Puhasta** ja kustutage kõik ebavajalikud failid.

## Duplikaatfailide kustutamine

Optimeerija suudab tuvastada teie seadmes duplikaatfaile.

Puudutage kuval **Puhastus** valikut **Duplikaatfailid (%d rühma)** seejärel valige soovimatud failid, mida kustutada.

## Andmekasutuse haldamine

Avage **Optimeerija**, seejärel puudutage suvandit **Andmekasutus**, et vaadata andmekasutust ja hallata võrgupääsu.

#### Suure andmekasutusega rakenduste kuvamine ja haldamine

- **1** Saate teada, kui palju rakendused üksteistega võrreldes andmeid kasutavad, avades andmekasutuse kuval **Andmekasutus sellel kuul**.
- **2** Puudutage kõrge andmekasutusega rakendust, et määrata selle mobiilse andmeside, rändluse andmete või taustal andmekasutuse piirväärtused.

## Rakenduse võrgu juurdepääsuõiguse kuvamine ja määramine

Puudutage andmekasutuse kuval suvandit **Võrgupääs**, seejärel muutke rakenduste sätteid, mis kasutavad suurt hulka andmeid (nt video voogesituse rakendused), et neid saaks kasutada ainult siis, kui olete ühendatud Wi-Fi-võrku.

## Nutika andmesäästja lubamine või keelamine

Lubage nutikas andmesäästja, et takistada rakendustel kasutada taustal mobiilandmesidet.

**1** Puudutage andmekasutuse kuval suvandit **Nutikas andmesäästja**, seejärel lubage see.

Olekuribal kuvatakse seejärel ikoon 🥨.

**2** Kui soovite osade rakenduste jaoks lubada piiramata andmeside, isegi kui need töötavad taustal, lülitage nende rakenduste lülitid sisse.

## Mobiilandmeside kasutuse meeldetuletuste lisamine

Lisage oma SIM-kaartide andmesidepaketid; lisage rakenduses Optimeerija meeldetuletused, et hoida ennast andmekasutusega kursis.

- 1 Minge kuvalt andmekasutus asukohta **Rohkem andmesätteid** > **Igakuine andmemahu piirang** ja järgige andmesidepaketi lisamiseks ekraanil kuvatavaid juhiseid.
- **2** Puudutage kuval **Rohkem andmesätteid** suvandit **Kasutuse meeldetuletused**. Seal saate seadistada, kas kuu andmeside piirangu või rändluse piirangu täitumisel saadetakse teavitus või keelatakse mobiilandmeside.
- **3** Kuval **Rohkem andmesätteid** saate määrata, kas näidata lukustatud ekraanil kasutatud andmemahtu.

## Rämpskõnede filtreerimine ja blokeerimine

Seadistage erinevad blokeerimisreeglid, et blokeerida müügi-, pettuslikud ja muud rämpskõned.

## Rämpskõnede filtreerimine

1 Avage Telefon > : > Blokeeritud > ; ja määrake blokeerimise reeglid.

Teise võimalusena avage **Optimeerija** > **Blokeeritud** > **Optimeerija**, et määrata blokeerimise reeglid.

**2** Puudutage valikut **Kõne blokeerimise reeglid** ja lülitage sisse vastavate blokeerimise reeglite lülitid.

## Konkreetsetelt numbritelt saabuvate kõnede blokeerimine

Kasutage konkreetsetelt numbritelt saabuvate kõnede blokeerimiseks ühte järgmistest meetoditest.

- Avage Telefon > : > Blokeeritud > ? > Must nimekiri, puudutage ikooni +, ja lisage blokeeritavad telefoninumbrid.
- Puudutage kuva Telefon allosas vahekaarti Kontaktid, puudutage kontakti, kelle soovite

blokeerida, seejärel avage · > Lisa musta nimekirja.

## Blokeeritud kõnede kohta teavituste vastu võtmise määramine

Avage **Telefon** > **:** > **Blokeeritud** > **?** > **Teavituste vastuvõtmine** ja määrake, kas soovite blokeeritud kõnede kohta teavitusi vastu võtta.

## Rämpssõnumite filtreerimine ja blokeerimine

Seadistage erinevad blokeerimisreeglid, nagu must nimekiri, et blokeerida müügi-, pettuslikud ja muud rämpskõned.

## Rämpssõnumite blokeerimine

Avage Sõnumid > : > Blokeeritud > ? ja määrake blokeerimise reeglid.

Blokeerimise reeglite määramiseks võite samuti avada 🛡 Optimeerija > Blokeeritud > 🧐

Konkreetsete numbrite sõnumite blokeerimine

- 1 Avage Sõnumid > : > Blokeeritud > ? > Must nimekiri.
- **2** Puudutage suvandit  $\neg$  ja lisage numbrid, mille soovite blokeerida. Nendelt numbritelt saadetud SMS- ja MMS-sõnumid blokeeritakse.

## Konkreetseid märksõnu sisaldavate sõnumite blokeerimine

- 1 Avage Sõnumid > Sõnumid > Sõnumid

#### Blokeeritud sõnumite teavituste vastuvõtmise määramine

Avage **Sõnumid** > **Sõnumid** > **Blokeeritud** > **Sõ** > **Teavituste vastuvõtmine** ja määrake, kas võtta blokeeritud sõnumite teavitusi vastu.

## Ühe puutega optimeerimine

Kasutage suvandi **Optimeerija** funktsiooni **OPTIMEERI**, et hoida oma seade optimaalses olekus.

- **1** Avage **Optimeerija** ja puudutage funktsiooni **OPTIMEERI**.
- **2** Kui optimeerimine on lõppenud, kuvatakse tulemused ja soovitused.

## **Phone Clone**

## **Phone Clone**

**Phone Clone** võimaldab teil kõik põhiandmed (sh kontaktid, kalender, pildid ja videod) kiiresti ja sujuvalt vanast seadmest uude seadmesse teisaldada.

## Andmete kloonimine Android-seadmest

- 1 Avage uues seadmes rakendus Phone Clone. Teise võimalusena avage Sätted > Süsteem ja värskendused > Phone Clone, puudutage valikut See on uus telefon ja seejärel puudutage valikut Huawei või Muu Androidi seade.
- **2** Järgige ekraanil kuvatavaid juhiseid, et laadida alla ja installida vanasse seadmesse rakendus **Phone Clone**.
- **3** Avage vanas seadmes Phone Clone ja puudutage valikut **See on vana telefon**. Järgige ekraanil kuvatavaid juhiseid, et vana seade uue seadmega ühendada, skannides koodi või ühendades käsitsi.
- **4** Valige vanas seadmes andmed, mille soovite kloonida ja seejärel puudutage kloonimise käivitamiseks **Edasta**.
- Phone Clone on saadaval ainult Android 4.4 või uuemates seadmetes.

#### Andmete kloonimine iPhone'ist või iPadist

1 Avage uues seadmes rakendus Phone Clone. Teise võimalusena avage Sätted > Süsteem ja värskendused > Phone Clone, puudutage valikut See on uus telefon ja seejärel puudutage valikut iPhone/iPad.

- **2** Järgige ekraanil kuvatavaid juhiseid, et laadida alla ja installida vanasse seadmesse rakendus **Phone Clone**.
- **3** Avage vanas seadmes Phone Clone ja puudutage valikut See on vana telefon. Järgige ekraanil kuvatavaid juhiseid, et vana seade uue seadmega ühendada, skannides koodi või ühendades käsitsi.
- **4** Valige vanas seadmes andmed, mille soovite kloonida ja seejärel järgige kloonimiseks ekraanil kuvatavaid juhiseid.
- *i* Phone Clone on saadaval ainult iOS 8.0 või uuemates seadmetes.

## **HiSuite**

## HiSuite'i tutvustus

Huawei **HiSuite** on arvutipõhine töörist, mida kasutatakse Huawei Android-nutiseadmete haldamiseks (telefonid ja tahvelarvutid).

Kui **HiSuite** on teie arvutisse installitud, saate hallata andmeid, näiteks kontakte, sõnumeid, pilte, videoid ja rakendusi, andmeid seadmest varundada ja selles taastada ning seadet uusimale versioonile värskendada.

- **1** Minge oma arvutis Huawei ametlikule veebisaidile, otsige üles rakendus **HiSuite**, seejärel laadige alla ja installige rakenduse **HiSuite** uusim versioon.
- **2** Kasutage seadme ja arvuti ühendamiseks USB-kaablit. Kui teie seadmes ilmub dialoogiboks **USB kasutusviis**, tehke valik **Failide edastamine**.
- **3** Avage arvutis rakendus **HiSuite**, seadke ühendusrežiimiks USB-kaabel. Seejärel järgige ekraanil kuvatavaid juhiseid, et luua seadme ja arvuti vahel ühendus.

## Andmete varundamine ja taastamine HiSuite'iga

Pärast rakenduse **HiSuite** arvutisse installimist ja arvuti seadmega ühendamist saate andmeid (nt kontakte, sõnumeid, kõnelogisid, fotosid, videoid, audiofaile ja dokumente) seadmest arvutisse varundada rakendusega **HiSuite**. Samuti saate seadmel olevaid andmeid arvutist taastada.

## Andmete arvutisse varundamine

- 1 Klõpsake HiSuite'i avakuval nuppu Varunda.
- **2** Valige varundatavad üksused.
- **3** Klõpsake nuppu **Varunda**, järgige parooli ja parooli vihje määramiseks ekraanil kuvatavaid juhtnööre ning kinnitage sätted. Kui unustate parooli, ei saa varukoopiaid taastada.
- **4 HiSuite** varundab teie valitud andmed. Hoidke andmevarunduse ajal USB-kaablit ühendatuna.
- 5 Pärast kõigi andmete varundamist klõpsake nuppu Valmis.

Varukoopiad salvestatakse vaikimisi teie arvuti asukohta C:\Users\User name\Documents

**\Hisuite\backup**. Kui soovite arvuti varunduskataloogi muuta, avage **> Seaded > Varundus**.

## Andmete taastamine

- 1 Klõpsake HiSuite'i avakuval nuppu Taasta.
- 2 Klõpsake suvandit **Varufailid**, valige seadmesse taastatavad failid, seejärel klõpsake nuppu **Taasta**.
- **3** Sisestage varukoopiate parool ja klõpsake nuppu **OK**.
- **4 HiSuite** taastab seejärel teie valitud andmed. Hoidke andmetaaste ajal USB-kaablit ühendatuna.
- 5 Pärast kõigi andmete edukat taastet klõpsake nuppu Valmis.

## Süsteemi värskendamine või taastamine HiSuite'iga

Kui **HiSuite** on arvutisse installitud ja arvuti seadmega ühendatud, saate rakendust **HiSuite** seadme süsteemi värskendamiseks kasutada.

#### Süsteemi värskendamine

- Süsteemi värskendamine võib teie isiklikud andmed kustutada. Seetõttu on soovitatav varundada oma andmed enne seadme värskendamist.
  - Veenduge, et seadme aku täitumus oleks vähemalt 20% ja USB-kaabel oleks kogu värskendusprotsessi vältel ühendatud. Ärge lülitage seadet välja / taaskäivitage seda ega eemaldage või sisestage mälukaarti.
  - Mõni muu tootja rakendus, näiteks internetipanga või võrgumängude rakendused, ei pruugi uusima süsteemiversiooniga ühilduda. Rakenduse arendajatel võib rakenduse ühilduva versiooni loomine veidi aega võtta.

Klõpsake rakenduse **HiSuite** avalehel valikut **Värskenda**. Kui tuvastatakse uus versioon, kuvatakse versiooni number ja saate süsteemi värskendamiseks versiooni numbrit klõpsata.

Kui värskendus on lõpetatud, taaskäivitatakse seade automaatselt.

## Süsteemi taaste

**1** Lülitage seade välja, ühendage see USB-kaabli abil arvutiga, seejärel vajutage ja hoidke korraga all helitugevuse vähendamise ja toitenuppu, kuni seadme ekraan lülitub sisse ja siseneb kiirkäivitusrežiimi.

Kui seadet ei saa välja lülitada või see taaskäivitub korduvalt, ühendage see arvutiga ja vajutage ning hoidke seejärel all toitenuppu, et seade sundtaaskäivitada. Kiirkäivitusrežiimi sisenemiseks vajutage ja hoidke enne ekraani sisselülitumist all helitugevuse vähendamise ja toitenuppu.

2 Süsteemi taastamiseks avage arvutis rakendus **HiSuite**, klõpsake suvandit **Süsteemi taastamine** ja järgige ekraanil kuvatavaid juhiseid. Kui seade taaskäivitatakse, taastatakse süsteem automaatselt kindlale versioonile.
Kui seade ei saa kiirkäivitusrežiimi siseneda või süsteemi taastamine nurjub, varundage andmed ja viige abi saamiseks telefon koos ostutõendiga volitatud Huawei klienditeenindusse.

# Näpunäited

# Näpunäited

Rakendus **Tips** pakub teile hulgaliselt teavet, mille abil saate end seadme funktsioonidega kiiresti kurssi viia, et seda võimalikult hästi kasutada. Rakenduses **Tips** leiate ka terve kasutusjuhendite kogu, mis pakuvad üksikasjalikke juhiseid.

- Ilmekalt kirjeldatud kaardid: sirvige lühikese klipi või pildiga hõlpsalt loetavaid kaarte, et saada teavet seadme kõige kasulikumate funktsioonide kohta. Kaardid on liigitatud, et saaksite otse teid huvitava kategooria juurde hüpata.
- Kasutusjuhendid: leidke laiaulatuslikest kasutusjuhenditest üksikasjalikke juhiseid.
- Proovige funktsioone: mõnel kaardil on saadaval nupp Proovi nüüd, mis võimaldab funktsiooni kohe katsetada.

# Sätted

# Kirjete otsimine sätetes

# Kirjete otsimine sätetes

Kas olete tüdinenud sätete kihtidest läbi rühkimisest? Otsige sätteid otsinguvälja kasutades.

- Otsinguvälja kuvamiseks nipsake ekraani keskosast alla. Otsingutulemuste saamiseks sisestage sätte nimi.
- Avage Sätted ja sisestage sätte nimi ekraani ülaosas olevasse otsinguvälja, et saada otsingutulemused.

# Wi-Fi

# Ühenduse loomineWi-Fi-võrguga

Seadme ühendamine Wi-Fi-võrku on tõhus viis säästa mobiilandmeside mahtu. Samuti saate lubada Wi-Fi turvalisuse jälgimise, et vältida riskantseid levialasid ja tagada turvaline juurdepääs Internetile.

#### Ühenduse loomine Wi-Fi-võrguga

- Olge tasuta avaliku Wi-Fi levialaga ühenduse loomisel eriti ettevaatlik, et vältida turvariske ja majanduslikku kahju, mis tuleneb teie isikuandmete lekkimisest.
- **1** Avage Sätted > Wi-Fi ja lubage suvand Wi-Fi.

**2** Looge ühendus Wi-Fi-võrguga ekraanil **Wi-Fi**, kasutades ühte järgmistest meetoditest.

- Wi-Fi-võrguga ühenduse loomiseks valige võrk jaotisest Saadaolevad võrgud.
  Krüptitud võrkude jaoks on vaja parooli.
- Wi-Fi-võrgu käsitsi lisamiseks kerige ekraani allservani ja puudutage Lisa võrk ja sisestage SSID ja parool, nagu ühenduse loomiseks teha palutakse.

Olekuribal kuvatav ikoon 🙃 näitab, et seade on ühendatud Wi-Fi-võrguga.

#### Wi-Fi+

Kui Wi-Fi+ on lubatud ja seade tuvastab Wi-Fi-võrgu, millega ta on varem ühendunud või mis on saadaval, siis lubab see automaatselt Wi-Fi ja loob võrguga ühenduse. Teie seade hindab ka Wi-Fi võrkude stabiilsust ja lülitub kehva Wi-Fi signaali korral mobiilsele andmesidele. Pange tähele, et sellega võivad kaasneda lisatasud.

1 Avage Sätted > Wi-Fi.

2 Avage Veel sätteid > Wi-Fi+ ja lubage või keelake valik Wi-Fi+.

# **Bluetooth**

# Bluetoothi põhialused

Saate oma seadme ühendada Bluetoothi-peakomplektide, -kõlarite ja -autokomplektidega. Samuti saate kasutada Bluetoothi andmete jagamiseks oma seadme ja teiste seadmete vahel. Veenduge, et teie seade oleks teistest Bluetooth-seadmetest 10 m (ligikaudu 33 jala) kaugusel.

#### Bluetoothi lubamine või keelamine

Saate Bluetoothi lubada või keelata ühel järgmistest viisidest.

- $\cdot$  Nipsake teavituspaneeli avamiseks olekuribal alla, seejärel puudutage nuppu  $oldsymbol{\lambda}$  , et lubada või keelata Bluetooth. Puudutage ja hoidke lülitit, et avada suvandi Bluetooth sätete kuva.
- Avage Sätted > Bluetooth ja lubage või keelake seejärel Bluetooth.

#### Bluetoothi nime määramine

Määrake oma seadme Bluetoothi nimi, et see ühendamise ajal kiiresti tuvastada.

- **1** Suvandi **Bluetooth** sätete kuval lülitage lüliti **Bluetooth** sisse.
- **2** Puudutage suvandit **Seadme nimi**, sisestage nimi ja puudutage seejärel nuppu **OK**.

#### Bluetooth-seadmega sidumine

- 1 Lubage sihtseadmel Bluetooth ja määrake see leitavaks. Vaadake üksikasjalikke juhiseid seadme kasutusjuhendist.
- **2** Avage oma seadmes suvandi **Bluetooth** sätete kuva ja lubage **Bluetooth**, et teie seade otsiks automaatselt läheduses olevaid Bluetooth-seadmeid.
- **3** Valige loendis **Saadaolevad seadmed** seade, mille soovite oma seadmega siduda, ja järgige sidumise lõpetamiseks ekraanile kuvatavaid juhiseid.

Puudutage suvandi **Bluetooth** sätete kuval nuppu ?, et kuvada erinevate Bluetoothseadmetega ühendamise näpunäited.

#### Failide edastamine Bluetoothi kaudu

Saate teise seadmesse edastada videoid, pilte, kontakte, ja muud, kui mõlemad seadmed on Bluetoothi leviulatuses.

- **1** Siduge saatev ja vastuvõttev seade Bluetoothi kaudu.
- **2** Puudutage saatvas seadmes pikalt mõnda faili, valige jagatavad failid, puudutage ikooni

# ja valige **Bluetooth**.

🗊 Toimingud võivad erineda, kui jagate faile otse rakendustest.

- **3** Jagamise alustamiseks puudutage vastuvõtva seadme Bluetooth-nime.
- **4** Nõustuge vastuvõtvas seadmes Bluetooth edastustaotlusega.

#### Bluetooth-seadme lahutamine

- **1** Suvandi **Bluetooth** sätete kuval lubage suvandi **Bluetooth** lüliti.
- 2 Puudutage loendis Seotud seadmed seadme nime kõrval, mille soovite siduda, nuppu ja seejärel puudutage suvandit Lahuta.

# Mobiilandmeside

#### Mobiilandmesideühenduse loomine

- **1** Veenduge, et mobiilandmeside oleks teie SIM-kaardil saadaval.
- **2** Looge mobiilandmesideühendus ühel viisil järgmistest.
  - Nipsake teavituspaneeli avamiseks olekuribal alla ja seejärel nipsake kõigi

otseteelülitite kuvamiseks veel alla. Puudutage ikooni **J**, et lubada Mobiilandmeside.

Avage 🥙 Sätted > Mobiilivõrk > Mobiilandmeside ja lubage Mobiilandmeside.

Kui te mobiilandmesideteenust ei vaja, keelake see akutoite säästmiseks ja andmekasutuse vähendamiseks.

#### SIM-kaartide haldamine

Saate SIM-kaarte lubada või keelata ja neile hõlpsamaks tuvastamiseks nimed anda.

#### SIM-kaardi lubamine või keelamine

Avage Sätted > Mobiilivõrk > SIM-kaardi haldus ja lülitage SIM 1 või SIM 2 lüliti oma eelistuste järgi sisse või välja.

Kui SIM-kaart on keelatud, ei saa seda helistamiseks, sõnumisideks ega Interneti-pääsuks kasutada.

#### SIM-kaardile nime andmine

Saate SIM-kaartidele hõlpsamaks tuvastamiseks ja haldamiseks nimed anda. Näiteks võite tähistada ühe SIM-kaardi nimega Töö ja teise nimega Isiklik.

SIM-kaardi nime muutmiseks avage Sätted > Mobiilivõrk > SIM-kaardi haldus ja

puudutage ikooni 🦲

# Kahe SIMi sätete konfigureerimine

Kui teie seadmesse on sisestatud kaks SIM-kaarti, võite määrata ühe neist vaikimisi mobiilandmeside SIM-iks ja teise vaikimisi helistamise SIM-iks või seadistada kõne suunamise kahe SIM-kaardi vahel.

See funktsioon kohaldub ainult kahe SIM-kaardiga seadmetele.

#### Vaikimisi mobiilandmeside ja vaikimisi helistamise SIM-i määramine

Avage Sätted > Mobiilivõrk > SIM-kaardi haldus ja määrake SIM 1 või SIM 2 vaikimisi mobiilandmeside või vaikimisi helistamise SIM-iks.

#### SIM-kaartide vahelise kõne suunamise lubamine

Kui kõne suunamine kahe SIM-kaardi vahel on lubatud, suunatakse kättesaamatule SIMkaardile tulevad kõned teisele SIM-kaardile.

😥 See funktsioon vajab teie mobiilioperaatori võrgutuge. Üksikasju küsige oma operaatorilt.

# 1 Avage Sätted > Mobiilivõrk > SIM-kaardi haldus > Kõnede suunamine SIM-kaartide vahel.

**2** Valige kõne suunamise režiim ja lülitage asjakohane lüliti sisse. Kõne suunamine SIM-kaartide vahel on lubatud, kui mõlemad lülitid on sees.

#### Nutikas andmesideühenduse lüliti

Kui teie seadmesse on sisestatud kaks SIM-kaarti, võite sisse lülitada nutika andmesideühenduse lüliti. Seade vahetab teie internetikasutuse optimeerimiseks automaatselt mobiilandmeside SIM-kaarti, .

# Avage Sätted > Mobiilivõrk > SIM-kaardi haldus ja lubage Andmeühenduse vahetamine kõnede ajal.

Kaks SIM-kaarti peavad olema eri operaatoritelt.

#### Isiklik pääsupunkt

Kui suvand **Isiklik pääsupunkt** on lubatud, saate jagada teiste seadmetega oma mobiilandmesidet või Wi-Fi-võrku, millega teie seade on parajasti ühendatud.

#### Võrguühenduse jagamine isikliku pääsupunkti kaudu

- Järgmised loetletud üksused on saadaval ainult mõningates riikides ja piirkondades. Kui teie telefonil pole seda konkreetset üksust, ei ole vastav funktsioon toetatud.
- **1** Avage Sätted > Mobiilivõrk > Isiklik pääsupunkt.
- 2 Seadistage üksused Seadme nimi ja Parool.
- **3** Lubage funktsioon **Isiklik pääsupunkt** ja teie seade jagab teiste seadmetega teie mobiilandmesidet või Wi-Fi-võrku, millega olete parajasti ühendatud.

- **4** Wi-Fi-võrgu puhul saate seadistada Wi-Fi pääsupunkti sagedusriba. Avage **Rohkem** > **AP riba** ja puudutage valikut **2,4 GHz** või **%d GHz**.
- 5 Mobiilandmeside puhul saate seadistada ühe seansi mobiilandmeside piirangu. Avage Rohkem > Andmeside piir ja seadistage piirang. Kui piirang on täis, keelab teie seade automaatselt pääsupunkti kasutamise.

#### Võrguühenduse jagamine Bluetoothi kaudu

- **1** Avage Sätted > Bluetooth, lubage Bluetooth, valige seade ja järgige seejärel sidumise lõpetamiseks ekraanil kuvatavaid juhiseid.
- 2 Avage Sätted > Mobiilivõrk > Isiklik pääsupunkt > Rohkem ja lubage suvand Bluetoothi sidumine.
- **3** Puudutage **Bluetooth**i sätete kuval oma seadme nime kõrval nuppu <sup>(2)</sup> ja lubage **Internetti juurdepääs**, et luua Interneti-ühendus ja jagada võrguühendust.

### VoLTE kasutamine helistamiseks

Hääl üle LTE (Voice over LTE, VoLTE) on IP-põhine andmeedastustehnoloogia, mis pakub 4Gvõrgus nii kõne- kui ka andmesideteenuseid.

Kui VoLTE on sisse lülitatud, saate Interneti-ühenduse ajal helistada. Kui teie seade toetab kahe SIM-kaardiga kaksik-VoLTE-t, võib teie SIM-kaardile saabuda sissetulev kõne isegi kui teisel SIM-kaardil on juba kõne pooleli.

VoLTE pakub ka kiiremat kõne ühendamist ja parema kvaliteediga hääl- ning videokõnesid.

#### VoLTE lubamine

- 1 SIM-kaardil 4G- ja VoLTE-funktsioonide aktiveerimiseks võtke ühendust oma mobiilsidekäitajaga. Kui kahe SIM-iga seadme mõlemad SIM-kaardi salved (esmane ja teisene) toetavad 4G- ja VoLTE-funktsiooni, saab 4G ja VoLTE lubada mõlema SIM-kaardi puhul.
- **2** Avage Sätted > Mobiilivõrk > Mobiilandmeside. Lülitage SIM 1 ja SIM 2 võrgusätete alas lüliti VoLTE kõned sisse.
- See funktsioon võib teie käitajast olenevalt erineda.
  - Selles näites kasutatakse 4G-võrku. Kui teie seade toetab 5G-võrku, on toimingud samad.
  - 5G on saadaval ainult mõnes riigis ja piirkonnas.

#### Videokõne tegemine

Videokõned on võimalikud ainult siis, kui mõlemad osapooled kasutavad aktiveeritud VoLTEfunktsiooniga seadmeid.

1 Avage **Telefon**, puudutage ekraani alaosas vahekaarti **Kontaktid**, seejärel valige kontakt, kellele soovite helistada.

**2** Videokõne tegemiseks puudutage ikooni

Saate häälkõne ajal puudutada ikooni <sup>D</sup>, et lülituda videokõnele.

### Andmekasutuse haldamine

Avage **Optimeerija**, seejärel puudutage suvandit **Andmekasutus**, et vaadata andmekasutust ja hallata võrgupääsu.

#### Suure andmekasutusega rakenduste kuvamine ja haldamine

- **1** Saate teada, kui palju rakendused üksteistega võrreldes andmeid kasutavad, avades andmekasutuse kuval **Andmekasutus sellel kuul**.
- **2** Puudutage kõrge andmekasutusega rakendust, et määrata selle mobiilse andmeside, rändluse andmete või taustal andmekasutuse piirväärtused.

#### Rakenduse võrgu juurdepääsuõiguse kuvamine ja määramine

Puudutage andmekasutuse kuval suvandit **Võrgupääs**, seejärel muutke rakenduste sätteid, mis kasutavad suurt hulka andmeid (nt video voogesituse rakendused), et neid saaks kasutada ainult siis, kui olete ühendatud Wi-Fi-võrku.

#### Nutika andmesäästja lubamine või keelamine

Lubage nutikas andmesäästja, et takistada rakendustel kasutada taustal mobiilandmesidet.

- Puudutage andmekasutuse kuval suvandit Nutikas andmesäästja, seejärel lubage see.
  Olekuribal kuvatakse seejärel ikoon <sup>(1)</sup>.
- **2** Kui soovite osade rakenduste jaoks lubada piiramata andmeside, isegi kui need töötavad taustal, lülitage nende rakenduste lülitid sisse.

#### Mobiilandmeside kasutuse meeldetuletuste lisamine

Lisage oma SIM-kaartide andmesidepaketid; lisage rakenduses Optimeerija meeldetuletused, et hoida ennast andmekasutusega kursis.

- 1 Minge kuvalt andmekasutus asukohta **Rohkem andmesätteid** > **Igakuine andmemahu piirang** ja järgige andmesidepaketi lisamiseks ekraanil kuvatavaid juhiseid.
- **2** Puudutage kuval **Rohkem andmesätteid** suvandit **Kasutuse meeldetuletused**. Seal saate seadistada, kas kuu andmeside piirangu või rändluse piirangu täitumisel saadetakse teavitus või keelatakse mobiilandmeside.
- **3** Kuval **Rohkem andmesätteid** saate määrata, kas näidata lukustatud ekraanil kasutatud andmemahtu.

# Rohkem ühendusi

## Lennurežiim

Lennukiga lennates saate lennufirma nõudmisel lubada lennurežiimi. Lennurežiimis ei saa seadmega helistada, SMS-sõnumeid saata ega vastu võtta ega mobiilandmesidet kasutada, kuid saate kasutada kõiki selle muid funktsioone.

Lennurežiimi saab lubada või keelata ühel viisil järgmistest.

· Nipsake teavituspaneeli avamiseks olekuribal alla ja nipsake uuesti alla, et kuvada kõik

otseteed. Puudutage ikooni <table-cell-rows>, et Lennurežiim lubada või keelata.

Avage Sätted > Mobiilivõrk ja lubage või keelake Lennurežiim.

Kui lennurežiim on lubatud, keelatakse Wi-Fi ja Bluetooth automaatselt. Kui lennufirma seda lubab, saate need uuesti lubada.

## Raadioühenduse kaudu projitseerimine

Saate ühendada seadme juhtmeta ühenduse kaudu välise kuvariga (näiteks teleriga).

- **1** Tehke välise kuvari mudeli ja funktsioonide põhjal järgmised toimingud.
  - Kui väline kuvar toetab Miracasti, lubage sellel juhtmeta projektsioon.
  - Kui ei toeta, kasutage seadme ja välise kuvari ühendamiseks juhtmeta HDMI-adapterit.
    Veenduge, et juhtmeta HDMI-adapter oleks toiteallikaga ühendatud.

Seda, kas teie väline kuvar toetab Miracasti ja kuidas sellel juhtmeta projektsiooni lubada, uurige välise kuvari tootja kasutusjuhendist või klienditeenindusest.

- 2 Nipsake olekuribal alla, et avada teavituspaneel, ja seejärel puudutage valikut  $\widehat{\circ}$ , et lülitada sisse Wi-Fi.
- **3** Nipsake teavituspaneelil alla ja lubage **Juhtmeta projitseerimine**. Seade otsib nüüd välist kuvarit või juhtmeta HDMI-adapterit.

Teise võimalusena avage **Sätted > Rohkem ühendusi > Lihtne projektsioon** ja lubage **Raadioühenduse kaudu projitseerimine**.

**4** Projitseerimise alustamiseks puudutage otsingutulemuste loendis välise kuvari või juhtmeta HDMI-adapteri nime.

#### **Huawei Share**

Huawei Share on juhtmevaba jagamistehnoloogia, mis võimaldab teil seadmete vahel kiiresti edastada pilte, videoid, dokumente ja muud tüüpi faile. See tehnoloogia põhineb Bluetoothil, et tuvastada läheduses asuvad seadmed, ja kasutab failide edastamiseks ilma mobiilset andmesidet kasutamata Wi-Fi Directi.

#### Huawei Share'i lubamine või keelamine

Huawei Share'i saab lubada või keelata ühel järgmistest viisidest.

Nipsake olekuribal alla, et avada teavituspaneel, ja puudutage suvandit <sup>((•))</sup>, et lubada või keelata Huawei Share. Puudutage lülitit pikalt, et avada Huawei Share'i sätete kuva.

# Avage Sätted > Rohkem ühendusi > Huawei Share, lubage või keelake Huawei Share.

Huawei Share'i lubamisel lülitatakse automaatselt sisse Wi-Fi ja Bluetooth.

#### Failide kiire jagamine seadmete vahel Huawei Share'i kasutades

Huawei Share'i kasutatakse failide kiireks jagamiseks Huawei seadmete vahel. Saaja võib enne saatmist kuvada failide eelvaate, seejärel vaadata failide kogu sisu, kui need on vastu võetud. Näiteks võib saaja vaadata vastuvõetud pilte või videoid galeriis.

- 1 Lubage vastuvõtvas seadmes Huawei Share.
- **2** Puudutage saatvas seadmes pikalt mõnda faili, valige jagatavad failid ja puudutage ikooni

- Puudutage suvandit **Huawei Share** ja puudutage seejärel faili saatmiseks vastuvõtva seadme ikooni.

i Toimingud võivad erineda, kui jagate faile otse rakendustest.

**3** Puudutage edastusega nõustumiseks vastuvõtvas seadmes suvandit **Nõustu**.

Vastuvõetud failide kuvamiseks avage **Failid** ja navigeerige vahekaardil **Kategooriad** asukohta **Sisemälu** > **Huawei Share**.

Vastuvõetud pildid või videod on ka asukohas 🗮 Galerii > Albumid > Huawei Share.

#### Failide jagamine seadme ja arvuti vahel

Kasutage seadme ja arvuti vahel (Windows-arvuti või Apple Mac) failide kiireks ning hõlpsaks juhtmeta jagamiseks rakendust Huawei Share.

- **1** Veenduge, et teie seade ja arvuti oleksid ühendatud samasse Wi-Fi-võrku.
- 2 Avage oma seadmes rakenduse Huawei Share sätted ning lubage Huawei Share ja Arvutiga jagamine.
- **3** Märkige üles suvandi **Arvutites kuvatav nimi** kõrval näidatu ning kasutajanimi ja parool jaotises **Kinnitamine arvutites**.
- **4** Avage oma arvutis järgmine koht.
  - Windows: This PC (Computer) > Network.
  - macOS: Finder > Go > Network.

See funktsioon on praegu saadaval ainult Mac-arvutitel, millel on operatsioonisüsteem macOS 10.8–10.14.

- **5** Topeltklõpsake arvutis oma seadme nime ning sisestage varem kirja pandud kasutajanimi ja parool.
- **6** Avage oma seadmes ühiskaust (nt sisemälu kaust või album), seejärel vaadake, redigeerige või kopeerige failid arvutisse või kopeerige failid arvutist ühiskausta, et talletada need oma seadmes.

Kui redigeerite oma arvutis ühiskaustas olevaid faile, sünkroonitakse muudatused automaatselt teie seadmega. Sarnaselt, kui redigeerite oma seadme ühiskaustas olevaid faile, sünkroonitakse muudatused teie arvutiga.

#### Ühe puutega printimine Huawei Share'i abil

Kui läheduses asub Huawei Share'i toetav printer, saate kasutada Huawei Share'i, et leida printer ja printida seadmest pilte või PDF-faile.

- **1** Printeri tüübist olenevalt tagage järgnev.
  - Wi-Fi võimekusega printerid: printer peab olema sisse lülitatud ja olema teie seadmega samasse võrku ühendatud.
  - Wi-Fi Directi võimekusega printerid: printer peab olema sisse lülitatud ja Wi-Fi Direct peab olema lubatud.
  - Bluetoothi võimekusega printerid: printer peab olema sisse lülitatud ja tuvastatav.
- **2** Kuvage oma seadmes prinditava faili eelvaade, seejärel avage **Jaga** > **Huawei Share**.
- **3** Kui printer on avastatud, puudutage oma seadmes selle nime ja reguleerige eelvaatekuval sätteid. Seejärel puudutage printimiseks käsku **PRINDI**. Kui ühendate Bluetooth-pinteri oma seadmega esimest korda, leidke oma seadmes printer, puudutage printeri nime, seejärel puudutage ja hoidke printeril toitenuppu ligikaudu 1 sekund, et kinnitada ühendus.
- Toetatud printerite loendi jaoks puudutage Huawei Share'i jagamiskuval suvandit Lisateave, nipsake kuval vasakule ja puudutage loendi kuvamiseks valikut Milliseid printereid toetatakse?.

### Sülearvutiga ühendamine USB-kaablit kasutades

#### USB-ühenduse režiimi valimine

- **1** Kasutage seadme ja arvuti ühendamiseks USB-kaablit.
- 2 Nipsake teavituspaneeli avamiseks olekuribal alla, seejärel avage Sätted > Puudutage, et näha rohkem suvandeid ja valige üks järgmistest režiimidest.
  - **Fotode edastamine**: kasutab seadme ja arvuti vahel piltide edastamiseks pildiedastusprotokolli (PTP).
  - **Failide edastamine**: kasutab seadme ja arvuti vahel meediumifailide edastamiseks meediumiedastusprotokolli (MTP).
  - **MIDI sisend**: kasutab seadme muusikainstrumendi digitaalliidest (MIDI), et kasutada teie seadet helisisendina arvutis oleva muusika esitamiseks.

#### Andmete edastamine USB-kaablit kasutades

- **1** Kasutage seadme ja arvuti ühendamiseks USB-kaablit. Pärast draiveri programmi automaatset installimist kuvatakse arvutis teie seadme jaoks nimetatud draiv.
- **2** Andmete edastamiseks valige oma seadmes sobiv USB-ühenduse režiim.
  - Fotode vaatamiseks ja seadmelt arvutisse kopeerimiseks valige arvutis kuvatud uue draivi juures suvand Fotode edastamine. Samuti saate arvutis vaadata seadmes salvestatud fotosid või kopeerida ja kleepida fotosid kahe seadme vahel.

- Failide vaatamiseks ja seadmelt arvutisse kopeerimiseks valige arvutis kuvatud uue draivi juures suvand Failide edastamine. Samuti saate arvutis vaadata seadmes salvestatud faile või kopeerida ja kleepida faile kahe seadme vahel.
  - Seadmes olevate meediumifailide vaatamiseks installige arvutisse Windows Media Player 11 või uuem versioon.
- Arvuti kaudu edastatud MIDI-teadete vastu võtmiseks ja töötlemiseks seadmes valige suvand MIDI sisend.

### Printimine

Ühendage seade Wi-Fi kaudu Mopria sertifikaadiga printeriga ja seejärel saate seadmest pilte ja dokumente printida.

#### Seadme ühendamine printeriga

- Kontrollige Mopria sertifikaadi olemasolu printeri juhendist või pöörduge selle tootja poole.
   Kui see puudub, pöörduge selle tootja poole, et installida oma seadmesse vastav rakendus või lisandmoodul.
- 2 Ühendage oma seade ja printer samasse Wi-Fi-võrku, kasutades ühte järgmistest meetoditest.
  - Ruuteriga ühenduse loomine: lubage printeril Wi-Fi ja ühendage see ruuteriga. Lubage oma seadmes Wi-Fi, looge ühendus sama ruuteriga ja järgige sätete konfigureerimise lõpuleviimiseks ekraanil kuvatavaid juhtnööre.
  - Wi-Fi Directi kasutamine: kui teie printer toetab Wi-Fi Directi, järgige selle funktsiooni lubamiseks printeri kasutusjuhendis olevaid juhtnööre. Lubage oma seadmes Wi-Fi Direct ja puudutage ühenduse loomiseks printerit.
  - Printeri pääsupunktiga ühenduse loomine: kui teie printer töötab ka Wi-Fipääsupunktina, järgige pääsupunkti lubamiseks ja parooli määramiseks printeri kasutusjuhendis olevaid juhtnööre. Lubage oma seadmes Wi-Fi, puudutage printeri pääsupunkti ja järgige sätete konfigureerimise lõpuleviimiseks ekraanil kuvatavaid juhtnööre.
- **3** Avage Sätted > Rohkem ühendusi > Printimine > Vaikeprinditeenus ja lubage Vaikeprinditeenus.
- **4** Valige otsingutulemuste hulgast printer ja järgige ekraanil olevaid printeri käsitsi lisamise juhtnööre.

#### Failide printimine

Failide printimiseks suvandites **Galerii** ja **Märkmik** tehke järgmist.

Pildi printimine: avage Galerii. Avage printimiseks pilt, avage Veel > Prindi / eksp.
 PDF-ina, valige printer ja seejärel järgige printimise lõpetamiseks ekraanile kuvatavaid juhiseid.

Märkme printimine: avage <sup>10</sup> Märkmik. Avage printimiseks märge, puudutage suvandit
 Prindi ja seejärel järgige printimise lõpetamiseks ekraanil kuvatavaid juhiseid.

# VPN-võrguga ühenduse loomine

Virtuaalne privaatvõrk (VPN) on ajutine ühendus, mis laiendab privaatvõrku üle avaliku võrgu, krüptides turvalisuse tagamiseks andmeedastuse.

Kui töötate väljaspool kontorit, saate VPN-i abil turvaliselt oma ettevõtte sisevõrku pääseda. Toetatakse järgmist tüüpi servereid.

- PPTP: see tähistab kakspunkt-tunneldusprotokolli, mis pakub MPPE krüptimist.
- L2TP: see tähistab 2. kihi (andmesidekiht) tunneldusprotokolli, mis pakub IPSec PSK ja IPSec RSA krüptimist.
- IPSec Xauth: pakub PSK, RSA ja hübriid-RSA krüptimist.

#### PPTP VPN-i serveriga ühendamine

- **1** Hankige oma VPN-i serveri administraatori käest VPN-i serveri nimi ja aadress.
- **2** Avage Sätted > Rohkem ühendusi > VPN > VPN-võrgu lisamine, sisestage VPN-i nimi, määrake serveri tüübiks PPTP ja seejärel sisestage serveri aadress.
- **3** Kui VPN-i serveril ei ole DNS-i aadressi, puudutage valikut **Kuva täpsemad valikud** ning seejärel sisestage DNS-i domeen, DNS-i serveri aadress ja suunamistee.
- **4** Puudutage valikut **Salvesta**.
- **5** Puudutage äsja seadistatud VPN-i, sisestage oma VPN-i kasutajanimi ja parool ning seejärel puudutage valikut **Ühenda**.

#### L2TP/IPSeci PSK serveriga ühendamine

- **1** Hankige oma VPN-i serveri administraatorilt VPN-i serveri nimi, serveri aadress, L2TP võti (valikuline), IPSeci identifikaator (valikuline) ja IPSeci eeljagatud võti.
- 2 Avage Sätted > Rohkem ühendusi > VPN > VPN-võrgu lisamine, sisestage VPN-i serveri nimi, määrake serveri tüübiks L2TP/IPSeci PSK ning seejärel sisestage serveri aadress, L2TP võti, IPseci identifikaator ja IPseci eeljagatud võti.
- **3** Kui VPN-i serveril ei ole DNS-i aadressi, puudutage valikut **Kuva täpsemad valikud** ning sisestage DNS-i domeen, DNS-i serveri aadress ja suunamistee.
- **4** Puudutage valikut **Salvesta**.
- **5** Puudutage äsja seadistatud VPN-i, sisestage oma VPN-i kasutajanimi ja parool ning seejärel puudutage valikut **Ühenda**.

# Avakuva ja taustpilt

## Avakuva haldamine

Saate kohandada avakuva paigutust, et see vastaks teie seadme kasutamise harjumustele.

#### Rakenduse ikooni teisaldamine avakuval

Puudutage pikalt rakenduse ikooni, kuni telefon vibreerib, seejärel lohistage ikoon avakuval soovitud kohta.

#### Avakuva ikoonide joondatult hoidmine

Režiimile **Avakuva sätted** ligipääsemiseks suruge kaks sõrme avakuval kokku ja lubage suvand **Automaatne joondamine**. Kui see funktsioon on lubatud, täidetakse tühjad kohad rakenduste eemaldamisel automaatselt.

#### Avakuva ikoonide paigale lukustamine

Režiimile **Avakuva sätted** ligipääsemiseks suruge kaks sõrme avakuval kokku ja lubage suvand **Lukusta paigutus**.

#### Avakuva paigutuse mustri valimine

Suruge avakuval kaks sõrme kokku, avage **Avakuva sätted** > **Paigutus** ja valige soovitud paigutuse muster.

#### Rakenduste ikoonide kaustadesse paigutamine

Rakenduse ikoonide avakuval hõlpsaks haldamiseks saate sarnased rakendused kausta virnastada ja anda kaustale nime.

- **1** Puudutage pikalt rakenduse ikooni, kuni seade hakkab värisema, seejärel lohistage see teise rakenduse peale. Nende kahe rakenduse mahutamiseks luuakse automaatselt kaust.
- **2** Avage kaust, puudutage selle nime ja sisestage sellele nimi.

#### Rakenduse ikoonide lisamine kausta ja nende eemaldamine

Avage kaust ja puudutage ikooni 🕂. Seejärel saate teha järgmist.

- Valida ühe või mitu rakendust ja puudutada suvandit **OK**, et need kausta lisada.
- Tühistada ühe või mitme rakenduse valik ja puudutada suvandit **OK**, et need kaustast eemaldada. Kui tühistate kõikide rakenduste valiku, kaust kustutatakse.

#### Kuvalehe ümberpaigutamine

- **1** Suruge kaks sõrme avakuval kokku, et avada avakuva redaktor.
- **2** Puudutage pikalt kuvalehte, mida soovite ümber paigutada, ja lohistage see soovitud kohta.

#### Rakenduste sahtel

Saate avakuva sujuvamaks muutmiseks panna rakendused sahtlisse ja kuvada avakuval ainult sageli kasutatavad rakendused.

#### Rakendusesahtli lubamine

Avage Sätted > Avakuva ja taustpilt > Avakuva stiil ja valige suvand Sahtel.

Kui see on lubatud, nipsake avakuval üles, et avada saada juurdepääs kõigile sahtlis olevatele rakendustele.

#### Sahtli rakenduste lisamine avakuvale

Sahtlirežiimis rakenduste sahtli kuvamiseks nipsake avakuval üles. Puudutage pikalt rakendust, mida soovite lisada, kuni seade hakkab värisema, ning lohistage see avakuvale soovitud kohta.

#### Rakenduste tagasi sahtlisse liigutamine

Puudutage pikalt rakenduse ikooni, kuni seade hakkab värisema, seejärel puudutage suvandit **Eemalda**. See toiming eemaldab vaid avakuvalt rakenduse ikooni, kuid ei desinstalli seda. Leiate selle endiselt rakenduste sahtlist.

#### Sahtli stiili keelamine

Sahtli stiili keelamiseks määrake suvand Avakuva stiil olekusse Standard.

# Ekraan ja heledus

## Heledus, värv ja värvustemperatuur

Ekraani heleduse, värvirežiimi ja värvustemperatuuri saate seadistada vastavalt oma eelistustele.

#### Ekraani heleduse automaatne reguleerimine

# Avage Sätted > Ekraan ja heledus ja lubage suvand Automaatne.

Teie seade reguleerib ekraani heledust automaatselt ümbruse valgustingimuste järgi.

#### Ekraani heleduse käsitsi reguleerimine

Ekraani heledust saab reguleerida käsitsi ühel järgmistest meetoditest.

- Teavituspaneeli avamiseks nipsake olekuribal alla. Lohistage jaotises Q- ekraani heleduse reguleerimiseks liugurit.
- Avage Sätted > Ekraan ja heledus. Lohistage jaotises - ekraani heleduse reguleerimiseks liugurit.

#### Värvirežiimi reguleerimine

Avage Sätted > Ekraan ja heledus > Värvirežiim ja värvitemperatuur ja valige eelistatud värvirežiim. Tavaline režiim on teie silmadele kergem ja on seetõttu soovitatav.

- Tavaline: naturaalsed värvitoonid
- · Värvikas: erksad värvitoonid

#### Värvustemperatuuri reguleerimine

Avage Sätted > Ekraan ja heledus > Värvirežiim ja värvitemperatuur ja valige eelistatud värvustemperatuur. Vaikesäte ja Soe on teie silmadele kergemad ja seetõttu soovitatavad.

- Vaikesäte: naturaalne varjund
- Soe: kollakas varjund
- Külm: valkjas varjund
- Värvutemperatuuri reguleerimiseks võite puudutada värviringil suvalist kohta või lohistage punkti.
- Kui Silmade heaolu on lubatud, peate värvustemperatuuri reguleerimiseks minema sätete kuvale Silmade heaolu.

#### Silmi säästev režiim

Silmade heaolu režiim vähendab siniseid värvitoone ja muudab värvid soojemaks, mis aitab vähendada silmade väsimust ja kaitsta nägemist.

- 🕖 🛛 Iga pooletunnise ekraanikasutuse järel puhake silmi vähemalt 10 minutit.
  - Vaadake kaugusesse, et korrigeerida pilgu fokuseerimist ja vältida silmade väsimist.
  - Silmi säästvate harjumuste arendamine kaitseb teie nägemist ja aitab ära hoida lühinägelikkust.

#### Silmi säästva režiimi lubamine või keelamine

• Nipsake olekuribal alla, et avada teavituspaneel, ja seejärel nipsake sellel uuesti alla, et

kuvada kõik otseteed. Puudutage valikut <sup>(()</sup>, et lubada või keelata Silmade heaolu.

Puudutage pikalt valikut <sup>(()</sup>, et kuvada režiimi **Silmade heaolu** sätete kuva.

• Avage Sätted > Ekraan ja heledus > Silmade heaolu ja lubage või keelake Luba.

Kui **Silmade heaolu** on lubatud, kuvatakse olekuribal 🍑 ja ekraan saab sinise valguse väiksema eritamise tõttu kollaka varjundi.

#### Silmade heaolu režiimi ajakava määramine

Avage Sätted > Ekraan ja heledus > Silmade heaolu, lubage Ajastatud, seejärel seadistage Algusaeg ja Lõppaeg vastavalt oma eelistusele.

#### Silmade heaolu režiimi saamiseks värvustemperatuuri reguleerimine

Avage Sätted > Ekraan ja heledus > Silmade heaolu, lubage Luba ja seejärel lohistage värvustemperatuuri liugur kas jahedama või soojema ekraani värvuse poole.

# Tume režiim

Hämaras või öösel saate sisse lülitada režiimi **Tume režiim**, et rakendada tumedam värviskeem, mis aitab vältida liigsest ekraanivalgusest tulenevat silmade ärritust.

Avage Sätted > Ekraan ja heledus ja lubage või keelake valik Tume režiim.

## Tekstilaadi sätete muutmine

Saate reguleerida süsteemi teksti suurust ja rakenduse kuva suurust, samuti teksti laadi.

#### Teksti suuruse suurendamine või vähendamine

Avage Sätted > Ekraan ja heledus > Teksti ja kuva suurus ja lohistage suvandi Teksti suurus liugurit.

#### Ekraanisuuruse suurendamine või vähendamine

Kuva suurus määrab rakendustes kuvatava sisu (sealhulgas teksti ja piltide) suuruse.

Avage Sätted > Ekraan ja heledus > Teksti ja kuva suurus ja lohistage suvandi Kuva suurus liugurit.

#### Ekraani eraldusvõime

#### Nutika ekraani eraldusvõime kasutamine

Avage Sätted > Ekraan ja heledus > Ekraani eraldusvõime ja lubage suvand Nutikas eraldusvõime. Teie seade reguleerib ekraani eraldusvõimet automaatselt praeguse tööoleku järgi.

#### Ekraani eraldusvõime seadistamine

Avage Sätted > Ekraan ja heledus > Ekraani eraldusvõime ja valige eelistatud ekraani eraldusvõime. Suurem ekraani eraldusvõime annab küll selgema ekraani, kuid tarbib rohkem energiat.

#### Täisekraankuva

#### Täisekraankuva rakendamine

- Enamik teie seadmesse installitud rakendusi kohanduvad automaatselt täisekraanil õigesti kuvamiseks.
- Rakenduste korral, mis seda ei tee, avage Sätted > Ekraan ja heledus > Rohkem
  kuvasätteid > Täisekraani kuva ja lülitage nende lülitid sisse. Suvandi Täisekraani kuva
  lubamine võib põhjustada mõne rakenduse valesti kuvamist, näiteks olles liigselt venitatud.

#### Sälgu näitamine

- 1 Avage Sätted > Ekraan ja heledus > Rohkem kuvasätteid > Sälk ja valige suvand Vaikesäte.
- 2 Kui soovite sälku näidata või peita konkreetse rakenduse puhul, puudutage valikut **Kohandatud**, valige rakendus ja seejärel valige üks järgmistest suvanditest.
  - Automaatne
  - Näita sälku
  - Peida sälk

#### Sälgu peitmine

Avage Sätted > Ekraan ja heledus > Rohkem kuvasätteid > Sälk ja valige suvand Peida sälk.

### Käitaja nime ja võrgu kiiruse kuvamine olekuribal

Operaatori nime ja võrgu kiirust saate olekuribal ühe pilguga kontrollida.

Avage Sätted > Ekraan ja heledus > Rohkem kuvasätteid ja lubage või keelake suvandid Kuva operaatori nimi ning Kuva võrgukiirust oma eelistuse järgi.

#### Vertikaal- ja horisontaalpaigutuse vahel vahetamine

Seadme sisseehitatud gravitatsiooniandur võimaldab ekraani pöörates automaatselt horisontaal- ja vertikaalpaigutusele lülituda.

Nipsake olekuribal alla, et avada teavituspaneel, ja seejärel nipsake sellel uuesti alla, et

kuvada kõik otseteed. Puudutage selle funktsiooni lubamiseks või keelamiseks valikut 🛇.

#### **GPU turbo**

GPU Turbo esindab seadme graafilise töötlemise raamistiku põhitasemel radikaalset ümberkujundamist, integreerides riistvara ja tarkvara, et saavutada kiirendatud graafika töötlemine. See parandab seadme graafika töötlemise tõhusust, pildikvaliteeti ja jõudlust, vähendades samal ajal süsteemi energiatarvet.

Lõpptulemus on graafiliselt intensiivsete mängude mängimisel palju parem kasutajakogemus.

# Helid ja värin

#### Värinarežiim ja rohkem helisätteid

- **1** Avage Sätted > Helid ja värin ja lubage või keelake suvand Vibreeri vaikses režiimis oma eelistuse järgi.
- 2 Puudutage suvandit Veel helisätteid. Seejärel saate määrata järgmiste üksuste heli.

- · Valimisklahvistiku puutetoonid
- Ekraanilukk
- Kuvatõmmis
- Ekraanipuudutus
- · Värin puudutamisel
- · Käivitusheli
- *i* See funktsioon võib seadmeti erineda.

#### Mitte segada

Režiim **Mitte segada** aitab vältida katkestusi, kui peate keskenduma. Kui see režiim on sisse lülitatud, vaigistatakse kõned ja sõnumid ning ribareklaame ei kuvata.

#### Režiimi "Mitte segada" lubamine või keelamine

Režiimi "Mitte segada" saab lubada või keelata ühel viisil järgmistest.

• Nipsake teavituspaneeli avamiseks olekuribal alla ja nipsake uuesti alla, et kuvada kõik

otseteed. Puudutage ikooni  $\smile$ , et lubada või keelata **Mitte segada**. Puudutage ikooni  $\bigcirc$  pikalt, kui soovite avada režiimi **Mitte segada** sätete kuva.

• Avage Sätted > Helid ja värin > Mitte segada ja lubage või keelake Mitte segada.

Kui "Mitte segada" on lubatud, kuvatakse olekuribal  $\smile$ . Kõnede, teavituste või sõnumite saabumisel need vaigistatakse, ekraan ei sütti ja ribateavitusi ei kuvata.

#### Režiimi "Mitte segada" ajakava määramine

Avage Sätted > Helid ja värin > Mitte segada, puudutage suvandit Ajastatud, määrake periood ja tsükli korduvus ning lubage Ajastatud.

#### Režiimi Mitte segada erandite loomine

Režiimis **Mitte segada** saate seadmel lubada heliseda teatud allikatest tulevate kõnede ja sõnumite puhul, et te millestki tähtsast ilma ei jääks.

# Avage Sätted > Helid ja värin > Mitte segada ja lubage suvand Mitte segada või Ajastatud. Seejärel saate teha järgmist.

- Puudutage valikut Kõned või Sõnumid ja valige üks suvanditest. Kui loote erandi, heliseb seade valitud allikast tulevate kõnede ja sõnumite puhul.
- Kui Korduvad helistajad on lubatud, ei vaigistata samalt numbrilt 15 minuti jooksul tulevat teist kõnet.

#### Sissetulevate kõnede helina määramine

Saate sissetulevate kõnede helinaks seada oma lemmikmuusika või video.

Kui seadmesse on sisestatud kaks SIM-kaarti, konfigureerige SIM 1 ja SIM 2 helinad eraldi.

#### Muusikahelina seadmine

- 1 Avage **Satted** > **Helin** või **Satted** > **Helid ja varin** > **Telefoni** helinatoon.
- 2 Valige süsteemi helin või puudutage sisemälus oleva muusikapala valimiseks suvandit **Muusika seadmes**.

#### Videohelina seadistamine

Valige sissetulevate kõnede helinaks video.

- 1 Avage Telefon > : > Sätted > Helin või Sätted > Helid ja värin > Telefoni helinatoon.
- **2** Puudutage suvandit **Videohelinad** ja valige video, et vaadata sissetulevate kõnede efekti eelvaadet.
- **3** Puudutage ikooni  $\checkmark$ , et määrata valitud video helinaks.

#### Kontaktile helina seadistamine

- 1 Avage rakendus **Telefon**, puudutage kuva allosas vahekaarti **Kontaktid** ja valige kontakt, kellele soovite helina määrata.
- 2 Kontakti üksikasjade kuval puudutage suvandit Helin ja valige helin.

#### SMS-teavituse helina määramine

- **1** Avage Sätted > Helid ja värin, seejärel puudutage suvandit Sõnumiside helin.
- **2** Kui kasutusel on kaks SIM-kaarti, saate SMS-teavituse helinad seada nende jaoks eraldi.
- **3** Valige eelseadistatud helin või puudutage suvandit **Muusika seadmes**, et valida SMSteavituse helinaks seadme mälus olev muusikapala.

#### Teavituste helina määramine

Saate määrata üldise teavituse helina või määrata konkreetse rakenduste helinad, nagu Märkmik või Kalender.

#### Vaikimisi teavituse helina määramine

- **1** Avage Sätted > Helid ja värin ja puudutage suvandit Teavitusheli.
- **2** Valige eelseadistatud helin või puudutage suvandit **Muusika seadmes**, et valida teavituse helinaks seadme mälus olev muusikapala.

#### Huawei Histeni heliefektid

Huawei Histeni 3D-ringheli toega heliefektid tagavad elava ja erksa heli immersiivse helikogemuse loomiseks.

Huawei Histeni heliefektid on saadaval ainult siis, kui ühendatud on peakomplekt.

Avage Sätted > Helid ja värin > Huawei Histen heliefektid ja valige üks järgmistest suvanditest.

- **Automaatne**: tuvastab automaatselt selle, mida kuulate, ja rakendab kogemuse optimeerimiseks arukalt heliefekte.
- **3D-heli**: esitab ruumilist 3D-heli.
- Loomulik: taasesitab heli nii, nagu see algselt kõlama loodi.
- **Standardne**: kulutab heli taasesituseks vähem energiat. Saate ise ka ekvalaiseri sätteid kohandada, et saavutada täpselt soovitud heli.

Režiimid **Automaatne**, **3D-heli** ja **Standardne** võimaldavad teil valida peakomplekti tüübi, et saaksite heliefektid oma peakomplektiga sobitada.

# Teavitused

# Rakendusemärgid

Kui rakendusse saabuvad uued teavitused, kuvatakse rakenduse ikoonil märk. Vaikimisi kuvatakse numbriga märk. Saate märgiks määrata ka punkti või märgi mõne või kõikide rakenduste puhul peita.

#### Rakenduse märkide välja lülitamine

- **1** Avage Sätted > Teavitused ja puudutage valikut Rakenduse ikoonimärgid.
- **2** Lülitage lüliti mõne või kõikide rakenduste puhul välja.

#### Märgi kuvarežiimi muutmine

Puudutage kuval **Rakenduse ikoonimärgid** valikut **Märgi kuvamisrežiim** ja valige oma eelistuse järgi kas **Numbrid** või **Punktid**.

#### Lukustuskuva teavitused

Avage Sätted > Teavitused ja lubage Peida teavituse sisu. Teie seadme lukustuskuval ei kuvata enam teavituste sisu. Kui Peida teavituse sisu on keelatud, kuvatakse lukustuskuval uute teavituste sisu.

## Veel teavitussätteid

## Teavitustega ekraani sisselülitamine

Avage Sätted > Teavitused > Rohkem teavitussätteid ja lubage Ekraani äratus. Teavituse laekudes lülitab seade ekraani automaatselt sisse.

## Rakenduste teavituste keelamine

#### Rakenduste teavituste keelamine teavituspaneelil

Kui teile saabub rakenduse teavitus, nipsake olekuriba allapoole, et avada teavituspaneel.

Nipsake teavitusel vasakule ja hoidke all, avage  $\bigcirc$  > **ROHKEM SEADEID** ning seejärel keelake suvand **Luba teavitused**.

#### Rakenduste teavituste keelamine

Avage Sätted > Teavitused. Seejärel saate teha järgmist.

- Otsige üles ja puudutage rakendust, mille teavitused soovite keelata, seejärel keelake suvand Luba teavitused.
- Puudutage valikut **Rühmakaupa haldamine**, seejärel lülitage välja nende rakenduste lülitid, mille teavitused soovite keelata.

#### Rakenduste teavituste keelamine jaotises Sätted

- 1 Avage Sätted > Rakendused > Rakendused ja otsige üles rakendus, mille puhul soovite teavitused keelata.
- **2** Puudutage rakenduse ikooni, seejärel puudutage valikut **Teavitused** ja keelake suvand **Luba teavitused**.

#### Rakenduste teavituste haldamine

#### Rakenduse teavitusrežiimi määramine

Avage Sätted > Teavitused, valige rakendus ja määrake järgmised suvandid.

- Luba teavitused
- · Ribareklaamid
- · Lukustuskuva teavitused
- Luba katkestused
- Heli
- · Värin
- See funktsioon võib seadmeti erineda.

# Biomeetria ja parool

## Sõrmejälje ID

Saate registreerida oma sõrmejälje ja seejärel kasutada seda ekraani avamiseks ja oma failiseifile, rakenduste lukule ja muule juurdepääsu saamiseks.

#### Sõrmejälje registreerimine

- **1** Avage Sätted > Biomeetria ja parool > Sõrmejälje ID ja määrake või sisestage juhiste järgi lukustuskuva parool.
- **2** Puudutage valikut **Uus sõrmejälg**, et alustada oma sõrmejäle registreerimist.
- **3** Pange oma sõrmeots sõrmejäljelugejale. Kui tunnete värinat, tõstke sõrm üles ja vajutage siis uuesti. Liigutage sõrme selle erinevate osade registreerimiseks.
- **4** Kui registreerumine on lõpule jõudnud, puudutage **OK**.

Nüüd võite ekraani avamiseks asetada oma sõrme sõrmejäljelugejale.

#### Sõrmejäle ümbernimetamine või kustutamine

- 1 Avage Sätted > Biomeetria ja parool > Sõrmejälje ID ja sisestage oma lukustuskuva parool.
- **2** Jaotises **Sõrmejälgede loend** puudutage registreeritud sõrmejälge, et see ümber nimetada või kustutada.

#### Sõrmejälje tuvastamine

Sõrmejäle tuvastamine võimaldab teil vastendada oma sõrmed registreeritud sõrmejälgedega.

- **1** Avage Sätted > Biomeetria ja parool > Sõrmejälje ID ja sisestage oma lukustuskuva parool.
- **2** Puudutage jaotises **Sõrmejälgede loend** suvandit **Sõrmejälje tuvastamine**.
- **3** Puudutage sõrmejäljelugejat oma sõrmega. Tuvastatud sõrmejälg tõstetakse esile.

#### Sõrmejälje kasutamine failiseifile juurdepääsu saamiseks

- **1** Avage Sätted > Biomeetria ja parool > Sõrmejälje ID ja sisestage oma lukustuskuva parool.
- **2** Lülitage sisse suvandi **Juurdepääs failiseifile** lüliti ja järgige ekraanil kuvatavaid juhiseid, et ühendada oma sõrmejälg failiseifiga.

Nüüd saate avada **Failid** > **Kategooriad**, puudutada **Turvaline**, seejärel kasutada sellele juurdepääsuks oma sõrmejälge.

#### Sõrmejäle kasutamine juurdepääsuks lukustatud rakendusele

- 1 Avage Sätted > Biomeetria ja parool > Sõrmejälje ID ja sisestage oma lukustuskuva parool.
- **2** Lülitage sisse suvandi **Rakenduse lukustuse avamine** lüliti ja järgige ekraanil kuvatavaid juhiseid, et ühendada oma sõrmejälg rakenduste lukuga.

Nüüd saate puudutada avaekraanil lukustatud rakendust ja kasutada sellele juurdepääsu saamiseks sõrmejälge.

#### Sõrmejäljega makse lubamine ja kasutamine

Saate kasutada makserakenduses maksete kinnitamiseks sõrmejälge.

Selle funktsiooni lubamiseks avage makserakendus ja järgige ekraanil kuvatavaid juhiseid.

### Näotuvastus

- **1** Avage Sätted > Biomeetria ja parool > Näotuvastus ja sisestage oma lukustuskuva parool.
- 2 Valige suvand Luba tõstmisega äratamine.
- **3** Näoandmete registreerimiseks puudutage suvandit **Näo registreerimine** ja järgige ekraanil kuvatavad juhiseid.

#### Alternatiivse välimuse seadmine

Täpsemaks ja hõlpsamaks näotuvastuseks saate lisada alternatiivse välimuse.

Kuval **Näotuvastus** puudutage suvandit **Alternatiivse välimuse seadmine** ja järgige alternatiivse näo andmete registreerimiseks ekraanil kuvatavad juhiseid.

#### Näotuvastusega lukuvabastuse lubamine

Puudutage kuval Näotuvastus suvandit Ava seade ja valige avamismeetod.

Kui olete oma telefonis privaatruumi lubanud või lisanud sellesse mitu kasutajat, saate kasutada näotuvastusega lukuvabastust ainult põhiruumis või omaniku kontoga.

#### Rakenduse lukustuse avamine näotuvastusega

Selleks et lisada oma näoandmed rakenduse lukustusele, lubage kuval **Näotuvastus** valik **Rakenduse lukustuse avamine** ja järgige ekraanil kuvatavaid juhiseid.

Seejärel saate puudutada avakuval lukustatud rakendust ja kasutada rakendusele juurdepääsu saamiseks näotuvastust.

#### Näoandmete keelamine või kustutamine

Kuval Näotuvastus saate teha järgmist.

- Näoandmete keelamine konkreetsete funktsioonide puhul: keelake suvand Ava seade või Rakenduse lukustuse avamine vastavalt vajadusele. See ei kustuta teie näoandmeid.
- Näoandmete kustutamine: puudutage valikut Kustuta näoandmed ja järgige näoandmete kustutamiseks ekraanil kuvatavad juhiseid.

#### Lukustuskuva parool

Saate määrata lukustuskuva parooliks numbritest koosneva, mustrist koosneva või hübriidparooli.

#### Lukustuskuva parooli määramine

Saate määrata numbritest koosneva, mustrist koosneva või hübriidparooli.

**1** Avage Sätted > Biomeetria ja parool ja puudutage valikut Lukustuskuva parool.

- **2** Sisestage 6 numbrit sisaldav parool.
- **3** Teise võimalusena puudutage suvandit **Avamismeetodi muutmine** ja valige parooli tüüp, seejärel järgige uue parooli sisestamiseks ekraanile kuvatavaid juhiseid.

#### Lukustuskuva parooli muutmine

- **1** Kuval **Biomeetria ja parool** avage **Lukustuskuva parooli muutmine**.
- **2** Sisestage algne lukustuskuva parool.
- **3** Sisestage uus parool või puudutage suvandit **Avamismeetodi muutmine**, et valida parooli tüüp, seejärel järgige uue parooli sisestamiseks ekraanile kuvatavaid juhiseid.

#### Lukustuskuva parooli keelamine

Kuval Biomeetria ja parool avage Lukustuskuva parooli keelamine.

# Rakendused

## Kaksikrakendus

Kaksikrakendus võimaldab korraga kahte Facebooki kontosse sisse logida ilma, et peaksite nende vahel pidevalt vahetama; nii saate oma töö- ja eraelu lahus hoida.

*i* Kaksikrakendus töötab ainult teatavate rakendustega.

- 1 Avage Sätted > Rakendused > Kaksikrakendus, ja lülitage sisse selle rakenduse lüliti, millele soovite kaksikut luua.
- **2** Avakuval näidatakse sama rakenduse jaoks kahte ikooni, et saaksite korraga erinevatesse kontodesse sisse logida.
- **3** Kaksikrakenduse keelamiseks puudutage pikalt rakenduse kaksikversiooni, seejärel puudutage valikut **Kustuta**. Kõik kaksikrakenduse andmed kustutatakse.

# Rakendusesätete vaatamine või muutmine

Avage Sätted > Rakendused > Rakendused ja puudutage rakendust. Saate selle sundpeatada, desinstallida, tühjendada rakenduse vahemälu, vaadata ja muuta rakenduse õigusi, seadistada teavitusrežiime ning teha palju muud.

# Aku

## Energiatarbe vaatamine

Avage **Sätted** > **Aku** (või **Optimeerija** > **O**). Saate teha järgmist.

• Puudutage energiakulukate rakenduste kuvamiseks suvandit **Akukasutus**. Puudutage energiatarbimise märguannete lubamiseks või keelamiseks energiakulukat rakendust.

 Puudutage suvandit Energiakulu üksikasjad, et saada lisateavet tarkvara ja riistvara energiatarbimise kohta.

## Energiahaldus

Kuval **Aku** saate vaadata aku eeldatavat allesjäänud aega ja lubada energiasäästurežiimi, et pikendada seadme aku tööiga.

#### Seadme toitesätete optimeerimine

Avage Sätted > Aku (või Optimeerija > O) ja puudutage suvandit Akukasutuse optimeerimine. Teie seade analüüsib automaatselt praeguseid energiatarbimisega seotud probleeme, optimeerib teatud sätteid ja soovitab teisi sätete optimeerimisi.

#### Energiasäästurežiimi lubamine

Optimeerija pakub kahte energiasäästurežiimi.

- Energiasäästurežiim vähendab energiakulu, piirates taustal töötavate rakenduste tegevusi, visuaalseid efekte ja helisid.
- **Ultra-energiasäästurežiim** kontrollib rangelt taustal töötavaid rakendusi, et tagada võimalikult kauakestev seadme tööaeg. Selles režiimis saate kasutada ainult valitud rakendusi ja kõik süsteemilülitid, välja arvatud Wi-Fi, lülitatakse välja.

Kuval Aku valige sobiv energiasäästurežiim.

 Kui seadme aku on väga tühi, lubage Ultra-energiasäästurežiim. Seadmel kuvatakse seejärel musta avakuva.

Kui soovite lisada rakendusi, mida tohib kasutada režiimis Ultra-energiasäästurežiim,

puudutage ikooni 🕂 ja valige loendist rakendused. Rakenduste eemaldamiseks

puudutage ikooni , või puudutage ekraani paremas ülanurgas ikooni , et inaktiveerida **Ultra-energiasäästurežiim**.

• Kui aku pole väga tühi, aga soovite ikkagi energiat säästa, lubage **Energiasäästurežiim**.

Olekuribale kuvatakse ikoon <sup>(N)</sup>.

**Ultra-energiasäästurežiim** ei ole mõningates seadmetes saadaval. Kui seda suvandit ei kuvata, ei toeta teie seade seda funktsiooni.

# Jõudlusrežiimi lubamine

**Jõudlusrežiim** kohandab maksimaalse jõudluse tagamiseks energiasätteid. See põhjustab aku kiiremat tühjenemist, eriti graafikanõudlike rakenduste kasutamisel.

Kui aku laetuse tase on piisav, avage **Sätted** > **Aku** (või **Optimeerija** > **O**) ja lubage **Jõudlusrežiim**.

Olekuribale kuvatakse ikoon  $\checkmark$  .

Jõudlusrežiim ei ole mõningates seadmetes saadaval. Kui Optimeerija ei kuva seda suvandit, ei toeta teie seade seda funktsiooni.

## Aku sätted

Samuti saate määrata, kas kuvada olekuribal akuprotsent ja kas säilitada võrguühendus, kui seadme ekraan on välja lülitatud.

#### Akuprotsendi kuvamine olekuribal

Avage Sätted > Aku (või Optimeerija > O), puudutage valikut Aku laetuse protsent ja valige akuprotsendi kuvamine olekuribal aku ikooni sees või sellest väljas.

#### Võrguühenduse säilitamine seadme unerežiimis

Kui soovite, et seade jätkaks sõnumite vastuvõtmist või andmete allalaadimist ka unerežiimis, määrake seade unerežiimis võrguühendust säilitama. Pange tähele, et see võib suurendada energiatarvet.

Puudutage kuval **Aku** valikut **Rohkem aku sätteid**, seejärel lubage või keelake **Säilita ühendus, kui seade magab**, nii nagu vaja.

# Salvestusruum

### Salvestusruumi kasutuse vaatamine

Avage Sätted > Mälu, et kontrollida salvestusruumi kasutust ja seda vajaduse korral optimeerida.

#### Puhastus

Saate kasutada funktsiooni **Puhastus** rakenduses **Optimeerija** üleliigsete või suurte failide, näiteks rakenduste jääkide, soovimatute installipakettide, WeChati andmete ja muu otsimiseks. Pärast tuvastamist saate valida, kas kustutada soovitatud failid või mitte.

- 1 Avage **Optimeerija**, seejärel puudutage valikut **Puhastus**.
- **2** Kui skannimine on lõpetatud, puudutage iga seadme järel valikut **Puhasta** ja kustutage kõik ebavajalikud failid.

#### Duplikaatfailide kustutamine

Optimeerija suudab tuvastada teie seadmes duplikaatfaile.

Puudutage kuval **Puhastus** valikut **Duplikaatfailid (%d rühma)** seejärel valige soovimatud failid, mida kustutada.

# Turve

# Paroolihoidla

Paroolihoidla salvestab teie kasutajanimed ja paroolid ning sisestab need automaatselt iga kord, kui rakendusse sisse logite. Need andmed on riistvaraga krüptitud ja salvestatud ainult teie seadmesse. Huaweil puudub neile juurdepääs ja Huawei ei laadi neid võrku ega serverisse üles.

- 🕖 🛛 Enne paroolihoidla kasutamist määrake oma seadmele lukustuskuva parool.
  - Paroolihoidla ühildub ainult teatavate rakendustega.

#### Kiirem sisselogimine funktsiooniga Paroolihoidla

 Kui rakendusse esmakordselt sisse logite, palub seade automaatselt parooli salvestada. Kui seda küsitakse, puudutage valikut SALVESTA. Kui puudutate kogemata valikut Ära salvesta kunagi, saate selles rakenduses ikkagi

automaattäite funktsiooni lubada; selleks avage Sätted > Turve > Paroolihoidla > Automaattäite sätted, ja lülitage selle rakenduse kõrval olev lüliti sisse. Kui lüliti on väljalülitatud, keelatakse automaattäite funktsioon.

**2** Kui rakendusest välja logite, siis järgmisel sisselogimisel täidab seade kasutajanime ja parooli automaatselt; selleks peate lukustuskuva parooli, sõrmejälje või näo ID abil oma isiku kinnitama.

Kui vahetate vana seadme uue Huawei seadme vastu välja, saate kasutada rakendust Phone Clone, et edastada paroolihoidla andmed uude seadmesse.

#### Salvestatud kasutajanimede ja paroolide vaatamine või kustutamine

Saate paroolihoidlasse salvestatud kasutajanimesid ja paroole igal ajal vaadata või kustutada.

Salvestatud kasutajanimede ja paroolide vaatamiseks või kustutamiseks avage Sätted > Turve > Paroolihoidla > KONTOD.

#### Paroolihoidla keelamine

Paroolihoidla on vaikimisi lubatud, kuid vajaduse korral saab seda keelata.

Avage Sätted > Turve > Paroolihoidla ja keelake valik Paroolihoidla.

## Rakenduse lukustus

Volitamata juurdepääsu vältimiseks saate lukustada privaatseid andmeid sisaldavad rakendused, näiteks vestlus- ja makserakendused.

#### Rakenduse lukustuse lubamine

Avage Sätted > Turve > Rakenduse lukustus > Luba, määrake rakenduse lukustuse parool ja valige lukustatavad rakendused.

Kui olete lubanud näotuvastuse või sõrmejälje lukuvabastuse, saate rakenduse lukustuse siduda näotuvastuse ID või sõrmejälje ID-ga.

Kõik seadmed ei toeta seda funktsiooni.

## Rakenduse lukustuse parooli või salaküsimuste muutmine

Avage funktsiooni **Rakenduse lukustus** sätetekuva, avage S > **Parooli tüüp** ja valige **Lukustuskuva parool** või **Kohandatud PIN** rakenduse lukustuse paroolina.

Kui valite Kohandatud PIN, saate jätkata uue parooli ja salaküsimuste seadistamist.

# Rakenduse lukustuse tühistamine või keelamine

Tehke funktsiooni Rakenduse lukustus sätetekuval järgmist.

- Rakenduse lukustuse tühistamine: lülitage lukustatud rakenduste loendis välja lülitid nende rakenduste kõrval, mille lukustuse soovite tühistada.
- Rakenduse lukustuse lähtestamine: avage > Keela rakenduse lukustus > KEELA. See tühistab kõik lukustamised ja tühjendab kõik rakenduse lukustuse sätted.

# Nutikas lukuvabastus

Nutikas lukuvabastus võimaldab teil seadme avada Bluetooth-seadmega, näiteks nutivõruga. Ühilduva Bluetooth-seadme tuvastamise korral saate seadme lihtsalt nipsamisega avada.

- **1** Avage Sätted > Biomeetria ja parool > Nutikas lukuvabastus.
- **2** Puudutage valikut **1. samm: määrake lukustusest avamise viis** ja järgige lukustuskuva parooli määramiseks ekraanil kuvatavaid juhiseid. Kui lukustuskuva parool on määratud, jätke see samm vahele.
- **3** Puudutage valikut **2. samm: lisage Bluetooth-seade**, lubage **Nutikas lukuvabastus**, puudutage valikut (•) ja seejärel siduge Bluetooth-seade, näiteks nutivõru.
- **4** Puudutage funktsiooni **Nutikas lukuvabastus** sätete kuval valikut **Seotud seadmed** ja seejärel järgige ekraanil kuvatavaid juhiseid, et määrata see seade seadmeks **Seadme lukustusest avamine**.

Lisateabe saamiseks funktsiooni Nutikas lukuvabastus kohta puudutage funktsiooni

Nutikas lukuvabastus sätete kuval valikut ?

# SIM-kaardi PIN-luku seadistamine

PIN on SIM-kaardi ID-kood ja selle saab määrata SIM-kaardi lukuks. Pärast selle tegemist peate SIM-kaardi avamiseks sisestama õige PIN-i iga kord, kui seadme sisse lülitate või kaardi uude seadmesse sisestate, et vältida volitamata juurdepääsu.

Enne selle funktsiooni kasutamist peate SIM-kaardi PIN-i oma operaatorilt saama.

- 1 Navigeerige SIM-i luku seadistuskuva avamiseks asukohta Sätted > Turve > Lisasätted > Krüptimine ja identimisteave.
- **2** Lubage **Lukusta SIM-kaart**, sisestage PIN-kood ja puudutage suvandit **OK**.

PIN-i muutmiseks puudutage suvandit Muuda SIM-i PIN-i ja järgige juhtnööre.

- Kui sisestate PIN-i valesti enam kordi järjest, kui on lubatud, peate SIM-kaardi avamiseks sisestama PIN-i avamise võtme (PUK). Pärast SIM-i edukat avamist PUK-ga, tuleb luua uus PIN. Kui sisestate ka PUK valesti enam kordi järjest, kui on lubatud, blokeeritakse teie SIM-kaart.
  - PUK-d on võimalik vaid operaatorilt saada.

#### Kuva kinnitamine

Saate rakenduse kuvale keskendumiseks selle kinnitada. Proovige seda funktsiooni mänge mängides, videoid vaadates või muud tehes.

# Avage Sätted > Turve > Lisasätted > Kuva kinnitamine ja lubage Kuva kinnitamine.

• Kui kasutate liigutustega navigeerimist, nipsake ekraani allservast üles ja hoidke, et avada

hiljutiste toimingute kuva ning seejärel puudutage rakenduse eelvaates nuppu  $\overset{\checkmark}{\mathcal{N}}$ . Vabastamiseks nipsake ekraani allservast kaks korda üles.

Kui kasutate kolme klahviga navigeerimist, puudutage klahvi 
 , et avada hiljutiste
 toimingute kuva ja seejärel puudutage rakenduse eelvaates nuppu 
 . Vabastamiseks
 puudutage pikalt klahvi
 .

# **Privaatsus**

## Lubade haldus

Rakendused võivad vajada teatavaid õigusi, nagu asukoha õigused, et pakkuda teile vastavaid teenuseid.

Mõni rakendus võib aga hankida liiga palju ebavavajalikke õigusi, ohustades potentsiaalselt teie privaatsust ja teavet. Saate jälgida igale rakendusele antud õigusi ja keelata need, mida peate ebavajalikuks.

#### Asukoha õiguse haldamine

Asukoha õigusega saavad rakendused hankida teavet teie asukoha kohta, et pakkuda asukohapõhiseid teenuseid. Näiteks kui kaardirakendus saab asukoha õiguse, saab see asukoha- ja navigeerimisteenuseid pakkuda. Kui te neid teenuseid ei vaja, saate õiguse keelata.

# **1** Avage Sätted > Rakendused > Õigused.

**2** Avage kuval **Load** suvand **Asukoht**, puudutage rakendust, mida soovite hallata, ja valige sobiv suvand.

#### Muude isikuandmete juurdepääsõiguste haldamine

Paremate teenuste nautimiseks ja privaatsuse kaitsmiseks saate hallata juurdepääsuõigusi ka isikuandmetele nagu kontaktid, sõnumid, kõnelogid, kehaandurid, kalender ning kaamera. Puudutage kuval **Load** õigust, mida soovite hallata, ja lülitage iga rakenduse lüliti vajaduse kohaselt sisse või välja.

#### Asukohateenused

Mõned rakendused peavad paremate teenuste pakkumiseks hankima teie asukohateabe. Asukohateenuseid saab lubada ja keelata ning vajaduse järgi lubada või keelata teatud rakenduste juurdepääsu asukohateabele.

#### Asukohateenuste lubamine või keelamine

Asukohateenuseid saab lubada või keelata ühel järgmistest viisidest.

• Nipsake teavituspaneeli avamiseks olekuribal alla ja seejärel nipsake kõigi otseteelülitite

kuvamiseks veel alla. Selle funktsiooni lubamiseks või keelamiseks puudutage ikooni  ${}^{(\!\circ\!)}$  .

Teise võimalusena avage Sätted > Asukoha juurdepääs ja lubage või keelake
 Juurdepääs minu asukohale.

Pärast asukohateenuste keelamist keelab seade asukohateabe kogumise kõigile rakendustele ja teenustele, välja arvatud teatavatele sisseehitatud rakendustele . Kui neil rakendustel või teenustel on vaja asukohateavet kasutada, tuletab seade teile meelde, et asukohateenused on vaja lubada.

#### Asukohateenuste täpsuse parandamine

Saate oma seadme positsioneerimistäpsust parandada, lubades rakendustel ja teenustel otsida läheduses asuvaid Wi-Fi-võrke ja Bluetooth-seadmeid.

Avage Sätted > Asukoha juurdepääs > Täpsemad sätted, seejärel määrake suvandid vajaduse järgi.

#### Rakenduste asukohateabe hankimise lubamine või keelamine

Saate lubada või keelata rakendusel juurdepääsu asukohateabele, sealhulgas ühekordse või püsiva juurdepääsu lubamine või asukohateabele juurdepääsu keelamine rakenduse kasutamise ajal.

- **1** Avage Sätted > Privaatsus > Õigused, puudutage suvandit Asukoht ja vaadake, millistele rakendustele on antud luba juurdepääsuks asukohateabele.
- 2 Puudutage rakendust, mille sätteid soovite muuta, ja järgige lubamiseks või keelamiseks ekraanil kuvatavaid juhtnnööre. Puudutage suvandit Kõik, et kuvada rippmenüü, ja filtrige rakendusi, millele on alati või kasutamise ajal keelatud või lubatud luba Asukoht.

# Digitaalne tasakaal

# Digitaalne tasakaal

**Digitaalne tasakaal** aitab teil teada saada, kui palju olete kasutanud seadme ekraaniaega ja võimaldab teil seadistada oma igapäevase ekraaniaja, rakenduste piirangud ja uneaja graafiku.

#### Seadme ekraaniaja kontrollimine

**Digitaalne tasakaal** võimaldab vaadata, kui sagedasti te erinevaid rakendusi kasutate. Esimene samm tasakaalustatud digitaalse eluviisi poole on mõista paremini oma digitaalseid harjumusi.

Avage Sätted > Digitaalne tasakaal > Ekraaniaeg, ja puudutage Täna või Viimased seitse päeva, et kontrollida oma seadme kohta järgmisi andmeid.

- Ekraaniaeg
- · Rakenduse kasutus
- Avamised

#### Seadme ekraaniaja määramine

Tasakaalustatuma elu elamiseks saate hallata seadme ekraaniaega.

- **1** Avage Sätted > Digitaalne tasakaal, ja puudutage suvandit ALUSTA.
- 2 Valige Mina ja puudutage suvandit OK.
- **3** Saate teha ka järgmist.
  - Puudutage suvandit Ekraaniaeg ja määrake seadme päevase ekraaniaja piirang.
  - Puudutage suvandit Rakenduse piirangud, valige rakendus ja määrake selle rakenduse kasutamise ajapiirang.
  - Avage **Äraoleku aeg** > **Lisa** ja määrake seadmest eemaloleku ajagraafik.

Rakendused, mille ajapiirang on saavutatud, pole saadaval ja on tuhmid.

Ajapiiranguni jõudnud rakenduse kasutamise jätkamiseks puudutage rakendust ja seejärel suvandit **Rohkem aega**. Rakenduse kasutusaega saab pikendada 15 minuti võrra või anda sellele päevaks piiramatu kasutusaja.

Selle funktsiooni keelamiseks avage kuva **Digitaalne tasakaal** ja puudutage suvandit **Keela Digitaalne tasakaal**.

#### Lapsele seadme kasutusaja määramine

Määrake oma lapsele seadme ekraaniaeg ja juhatage teda tasakaalustatud digitaalse elustiili suunas.

- **1** Avage Sätted > Digitaalne tasakaal > ALUSTA.
- 2 Valige Minu laps ja puudutage nuppu OK.
- **3** Järgige ekraanil kuvatavaid juhtnööre, et määrata PIN ja salaküsimus.
- 4 Nüüd saate teha järgmist.
  - Puudutage suvandit Ekraaniaeg, et määrata oma lapsele seadme kasutamiseks päevane ekraaniaja piirang.
  - Puudutage suvandit Rakenduse piirangud, et valida rakendus ja määrata sellele kasutusaja piirang.
  - Avage **Äraoleku aeg** > Lisa, et ajastada seadmeta aeg.

Ekraaniaja haldussätete muutmisel tuleb täita tingimus Digitaalse tasakaalu PIN.

Digitaalse tasakaalu keelamiseks avage kuva **Digitaalne tasakaal** ja puudutage suvandit **Keela Digitaalne tasakaal**.

# Hõlbustusfunktsioonid

## Hõlbustatus

Värviparandus aitab halva silmanägemisega inimestel hõlpsamini näha kuva sisu.

- **1** Avage Sätted > Hõlbustusfunktsioonid > Hõlbustatus > Värviparandus ja lubage suvand Värviparandus.
- 2 Värviparanduse režiimi valimiseks puudutage suvandit Korrigeerimisrežiim.

#### Suurendusliigutuste kasutamine

Kasutage suurendusliigutusi kuval sisse suumimiseks.

Puudutage kuval Hõlbustatus > Suurendus suvandit Suurendus ja lubage see.

Suumige sisse või välja, puudutades kuva kolm korda järjest.

- Sisse suumitult suruge kaks sõrme lahku, et suumida veelgi rohkem sisse, seejärel suruge kaks või rohkem sõrme kokku, et tagasi välja suumida.
- Kuva teiste osade vaatamiseks lohistage kuva kahe või enama sõrmega.

#### Värviinversiooni lubamine

Värviinversioon lubab teil teksti ja tausta värvi ümber pöörata. Kui funktsioon Värviinversioon on lubatud, kuvab seade teksti valgelt ja tausta mustalt.

Lubage kuval Hõlbustatus suvand Värviinversioon.

#### Hõlbustusfunktsiooni aktiveerimiseks otsetee kasutamine

Saate kasutada hõlbustusfunktsiooni kiiresti aktiveerimiseks helitugevuse reguleerimise nuppe.

**1** Puudutage kuval **Hõlbustatus** suvandit **Hõlbustuse otsetee**.

- **2** Puudutage suvandit **Valitud funktsioon**, et valida funktsioon, mille soovite otseteega aktiveerida.
- **3** Lubage valik **Hõlbustuse otsetee**. Saate nüüd funktsiooni aktiveerimiseks vajutada korraga helitugevuse suurendamise ja helitugevuse vähendamise nuppe ning hoida 3 sekundit all.

#### Pika puudutuse viivituse reguleerimine

Pika puudutuse viivitus võimaldab teil reguleerida aega, mis kulub kuval millegi pikalt puudutamisel reageerimiseks.

Puudutage kuval **Hõlbustatus** suvandit **Puudutuse ja hoidmise viivitus**, seejärel valige vastavalt oma eelistustele viivituse suvand.

# Ühekäerežiim

Kui tahate seadet hõlpsamini ühe käega kasutada, võite aktiveerida väikese ekraanikuva.

- **1** Avage Sätted > Hõlbustusfunktsioonid > Ühekäerežiim ja lubage Ühekäerežiim.
- 2 Avage suvand **Ühekäerežiim** üht järgmistest meetoditest kasutades, olenevalt seadmel kasutatavast navigeerimisrežiimist.
  - Kui kasutate režiimi Liigutused, nipsake ühest alumisest nurgast diagonaalselt üles ja hoidke sõrme ekraanil.
  - Kui kasutate režiimi Kolme klahviga navigeerimine, nipsake üle navigeerimisriba vasakule või paremale.
- **3** Väljumiseks puudutage tühja ala.

## Tahtmatu puudutuse takistus

Lubage **Tahtmatu puudutuse takistus**, et vältida soovimatuid toiminguid tahtmatutest ekraanipuudutustest, näiteks siis kui seade on taskus või seljakotis.

# Avage Sätted > Hõlbustusfunktsioonid ja lubage või keelake Tahtmatu puudutuse takistus.

## Ajastatud sisse-/väljalülitamine

Funktsiooni **Ajastatud sisse-/väljalülitamine** saate kasutada määratud ajal seadme sisse- ja väljalülitamiseks, et säästa energiat ja vältida, et teid puhkeajal segataks.

- 1 Avage Sätted > Hõlbustusfunktsioonid > Ajastatud sisse-/väljalülitamine ja lubage Ajastatud sisse-/väljalülitamine.
- **2** Määrake sisse- ja väljalülitamise kellaajad ning tsükli korduvus. Seade lülitub määratud kellaaegadel automaatselt sisse ja välja.

Funktsiooni kasutamise lõpetamiseks keelake Ajastatud sisse-/väljalülitamine.

# Kasutajad ja kontod

# Kasutajate seadistamine

Saate oma seadme kasutamiseks luua eraldi konto teisele inimesele. Teie privaatsuse ja andmeturbe tagamiseks on teisel kasutajal juurdepääs vaid seadme kindlatele funktsioonidele.

Kui olete lubanud funktsiooni **Digitaalne tasakaal** ja määranud kasutaja sätteks **Minu laps**, pole mitme kasutaja funktsioon saadaval.

Teie seadmes on saadaval järgmised kasutajakonto tüübid.

• Omanik

Teie konto on vaikimisi määratud omanikukontoks.

Omanikul on lubatud seadmes teha kõiki toiminguid, sealhulgas teiste kontode lisamine või kustutamine ning teistele kontodele helistamis- ja SMS-funktsioonide lubamine.

• Kasutaja

Looge kasutajakonto kellelegi, kes teie seadet sageli kasutab.

Kasutajakonto saab kasutada enamikku teie seadme funktsioonidest. Samas ei saa sellega kasutada funktsioone, mis võiksid omanikku segada, näiteks teie seadme tehasesätete taastamine, Phone Clone'i kasutamine, kasutajaõiguste muutmine või privaatruumi loomine.

• Külaline

Looge külastajakonto kellelegi, kellel on seadet vaid ajutiselt vaja kasutada.

Külastajakonto saab seadmes kasutada ainult piiratud põhifunktsioone. Näiteks pole külastajal lubatud saata SMS-sõnumeid, installida tundmatuid rakendusi, vahetada Wi-Fivõrku ega määrata mobiilandmeside jälgimist.

#### Kasutaja- või külaliskonto lisamine

- 1 Avage Sätted > Kasutajad ja kontod > Kasutajad, puudutage suvandit Lisa kasutaja või Lisa külaline, seejärel lubage konto lisamiseks ekraanile kuvatavad juhised.
- **2** Kasutaja- või külaliskontole lülitamiseks puudutage suvandit **Lülita**. Konfigureerige uue konto sätted vastavalt juhistele.
- **3** Installige vajaduse järgi rakendused. Pange tähele, et kui teine kasutaja on installinud rakenduse uuema versiooni, siis rakenduse installimine ebaõnnestub.

Lisada saab kuni kolm kasutaja- ja ühe külaliskonto.

#### Kasutaja- või külaliskontole loa andmine kõnede tegemiseks ja sõnumite saatmiseks

Saate määrata, kas annate kasutaja- või külaliskontole loa teha kõnesid, saata SMSsõnumeid ja muud.

- Pärast seadmesse administraatorina sisenemist avage Sätted > Kasutajad ja kontod > Kasutajad.
- Puudutage seotud kontot ja valige õigused, millele soovite loa anda.

#### Administraatori, kasutaja- ja külaliskonto vahel vahetamine

Saate vahetada erinevale kontole, kasutades ühte järgmistest viisidest.

- Nipsake olekuribalt alla, et avada teavituspaneel, puudutage nuppu, seejärel puudutage selle konto profiilipilti, millele soovite vahetada.
- Avage Sätted > Kasutajad ja kontod > Kasutajad ja puudutage selle konto nime, millele soovite vahetada.

#### Kasutaja- või külaliskonto kustutamine

Kasutaja- või külaliskonto kustutamisel kustutatakse kõik sellega seotud andmed. Olge ettevaatlik.

Pärast administraatorina seadmesse sisenemist kasutage kasutaja- või külaliskonto kustutamiseks ühte järgmistest meetoditest.

- Avage Sätted > Kasutajad ja kontod > Kasutajad, puudutage kustutatava konto nime, seejärel järgige selle kustutamiseks ekraanil kuvatavaid juhiseid.
- Nipsake olekuribalt alla, et avada teavituspaneel, puudutage suvandit > Rohkem seadeid, seejärel puudutage konto nime, mille soovite kustutada, ja järgige ekraanil kuvatavaid juhiseid.

# Süsteem ja värskendused

#### Keel ja piirkond

- **1** Avage Sätted > Süsteem ja värskendused > Keel ja sisestus > Keel ja piirkond ja seejärel valige keel, mida soovite kasutada.
- **2** Kui keelt loendis ei ole, puudutage valikut **Lisa keel** ja seejärel otsige üles keel ning puudutage seda, et see loendisse lisada.
- **3** Puudutage valikut **Piirkond**, et valida riik/piirkond, et kuvatav sisu kohanduks teie valitud riigi/piirkonna kultuuri ja kommetega.

#### Sisestusmeetod

Võite laadida alla kolmanda osapoole sisestusmeetodi ja seadistada selle vaikimisi sisestusmeetodiks.

- **1** Laadige sisestusmeetod alla ametlikust rakenduste poest.
- 2 Järgige ekraanil kuvatavaid juhiseid, et seada see vaikimisi sisestusmeetodiks, või avage

Sätted > Süsteem ja värskendused > Keel ja sisestus > Vaikeklaviatuur ja valige sisestusmeetod.

# Kuupäev ja kellaaeg

Teie seade suudab mobiilivõrgu kaudu sünkroonida kohaliku kuupäeva, kellaaja ja ajavööndiga. Samuti saate seadme kuupäeva, kellaaja ja ajavööndi määrata käsitsi.

Avage Sätted > Süsteem ja värskendused > Kuupäev ja kellaaeg ja seejärel määrake suvandid vajaduse järgi.

#### Kuupäeva ja kellaaja määramine automaatselt või käsitsi

- Lubage funktsioon Automaatne seadistamine ja seade sünkroonib mobiilivõrgu kaudu kohaliku kuupäeva, kellaaja ning ajavööndiga.
- Kuupäeva ja kellaaja käsitsi määramiseks keelake funktsioon Automaatne seadistamine.

#### Ajavööndi muutmine

- Lubage funktsioon Automaatne seadistamine ja seade sünkroonib mobiilivõrgu kaudu kohaliku ajavööndiga.
- · Ajavööndi käsitsi määramiseks keelake funktsioon Automaatne seadistamine.

#### Kellaaja vormingu muutmine

- Lubage **%d-tunnine ajavorming** ja seade kuvab kellaaega 24-tunnises vormingus.
- Keelake **12-tunnine ajavorming** ja seade kuvab kellaaega 12-tunnises vormingus.

#### **Phone Clone**

**Phone Clone** võimaldab teil kõik põhiandmed (sh kontaktid, kalender, pildid ja videod) kiiresti ja sujuvalt vanast seadmest uude seadmesse teisaldada.

#### Andmete kloonimine Android-seadmest

- 1 Avage uues seadmes rakendus Phone Clone. Teise võimalusena avage Sätted > Süsteem ja värskendused > Phone Clone, puudutage valikut See on uus telefon ja seejärel puudutage valikut Huawei või Muu Androidi seade.
- **2** Järgige ekraanil kuvatavaid juhiseid, et laadida alla ja installida vanasse seadmesse rakendus **Phone Clone**.
- **3** Avage vanas seadmes Phone Clone ja puudutage valikut See on vana telefon. Järgige ekraanil kuvatavaid juhiseid, et vana seade uue seadmega ühendada, skannides koodi või ühendades käsitsi.
- **4** Valige vanas seadmes andmed, mille soovite kloonida ja seejärel puudutage kloonimise käivitamiseks **Edasta**.

Phone Clone on saadaval ainult Android 4.4 või uuemates seadmetes.
- 1 Avage uues seadmes rakendus Phone Clone. Teise võimalusena avage Sätted > Süsteem ja värskendused > Phone Clone, puudutage valikut See on uus telefon ja seejärel puudutage valikut iPhone/iPad.
- **2** Järgige ekraanil kuvatavaid juhiseid, et laadida alla ja installida vanasse seadmesse rakendus **Phone Clone**.
- **3** Avage vanas seadmes Phone Clone ja puudutage valikut See on vana telefon. Järgige ekraanil kuvatavaid juhiseid, et vana seade uue seadmega ühendada, skannides koodi või ühendades käsitsi.
- **4** Valige vanas seadmes andmed, mille soovite kloonida ja seejärel järgige kloonimiseks ekraanil kuvatavaid juhiseid.
- *i* Phone Clone on saadaval ainult iOS 8.0 või uuemates seadmetes.

### Seadme lähtestamine

#### Võrgusätete lähtestamine

See toiming lähtestab Wi-Fi, mobiilandmesidevõrgu ja Bluetoothi sätted. See ei muuda seadmes teisi sätteid ega kustuta andmeid ega faile.

Avage Sätted > Süsteem ja värskendused > Lähtestamine, puudutage suvandit Võrgusätete lähtestamine ja järgige võrgusätete lähtestamiseks ekraanile kuvatavaid juhiseid.

### Kõikide sätete lähtestamine

See toiming lähtestab teie seadme kõik võrgusätted, sõrmejäljed, näotuvastuse andmed ja lukustuskuva parooli. See ei kustuta teie seadmest andmeid.

Avage Sätted > Süsteem ja värskendused > Lähtestamine, puudutage suvandit Lähtesta kõik sätted ja järgige kõikide sätete lähtestamiseks ekraanile kuvatavaid juhiseid.

### Tehasesätete taastamine

See toiming kustutab kõik teie seadmes olevad andmed, sealhulgas teie kontod, rakenduste andmed, süsteemisätted, installitud rakendused, muusika, pildid ja kõik sisemälus olevad failid. Enne tehasesätete taastamist varundage kindlasti oma seadmes olevad olulised andmed.

Avage Sätted > Süsteem ja värskendused > Lähtestamine > Telefoni lähtestamine, puudutage suvandit Telefoni lähtestamine ja seejärel järgige seadme tehasesätete taastamiseks ekraanile kuvatavaid juhiseid.

### Lihtrežiim

Lihtrežiim kasutab lihtsaks navigeerimiseks kokkuvõtlikumat paigutust, suurendab avakuva ikoone ja fonte ning maksimeerib helitugevuse.

### Lihtrežiimi lubamine

## Avage Sätted > Süsteem ja värskendused > Lihtrežiim ja puudutage suvandit Luba.

Puudutage ja hoidke alla mistahes ikooni, et lohistada see soovitud asukohta või desinstallida see, kui see ei ole nõutav rakendus.

#### Lihtsast režiimist väljumine

Avage Sätted ja puudutage Välju lihtsast režiimist.

### Süsteemi värskendamine võrgus

Kui värskendus on saadaval, palub seade teil värskenduste paketi alla laadida ja installida.

- Enne värskendamist veenduge, et teie seadmes töötaks ametlik süsteemiversioon.
  Muidu võib värskendamine nurjuda ja seadmes tekkida tundmatud probleemid.
  - Varundage enne värskendamist kasutajaandmed.
  - Pärast värskendamist ei pruugi uue süsteemiversiooniga ühildumatud muu tootja rakendused saadaval olla. Mõnel juhul võib rakenduse ühilduva versiooni väljalaskmine veidi aega võtta.
  - · Ärge lülitage värskendamise ajal seadet välja ega eemaldage SIM-/SD-kaarti.

## **1** Avage Sätted > Süsteem ja värskendused ja puudutage Tarkvaravärskendus.

- **2** Kui värskendus on saadaval, saate värskenduste paketi käsitsi alla laadida ja installida või värskendada seadet automaatselt öösel.
  - Laadige värskenduste pakett alla ja installige see. Avage Uus versioon > LAADI ALLA JA INSTALLI. Andmekasutuse vältimiseks ühendage seade värskenduste paketi allalaadimiseks Wi-Fi-võrguga.

Kui värskendamine on lõppenud, taaskäivitub seade automaatselt.

Öiseks värskendamiseks tehke järgmist. Puudutage suvandit ining lubage
 Automaatne allalaadimine Wi-Fi kaudu ja Öösel värskendamine.
 Seade värskendatakse ja taaskäivitatakse automaatselt vahemikus 2.00–4.00.
 Edukaks öiseks värskendamiseks veenduge, et seade oleks sisselülitatud, ekraan
 lukustatud, selleks ajaks poleks ühtki alarmi seatud ja aku laetuse tase oleks kõrgem
 kui 35 protsenti. Kui see on vajalik, siis ühendage seade laadijaga.

Automaatsete värskenduste keelamiseks puudutage suvandit <sup>(C)</sup> kuval Tarkvaravärskendus, seejärel keelake Automaatne allalaadimine Wi-Fi kaudu.

# **Telefoni teave**

### Lahtiütlus

Autoriõigus © Huawei 2020 Kõik õigused kaitstud.

See kasutusjuhend omab ainult teabelist eesmärki. Toode, sh värv, suurus, ekraani paigutus (loetelu pole ammendav), võib erineda tegelikkusest. Ühtegi selles juhendis toodud väidet, teavet ega soovitust ei tohi käsitleda ühegi garantii, otsese või kaudse, alusena.

Oma riigi või piirkonna hiljuti uuendatud teabeliini numbri või e-posti aadressi leidmiseks külastage veebisaiti http://consumer.huawei.com/en/support/hotline.

Mudel: JNY-LX1

EMUI 10.0.1\_01